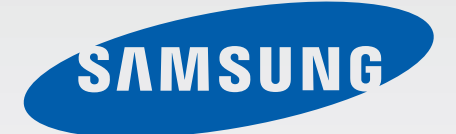

## GT-19500

# Посібник користувача

www.samsung.com

# Про посібник користувача

Завдяки використанню технологій Samsung і дотриманню високих стандартів пристрій надає високоякісний мобільний зв'язок і безліч можливостей для розваг. У цьому посібнику наведено докладні відомості про функції пристрою.

- Для безпечного та належного використання останнього перш за все уважно ознайомтеся із цим посібником.
- В описах використовуються стандартні установки пристрою.
- Зображення та знімки екрана можуть відрізнятися від дійсного виробу.
- Вміст може відрізнятися від виробу або програмного забезпечення, яке надається постачальниками послуг або операторами зв'язку, і може змінюватися без завчасного попередження. Останню версію посібника можна знайти на веб-сайті Samsung за адресою *www.samsung.com*.
- Вміст (вміст високої якості), що вимагає високоефективного використання ЦП і ОЗП, буде впливати на загальну ефективність роботи пристрою. Програми, пов'язані із вмістом, можуть не працювати належним чином залежно від характеристик пристрою та середовища, у якому він використовується.
- Доступність функцій і додаткових послуг може різнитися залежно від пристрою, програмного забезпечення або постачальника послуг.
- Доступність програм та їхніх функцій залежить від країни або технічних характеристик обладнання. Компанія Samsung не несе відповідальності за проблеми з функціонуванням, спричинені використанням програм інших постачальників, відмінних від Samsung.
- Компанія Samsung не несе відповідальності за проблеми з функціонуванням або сумісністю, спричинені зміненням установок реєстру або зміненням програмного забезпечення операційної системи. Спроби встановлення відмінних від запропонованих виробником установок операційної системи можуть призвести до неправильної роботи пристрою або програм.
- Використання програмного забезпечення, джерел звуку, заставок, зображень та іншого мультимедійного вмісту, що постачається разом із цим пристроєм, обмежено згідно з умовами ліцензійної угоди. Вилучення та використання цих матеріалів у комерційних або інших цілях є порушенням законів щодо авторських прав. Користувачі несуть повну відповідальність за незаконне використання медіаданих.
- За використання послуг, що потребують передачі даних, наприклад послуг обміну повідомленнями, завантаження, автоматичної синхронізації, а також послуг визначення розташування, може стягуватися додаткова плата. Щоб уникнути додаткових витрат, виберіть відповідний тарифний план. За додатковими відомостями зверніться до вашого оператора зв'язку.

- Стандартні програми, що постачаються разом із пристроєм, можуть оновлюватися, а також більше не підтримуватися без завчасного попередження. У разі виникнення питань щодо програм, що постачаються разом із пристроєм, зверніться до сервісного центру Samsung.
   Стосовно інстальованих користувачами програм звертайтеся до постачальників послуг.
- Змінення операційної системи пристрою або інсталяція програмного забезпечення, завантаженого із неофіційних джерел, може призвести до несправності пристрою, а також пошкодження даних або їхньої втрати. Ці дії вважаються порушенням ліцензійної угоди з компанією Samsung і призведуть до припинення дії гарантії.

## Пояснювальні значки

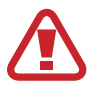

Попередження: ситуації, що можуть призвести до травмування вас або інших осіб

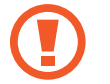

Увага: ситуації, що можуть спричинити пошкодження пристрою або іншого обладнання

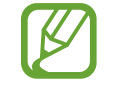

Примітка: примітки, поради з користування та додаткові відомості

## Авторське право

© Samsung Electronics, 2013

Цей посібник захищено згідно з міжнародними законами щодо авторських прав.

Заборонено відтворювати, розповсюджувати, перекладати або передавати в будь-якій формі або будь-якими засобами, електронними або механічними, включно із ксерокопіюванням, записуванням або зберіганням на будь-якому пристрої для зберігання даних чи в інформаційнопошуковій системі, жодну частину цього посібника без попереднього письмового дозволу компанії Samsung Electronics.

## Товарні знаки

- SAMSUNG і логотип SAMSUNG є зареєстрованими товарними знаками компанії Samsung Electronics.
- Логотип Android, Google<sup>™</sup>, Google Maps<sup>™</sup>, Google Mail<sup>™</sup>, YouTube<sup>™</sup>, Google Play<sup>™</sup> Store i Google Talk<sup>™</sup> є товарними знаками компанії Google, Inc.
- Bluetooth<sup>®</sup> є зареєстрованим товарним знаком компанії Bluetooth SIG, Inc. в усьому світі.
- Wi-Fi<sup>®</sup>, Wi-Fi Protected Setup<sup>™</sup>, Wi-Fi Direct<sup>™</sup>, Wi-Fi CERTIFIED<sup>™</sup> і логотип Wi-Fi є зареєстрованими товарними знаками компанії Wi-Fi Alliance.
- Усі інші товарні знаки й авторські права належать відповідним власникам.

DivX<sup>®</sup>, DivX Certified<sup>®</sup> і пов'язані логотипи є товарними знаками корпорації Rovi або її підрозділів і використовуються відповідно до ліцензії.

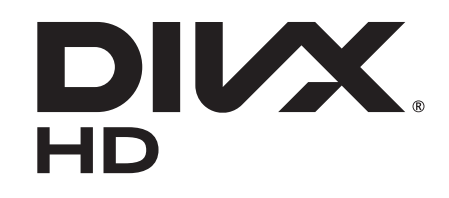

#### ΠΡΟ ΒΙΖΕΟ Υ ΦΟΡΜΑΤΙ DIVX

DivX<sup>®</sup> – це формат цифрового відео, створений компанією DivX, LLC, підрозділом корпорації Rovi. Це офіційний пристрій DivX Certified<sup>®</sup>, який пройшов ретельне тестування для перевірки відтворення відео у форматі DivX. Відвідайте веб-сайт *www.divx.com* для отримання додаткових відомостей і програмних засобів для перетворення файлів на відео у форматі DivX.

#### **ПРО СИСТЕМУ DIVX VIDEO-ON-DEMAND**

Цей пристрій DivX Certified<sup>®</sup> потрібно зареєструвати для відтворення придбаних фільмів DivX Video-on-Demand (VOD). Щоб отримати код реєстрації, перейдіть до розділу DivX VOD у меню настроювання пристрою. Перейдіть на веб-сайт *vod.divx.com*, щоб отримати додаткові відомості про завершення реєстрації.

DivX Certified<sup>®</sup> використовується для відтворення відео DivX<sup>®</sup> із роздільною здатністю до HD 720р, включно із платним вмістом.

## Зміст

#### Початок роботи

- 7 Зовнішній вигляд пристрою
- 8 Кнопки
- 9 Комплектація
- 10 Встановлення SIM- або USIM-картки й акумулятора
- 13 Зарядження акумулятора
- 15 Встановлення карти пам'яті
- 17 Увімкнення та вимкнення пристрою
- 18 Утримання пристрою
- 18 Регулювання гучності
- 18 Перехід у режим без звуку

#### Основні прийоми роботи

- 19 Значки-індикатори
- 20 Використання сенсорного екрана
- 23 Керування за допомогою рухів
- 26 Рухи долонею
- 27 Безконтактні жести
- 30 Air view
- 30 Смарт-пауза
- 31 Смарт-прокрутка
- 31 Активація режиму «у рукавичках»
- 32 Відкриття декількох вікон
- 33 Сповіщення
- 33 Панель швидкого доступу
- 34 Головний екран

- 37 Екран блокування
- 39 Використання програм
- 39 Екран програм
- 40 Довідка
- 41 Введення тексту
- 43 Підключення до мережі Wi-Fi
- 44 Настроювання облікових записів
- 45 Передавання файлів
- 46 Захист пристрою
- 48 Оновлення пристрою

#### Зв'язок

- 50 Телефон
- 55 Контакти
- 59 Повідомлення
- 60 Email
- 62 Google Mail
- 63 Talk
- 64 Google+
- 64 Месенджер
- 65 ChatON

#### Інтернет і мережа

- 66 Браузер
- 67 Chrome

#### Зміст

- 68 Bluetooth
- 69 Віддзеркалення екрана
- 69 Samsung Link
- 71 Group Play
- 72 NFC
- 73 S Beam
- 74 WatchON

#### Мультимедіа

- 75 Музика
- 77 Камера
- 84 Галерея
- 87 Альбом
- 89 Відео
- 91 YouTube
- 92 Flipboard

#### Крамниці програм і медіаданих

- 93 РІау Маркет
- 94 Samsung Hub
- 94 Samsung Apps
- 95 Play Книги
- 95 Play Movies
- 96 Рау Музика
- 96 Play Журнали

#### Інструменти

- 97 S Memo
- 100 S Planner

- 102 Dropbox
- 103 Cloud
- 104 Годинник
- 106 Калькулятор
- 106 S Health
- 108 S Translator
- 109 Диктофон
- 110 S Voice
- 112 Google
- 113 Голосовий пошук
- 113 Мої файли
- 114 Завантаження
- 114 TripAdvisor
- 115 Optical Reader

#### Подорожі та розташовані неподалік місця

- 116 Карти
- 117 Місцевий пошук
- 118 Навігація

#### Установки

- 119 Про установки
- 119 Підключення
- 123 Мій пристрій
- 138 Облікові записи
- 138 Додатково

#### Усунення неполадок

## Початок роботи

## Зовнішній вигляд пристрою

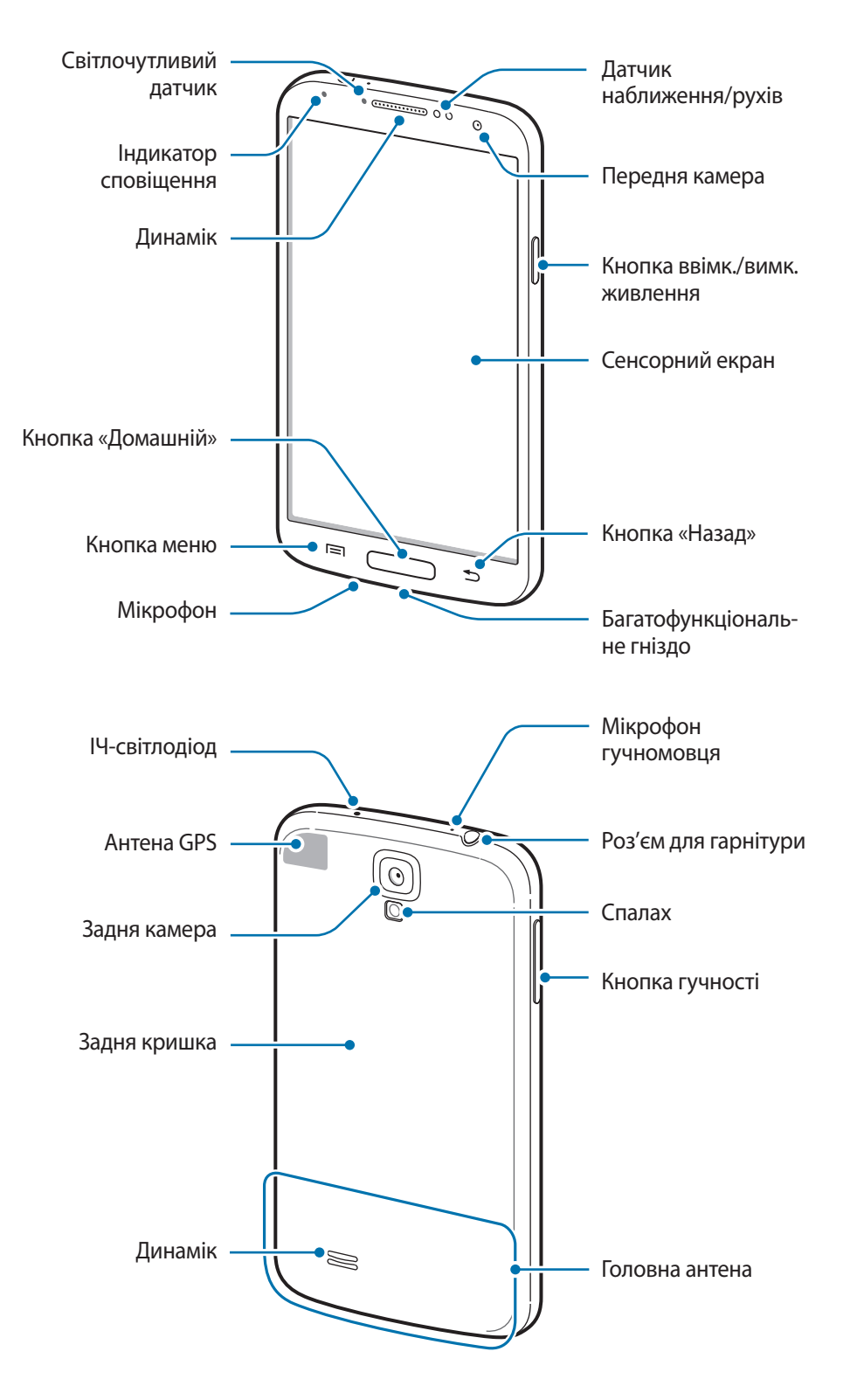

Мікрофон, розташований у верхній частині пристрою, активний лише в разі використання динаміка або відеозйомки.

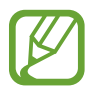

Не перекривайте ділянку, де розташована антена, долонями або іншими об'єктами. Це може призвести до проблем із підключенням або розрядження акумулятора.

- Не використовуйте захисну плівку для екрана. Це може призвести до неправильної роботи датчика.
- Уникайте потрапляння на сенсорний екран води. Сенсорний екран може не працювати належним чином в умовах вологості або під впливом води.

## Кнопки

| Кнопка |                                      | Функція                                                                                                    |
|--------|--------------------------------------|----------------------------------------------------------------------------------------------------|
| Θ      | Ввімкнення/<br>вимкнення<br>живлення | <ul> <li>Натисніть та утримуйте, щоб увімкнути або вимкнути<br/>пристрій.</li> </ul>                                                                                                    |
|        |                                      | <ul> <li>Якщо в роботі пристрою виникають критичні помилки<br/>або «зависання», або він не реагує на натискання клавіш,<br/>натисніть і утримуйте протягом 7 секунд, щоб скинути<br/>установки пристрою.</li> </ul> |
|        |                                      | <ul> <li>Натисніть, щоб заблокувати або розблокувати пристрій.</li> <li>Після вимкнення сенсорного екрана пристрій переходить у<br/>режим блокування.</li> </ul>                                                    |
| E      | Меню                                 | <ul> <li>Натисніть, щоб відкрити список опцій, доступних на<br/>поточному екрані.</li> </ul>                                                                                                    |
|        |                                      | <ul> <li>На головному екрані натисніть та утримуйте, щоб запустити програму «Пошук Google».</li> </ul>                                                                                                    |
|        | Домашній                             | • Натисніть, щоб повернутися на головний екран.                                                                                                    |
|        |                                      | <ul> <li>Натисніть та утримуйте, щоб відкрити список нещодавно<br/>використовуваних програм.</li> </ul>                                                                                                    |
|        | Назад                                | • Натисніть, щоб повернутися на попередній екран.                                                                                                    |
|        | Гучність                             | • Натисніть, щоб відрегулювати гучність пристрою.                                                                                                    |

## Комплектація

Перевірте наявність у комплекті таких компонентів:

- Пристрій
- Акумулятор
- Короткий посібник користувача

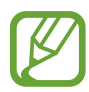

- Компоненти, які входять до комплекту пристрою, можуть різнитися залежно від країни або оператора зв'язку.
- Компоненти, що постачаються в комплекті, розроблені спеціально для цього пристрою та можуть бути несумісними з іншими пристроями.
- Зовнішній вигляд і характеристики можуть змінюватися без завчасного попередження.
- Додаткові аксесуари можна придбати у місцевого постачальника Samsung. Перед їх придбанням переконайтеся, що вони сумісні із цим пристроєм.
- Деякі аксесуари можуть виявитись несумісними із цим пристроєм.
- Використовуйте тільки аксесуари, рекомендовані компанією Samsung. Гарантія не поширюється на усунення несправностей, спричинених використанням нерекомендованих аксесуарів.
- Доступність всіх аксесуарів може змінюватися в залежності від компаній-виробників. Додаткові відомості про доступні аксесуари дивіться на веб-сайті Samsung.

# Встановлення SIM- або USIM-картки й акумулятора

Встановіть SIM- або USIM-картку, яка надається оператором мобільного зв'язку, й акумулятор, що входить до комплекту.

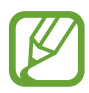

Пристрій підтримує лише microSIM-картки.

Зніміть задню кришка.

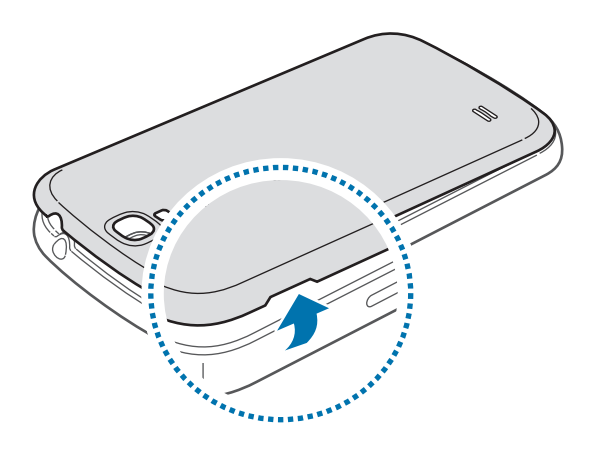

Будьте обережні, щоб не пошкодити нігті, знімаючи задню кришка.

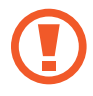

Не нахиляйте та не повертайте задню кришку надто сильно. Це може призвести до пошкодження кришки.

2 Встановіть SIM- або USIM-картку золотистими контактами донизу.

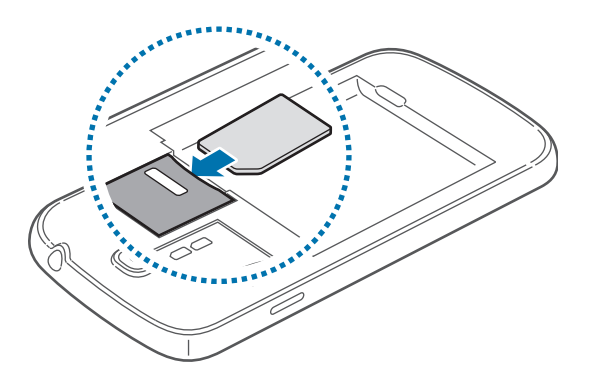

3 Натисніть на SIM- або USIM-картку у відповідному гнізді, щоб зафіксувати її.

- Не вставляйте карту пам'яті у гніздо для SIM-картки. Якщо карта пам'яті застрягла у гнізді для SIM-картки, зверніться із пристроєм до сервісного центру Samsung для її безпечного видалення.
- Будьте обережні, щоб не втратити SIM- або USIM-картку, і не дозволяйте іншим їх використовувати. Компанія Samsung не несе відповідальності за будь-які пошкодження або незручності, спричинені втратою або крадіжкою карток.

#### 4 Встановіть акумулятор.

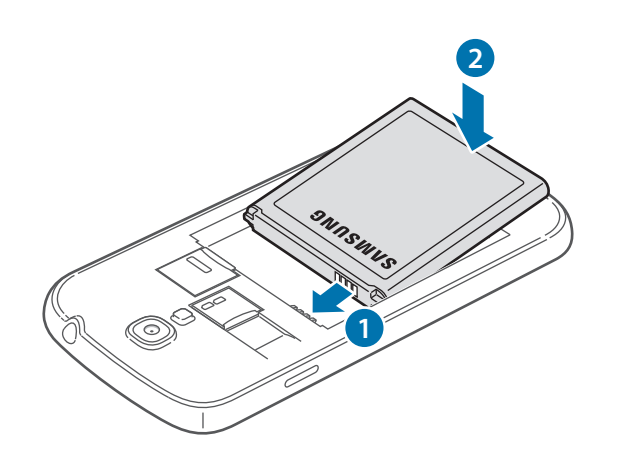

5 Закрийте задню кришка.

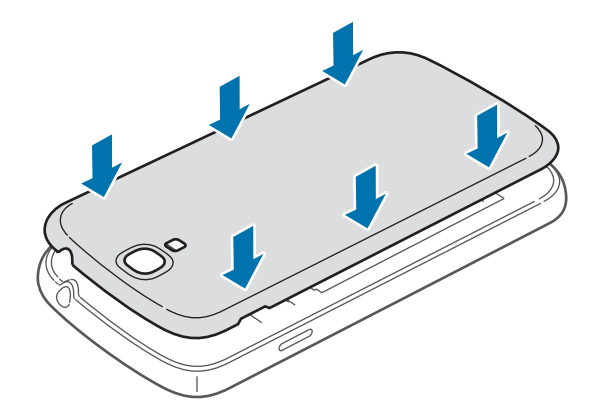

#### Видалення SIM- або USIM-картки й акумулятора

**1** Зніміть задню кришка.

2 Вийміть акумулятор.

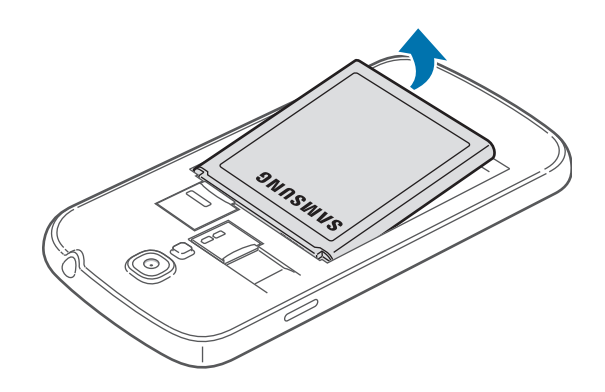

3 Натисніть на SIM- або USIM-картку, щоб вивільнити її із пристрою, а потім вийміть її.

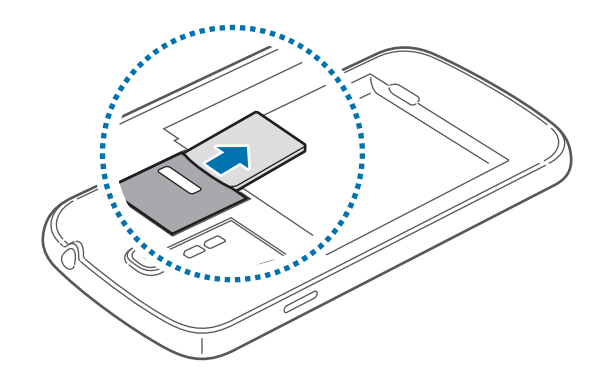

## Зарядження акумулятора

Перед початком використання пристрою потрібно зарядити акумулятор за допомогою зарядного пристрою. Також для зарядження можна скористатися комп'ютером. Для цього підключіть до нього пристрій за допомогою кабелю USB.

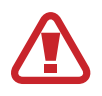

Використовуйте тільки зарядні пристрої, акумулятори та кабелі, рекомендовані компанією Samsung. Використання незатверджених зарядних пристроїв або кабелів може призвести до вибуху акумулятора чи пошкодження пристрою.

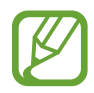

 Коли акумулятор розряджається, пристрій повідомляє про це за допомогою попереджувального сигналу та повідомлення про низький рівень заряду акумулятора.

- Якщо акумулятор повністю розряджений, для ввімкнення пристрою після підключення зарядного пристрою знадобиться певний час. Дайте змогу розрядженому акумулятору зарядитися декілька хвилин, перш ніж увімкнути пристрій.
- У разі одночасного використання декількох програм, а також у разі використання мережевих програм або програм, що вимагають підключення до іншого пристрою, акумулятор швидко розряджатиметься. Щоб уникнути відключення від мережі або розрядження під час передачі даних, завжди заряджайте акумулятор перед використанням таких програм.

#### Зарядження за допомогою зарядного пристрою

Підключіть кабель USB до блока живлення USB, а потім вставте інший кінець кабелю USB у багатофункціональне гніздо.

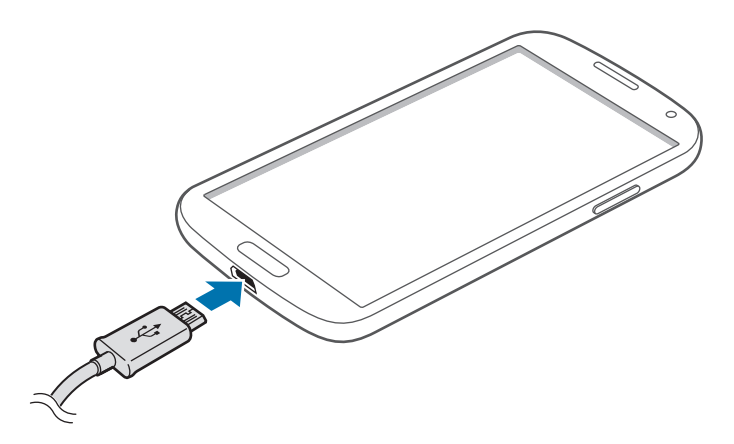

Неправильне підключення зарядного пристрою може призвести до серйозного пошкодження пристрою. Гарантія не поширюється на пошкодження пристрою, спричинені неправильним використанням.

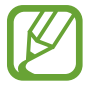

- Під час зарядження можна використовувати пристрій, але в такому разі акумулятор заряджатиметься довше.
- У разі нестабільного живлення під час зарядження пристрою сенсорний екран може не працювати. У такому разі від'єднайте зарядний пристрій від пристрою.
- Під час зарядження пристрій може нагріватися. Це нормально й не впливає на його роботу чи термін служби. Якщо акумулятор нагрівається сильніше ніж звичайно, зарядження за допомогою зарядного пристрою може припинитися.
- Якщо пристрій не заряджається належним чином, віднесіть його та зарядний пристрій до сервісного центру Samsung.

Після повного зарядження акумулятора від'єднайте зарядний пристрій від пристрою. Спочатку від'єднайте зарядний пристрій від пристрою, а потім – від розетки.

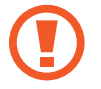

Не виймайте акумулятор, доки не від'єднано зарядний пристрій. Це може призвести до пошкодження пристрою.

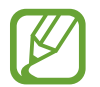

Для заощадження електроенергії від'єднуйте зарядний пристрій, якщо він не використовується. Якщо на зарядному пристрої немає перемикача живлення, його слід виймати з розетки, коли він не використовується, для заощадження електроенергії. Під час зарядження зарядний пристрій має щільно прилягати до гнізда.

#### Перевірка стану зарядження акумулятора

Якщо акумулятор заряджається, поточний стан зарядження на вимкненому пристрої відображається наступними значками:

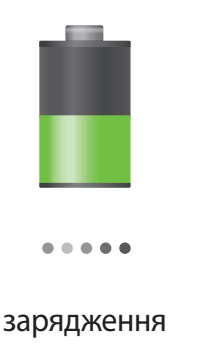

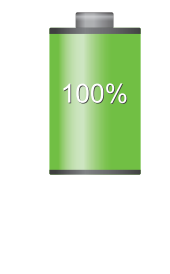

акумулятор повністю заряджено

#### Зменшення споживання заряду акумулятора

На пристрої є опції, за допомогою яких можна заощадити заряд акумулятора. Настроївши їх і вимкнувши функції, виконувані у фоновому режимі, можна подовжити час роботи пристрою від акумулятора між заряджаннями:

- Якщо пристрій не використовується, натисніть кнопку ввімк./вимк. живлення, щоб перевести його в режим сну.
- Закрийте непотрібні програми за допомогою диспетчера завдань.
- Вимкніть функцію Bluetooth.
- Вимкніть функцію Wi-Fi.
- Вимкніть функцію автоматичної синхронізації.
- Зменшить тривалість підсвічування.
- Зменшить яскравість дисплея.

## Встановлення карти пам'яті

Пристрій підтримує карти пам'яті із максимальним обсягом до 64 ГБ. Деякі карти пам'яті можуть бути несумісними з пристроєм залежно від виробника та типу карти.

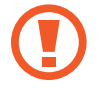

- Деякі карти пам'яті можуть бути не повністю сумісними із пристроєм. Використання несумісної карти пам'яті може призвести до пошкодження пристрою, карти пам'яті або даних, які зберігаються на карті.
- Будьте обережні під час вставлення карти пам'яті потрібною стороною догори.

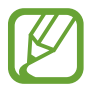

- Цей пристрій підтримує файлові системи FAT і exFAT для карт пам'яті. Якщо вставити карту, відформатовану в іншій файловій системі, пристрій запропонує повторно відформатувати карту пам'яті.
- У разі регулярного записування та стирання даних зменшується строк служби карт пам'яті.
- У разі вставлення карти пам'яті у пристрій каталог файлів карти пам'яті відобразиться в папці **extSdCard** у внутрішній пам'яті.

- **1** Зніміть задню кришка.
- 2 Вставте карту пам'яті золотистими контактами донизу.
- **3** Натисніть на карту у гнізді, щоб зафіксувати її.

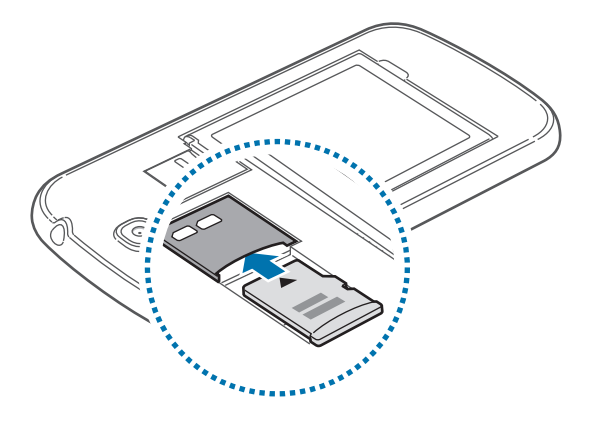

4 Закрийте задню кришка.

#### Видалення карти пам'яті

Перш ніж видаляти карту пам'яті, спочатку відключіть її для безпечного від'єднання. На головному екрані натисніть **Прогр. — Установки — Додатково — Пам'ять — Відключити карту пам'яті**.

- Зніміть задню кришка.
- 2 Натисніть на карту пам'яті, щоб вивільнити її із пристрою, а потім вийміть її.
- 3 Закрийте задню кришка.

Не виймайте карту пам'яті під час передавання або приймання пристроєм даних. Це може спричинити пошкодження даних або їх втрату, а також призвести до несправності карти пам'яті чи пристрою. Компанія Samsung не несе відповідальності за збитки (зокрема втрату даних), спричинені неналежним використання пошкоджених карт пам'яті.

#### Форматування карти пам'яті

Якщо карту пам'яті відформатовано на комп'ютері, вона може виявитися несумісною із пристроєм. Відформатуйте карту пам'яті на пристрої.

На головному екрані натисніть **Прогр.** → **Установки** → **Додатково** → **Пам'ять** → **Форматування** карти пам'яті → **Форматувати карти пам**'яті → **Видалити всі**.

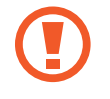

Перед форматуванням карти пам'яті обов'язково створіть резервні копії всіх важливих даних, які зберігаються на пристрої. Гарантія виробника не поширюється на втрату даних, спричинену діями користувача.

### Увімкнення та вимкнення пристрою

Під час першого ввімкнення пристрою дотримуйтеся вказівок на екрані, щоб його настроїти.

Натисніть і утримуйте кнопка ввімк./вимк. живлення протягом декількох секунд, щоб увімкнути або вимкнути пристрій.

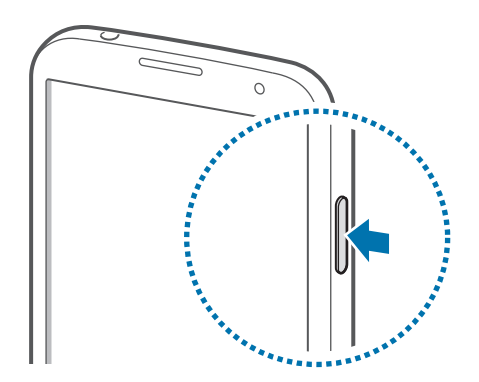

- Дотримуйтесь усіх попереджень і вказівок персоналу в місцях, де обмежено використання безпроводових пристроїв, наприклад у літаках і лікарнях.
- Натисніть і утримуйте кнопку ввімк./вимк. живлення та натисніть **Режим без зв'язку**, щоб вимкнути безпроводові функції.

Щоб вимкнути пристрій, натисніть і утримуйте кнопку ввімк./вимк. живлення й натисніть **Живлення вимк.** 

## Утримання пристрою

Не перекривайте ділянку, де розташована антена, долонями або іншими об'єктами. Це може призвести до проблем із підключенням або розрядження акумулятора.

## Регулювання гучності

Натисніть кнопку гучності вгору або вниз, щоб відрегулювати гучність звуку дзвінка або гучність відтворюваної музики чи відео.

## Перехід у режим без звуку

Скористайтесь одним із наведених нижче способів:

- Натисніть і утримуйте кнопку гучності вниз, доки не буде активовано режим без звуку.
- Натисніть і утримуйте кнопку ввімк./вимк. живлення, а потім натисніть **Вимк. звук** або **Вібрація**.
- Відкрийте панель сповіщень вгорі екрана, а потім натисніть Звук або Вібрація.

# Основні прийоми роботи

## Значки-індикатори

Значки, що відображаються у верхній частині екрана, повідомляють про стан пристрою. У таблиці нижче наведено найпоширеніші значки.

| Значок      | Значення                                           |  |
|-------------|----------------------------------------------------|--|
| Ø           | Немає сигналу                                      |  |
|             | Потужність сигналу                                 |  |
| R           | Роумінг (поза мережею основного оператора зв'язку) |  |
| G<br>↓†     | Підключення до мережі GPRS                         |  |
| E<br>↓†     | Підключення до мережі EDGE                         |  |
| 3G<br>↓↑    | Підключення до мережі UMTS                         |  |
| H<br>4t     | Підключення до мережі HSDPA                        |  |
| H+<br>↓†    | Підключено до мережі HSPA+                         |  |
|             | Підключено до мережі Wi-Fi                         |  |
| *           | Увімкнено функцію Bluetooth                        |  |
| ۲           | Увімкнено GPS                                      |  |
| C           | Триває виклик                                      |  |
| ~           | Пропущений виклик                                  |  |
| < <b>\$</b> | Увімкнено функцію Безконтактних жестів             |  |
| ର୍ଷ         | Увімкнено функцію смарт-екрана                     |  |
| Ð           | Синхронізовано з веб-сервером                      |  |
| Ŷ           | Підключення до комп'ютера                          |  |
|             | Відсутня SIM- або USIM-картка                      |  |
| ×           | Нове SMS- або MMS-повідомлення                     |  |
| Ø           | Увімкнено будильник                                |  |
| ×           | Увімкнено режим «Без звуку»                        |  |
|             | Увімкнено режим вібрації                           |  |

| Значок | Значення                                     |
|--------|----------------------------------------------|
| X      | Увімкнено режим «Без зв'язку»                |
| A      | Сталася помилка, або потрібно звернути увагу |
|        | Рівень заряду акумулятора                    |

## Використання сенсорного екрана

Користуйтеся лише пальцями під час роботи з сенсорним екраном.

- Не допускайте контакту сенсорного екрана з іншими електричними пристроями. Електростатичні розряди можуть призвести до несправності сенсорного екрана.
- Не допускайте контакту сенсорного екрана з водою. Сенсорний екран може не працювати належним чином в умовах вологості або під впливом води.
- Щоб не пошкодити сенсорний екран, не натискайте на нього гострими предметами та уникайте надто сильного натискання на нього нігтями.
- Перебування сенсорного екрана в режимі очікування протягом тривалого часу може призвести до виникнення ефекту залишкового зображення (вигорання екрана) або двоїння. Якщо пристрій не використовується, слід вимкнути сенсорний екран.

#### Керування за допомогою пальців

#### Натискання

Щоб запустити програму, вибрати пункт меню, натиснути екранну кнопку або ввести символ за допомогою віртуальної клавіатури, натисніть на будь-який із цих об'єктів пальцем.

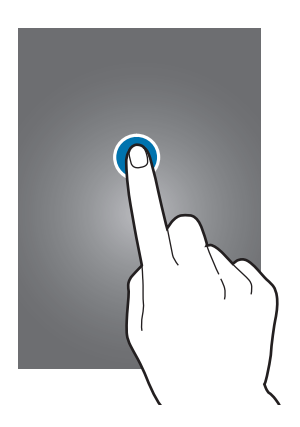

Основні прийоми роботи

#### Натискання й утримання

Натисніть і утримуйте об'єкт довше 2 секунд, щоб відкрити доступні опції.

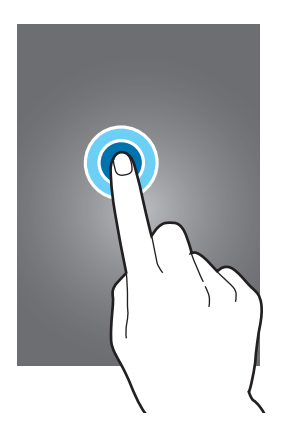

#### Перетягування

Щоб перемістити значок, ескіз або попереднє зображення в нове розташування, натисніть і утримуйте його та перетягніть в потрібне місце.

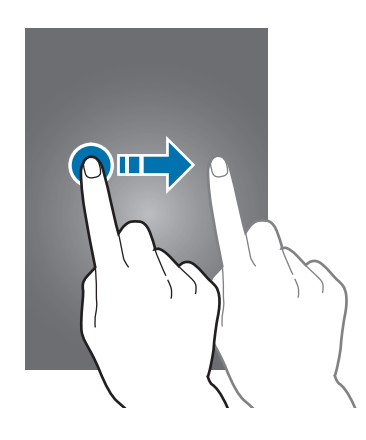

#### Подвійне натискання

Двічі натисніть веб-сторінку, мапу або зображення, щоб збільшити її/його частину. Ще раз двічі натисніть, щоб повернутися до вихідного масштабу.

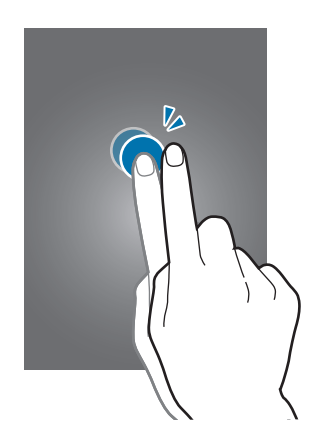

#### Проведення

Проведіть вліво або вправо на головному екрані або екрані програм, щоб перейти до іншої панелі. Проведіть вгору або вниз, щоб прокрутити веб-сторінку або список, наприклад список контактів.

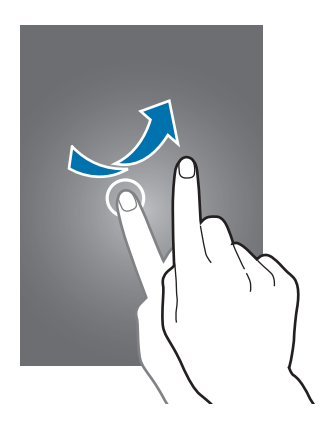

#### Зведення

Розведіть два пальці, поклавши їх на екран під час перегляду веб-сторінки, мапи або зображення, щоб збільшити її/його частину. Зведіть їх, щоб зменшити масштаб.

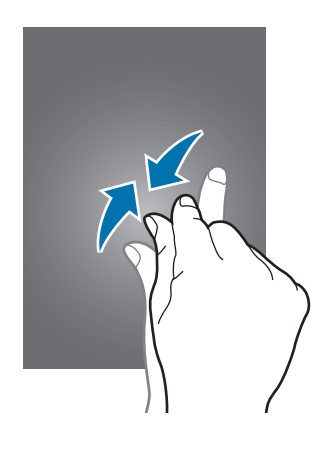

## Керування за допомогою рухів

Прості рухи допоможуть вам з легкістю керувати пристроєм.

Перш ніж скористатися рухами, переконайтеся, що функцію рухів увімкнено. На головному екрані натисніть **Прогр.** — **Установки** — **Мій пристрій** — **Рухи та жести** — **Рух**, а потім перетягніть повзунок **Рух** вправо.

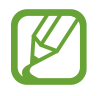

Надмірне струшування чи кидання пристрою може призвести до непередбачуваних наслідків. Здійснюйте керування рухами належним чином.

#### Обертання екрана

У багатьох програмах підтримується відображення інтерфейсу у книжковому або альбомному форматі. У разі обертання пристрою інтерфейс обертається автоматично відповідно до нової орієнтації екрана.

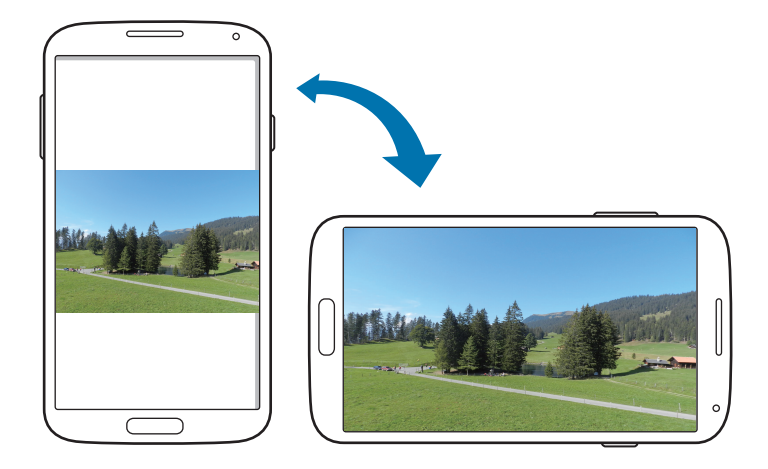

Щоб інтерфейс не змінював своє положення, відкрийте панель сповіщень і скасуйте вибір опції Обертан. екрана.

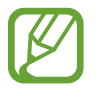

- У деяких програмах обертання екрана не підтримується.
- У деяких програмах залежно від орієнтації пристрою можуть відображатися різні екрани. У разі переходу в альбомний формат замість звичайного калькулятора відображається технічний калькулятор.

#### Взяття в руки

Якщо пристрій деякий час перебував у режимі очікування або якщо екран вимкнувся, то в разі взяття пристрою в руки й за наявності пропущених викликів або нових повідомлень буде відтворено вібрацію.

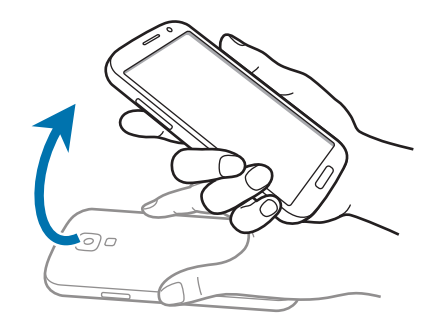

#### Піднесення до вуха

Під час перегляду виклику, повідомлення чи даних контакту візьміть пристрій і піднесіть його до вуха, щоб здійснити виклик.

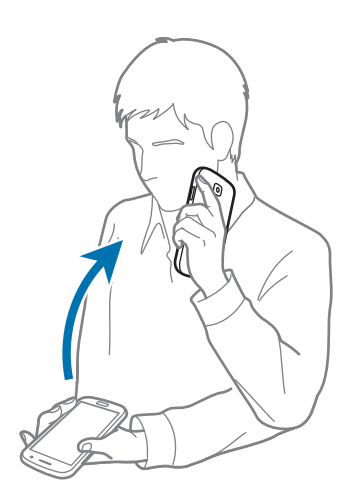

#### Змахування для перегляду

Під час масштабування зображення натисніть і утримуйте точку на екрані, а потім перемістить пристрій у будь-якому напрямку, щоб переглянути інші частини зображення.

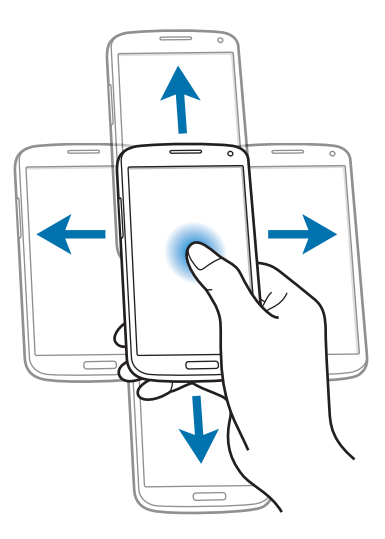

#### Перевертання

Переверніть пристрій, щоб вимкнути звук дзвінка або призупинити відтворення медіафайлів.

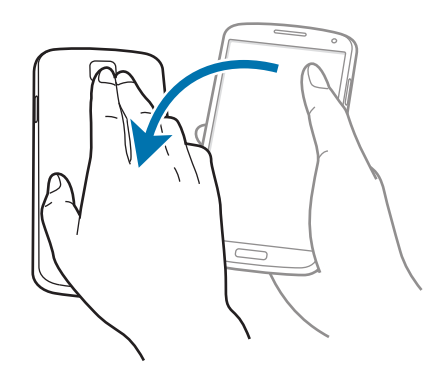

#### Нахиляння

Натисніть і утримуйте дві точки на екрані, а потім нахиляйте пристрій назад і вперед, щоб збільшити або зменшити зображення.

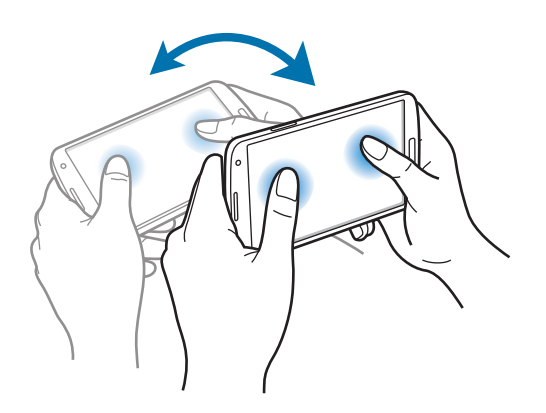

## Рухи долонею

Використання рухів долонею для керування пристроєм за допомогою торкання екрана.

Перш ніж скористатися рухами, переконайтеся, що функцію рухів долонею ввімкнено. На головному екрані натисніть **Прогр.** — **Установки** — **Мій пристрій** — **Рухи та жести** — **Рухи долонею**, а потім перетягніть повзунок **Рухи долонею** вправо.

#### Проведення

Проведіть долонею по екрану, щоб зробити знімок екрана. Зображення буде збережено в розділі **Галерея** — **Screenshots**. Під час використання деяких програм створення знімку екрана неможливе.

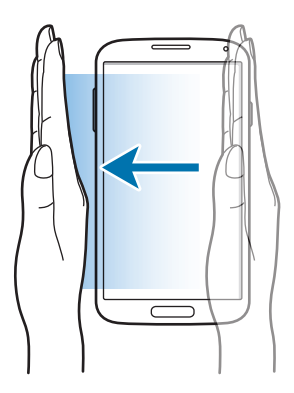

Основні прийоми роботи

#### Накриття

Накрийте долонею екран, щоб призупинити відтворення медіа.

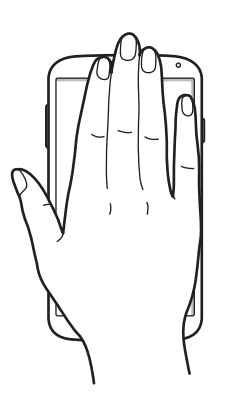

## Безконтактні жести

Скористайтеся цією функцією для безконтактного керування функціями пристрою.

Перед використанням функції Безконтактних жестів переконайтеся, що її ввімкнено. На головному екрані натисніть **Прогр.** — **Установки** — **Мій пристрій** — **Рухи та жести** — **Безконтактні жести**, а потім перетягніть повзунок **Безконтактні жести** вправо.

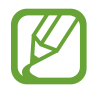

Пристрій може не розпізнавати жести, якщо він виконується задалеко від пристрою або якщо на руках, наприклад, надіті темні рукавички.

#### Миттєвий огляд

За вимкненого екрана проведіть рукою над датчиком, щоб переглянути сповіщення, пропущені виклики, нові повідомлення, дату й час тощо.

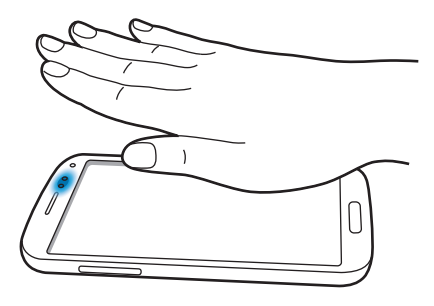

#### Безконтактний перехід

Під час перегляду повідомлень електронної пошти або веб-сторінок проведіть рукою вгору або вниз над датчиком, щоб прокрутити відображений вміст вгору або вниз.

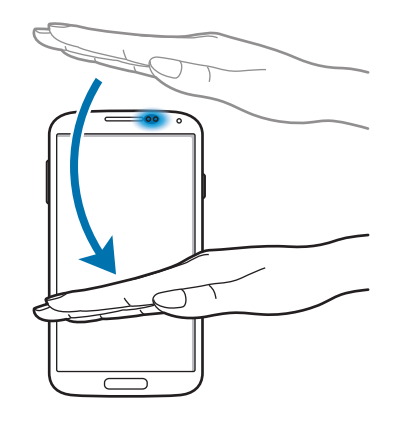

#### Безконтактний перегляд

Проведіть рукою вліво або вправо над датчиком, щоб гортати зображення, веб-сторінки, композиції або нагадування.

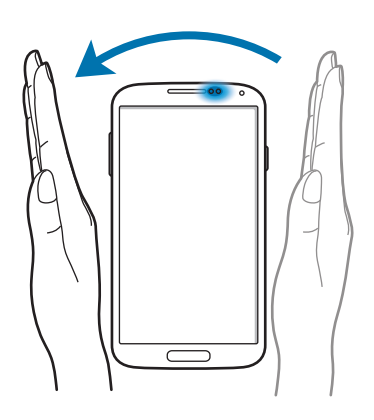

#### Безконтактне переміщення

Натисніть і утримуйте значок однією рукою, а потім проведіть іншою рукою вліво або вправо над датчиком, щоб перемістити цей значок в інше розташування.

За відкритого календаря на день або тиждень натисніть і утримуйте подію, а потім проведіть іншою рукою вліво або вправо, щоб перемістити подію на інший день або тиждень.

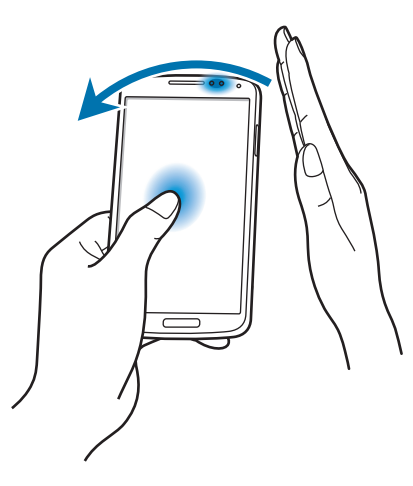

#### Безконтактне прийняття викликів

Під час надходження виклику проведіть рукою вліво, а потім вправо над датчиком, щоб відповісти на виклик.

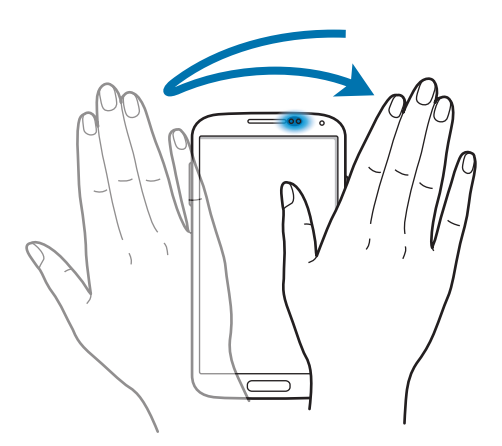

## Air view

На головному екрані натисніть **Прогр.** → **Установки** → **Мій пристрій** → **Air view**, а потім перетягніть повзунок **Air view** вправо.

Наведіть палець на об'єкт, щоб переглянути вміст або переглянути відомості у спливаючому вікні. У разі наведення пальця на ділянку веб-сторінки й утримання його протягом декількох секунд цю ділянку буде автоматично збільшено.

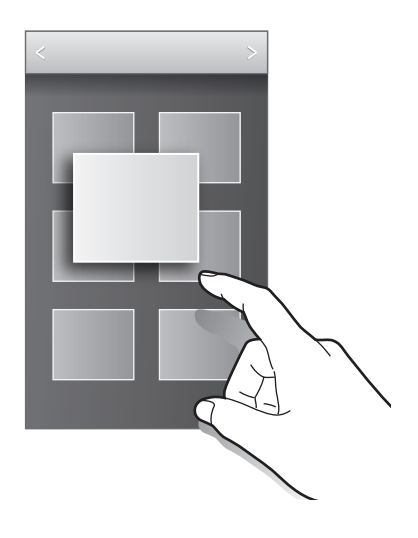

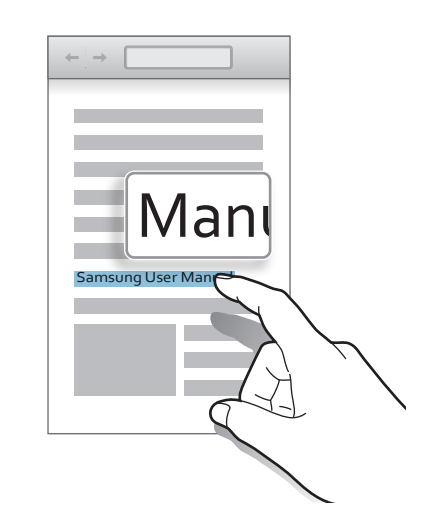

## Смарт-пауза

На головному екрані натисніть **Прогр.** → **Установки** → **Мій пристрій** → **Смарт-екран**, а потім встановіть прапорець біля опції **Смарт-пауза**.

Під час відтворення відео подивіться вбік від екрана, щоб призупинити відтворення. Щоб його поновити, знову почніть дивитися на екран.

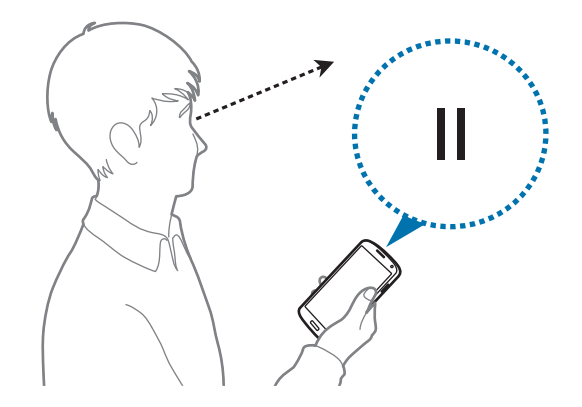

## Смарт-прокрутка

На головному екрані натисніть **Прогр.** — **Установки** — **Мій пристрій** — **Смарт-екран** — **Смарт-прокрутка**, а потім перетягніть повзунок **Смарт-прокрутка** вправо.

Під час перегляду повідомлень електронної пошти або веб-сторінок нахиліть голову вниз або вгору для прокручування у відповідному напрямку. Можна також прокручувати відображений вміст вгору або вниз із одночасним нахиленням пристрою від себе або до себе.

Можна увімкнути або вимкнути відображення значка сигналу на екрані. Під час розпізнавання пристроєм рухів голови або пристрою значок сигналу стане зеленим.

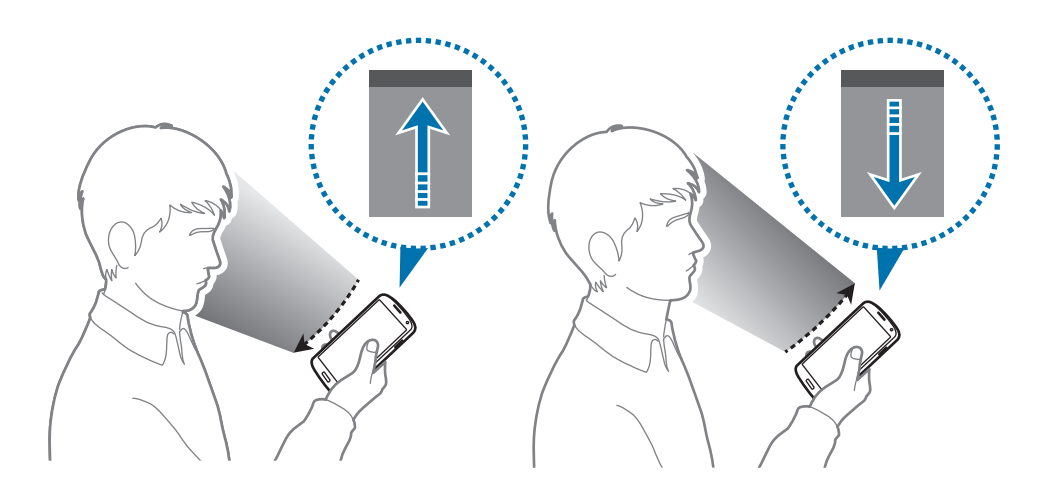

## Активація режиму «у рукавичках»

Активуйте цей режим для використання сенсорного екрана, якщо на руки одягнено рукавички.

На головному екрані натисніть **Прогр.** — **Установки** — **Мій пристрій** — **Дисплей**, а потім встановіть прапорець біля опції **Висока чутливість сенсора**.

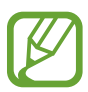

- Для кращого розпізнавання натискання на екран використовуйте шкіряні рукавички. Рукавички, зроблені з іншого матеріалу, можуть не розпізнаватися.
- Одягнувши рукавички, натискайте екран трохи сильніше для отримання оптимального результату.
- Якщо на руки не одягнено рукавички, в цьому режимі можуть виникати випадкові дотики.

## Відкриття декількох вікон

Використовуйте цю функцію для відкриття двох програм одночасно.

- Можна запускати лише програми доступні на панелі декількох вікон.
- У разі запуску програм, які містять мультимедійні файли, наприклад музику або відео, обидва звукові файли буде відтворено.
- Доступність цієї функції залежить від країни або оператора зв'язку.

Щоб скористатися багатовіконним режимом, на екрані програм натисніть **Установки** — **Мій пристрій** — **Дисплей**, а потім встановіть прапорець біля опції **Декілька вікон**.

#### Використання панелі декількох вікон

Щоб увімкнути панель декількох вікон, натисніть і утримуйте **Ф**. Панель декількох вікон з'явиться в лівій частині екрана. Виберіть програму, а потім перетягніть іншу програму в нове розташування. Щоб приховати панель декількох вікон, ще раз натисніть і утримуйте **Ф**.

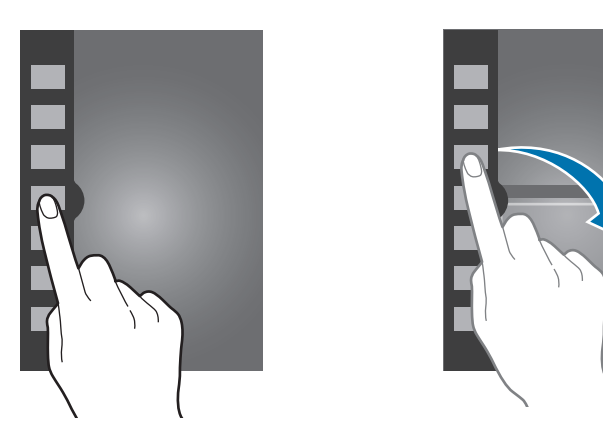

Перетягніть рядок між панелями програм вгору або вниз, щоб налаштувати розмір панелей.

Натисніть на кнопку панелі, щоб приховати або відобразити панель. Якщо панель відкрито, натисніть та утримуйте кнопку, а потім перетягніть її до лівого або правого краю екрана для переміщення панелі. Якщо панель приховано, натисніть та утримуйте кнопку, а потім перетягніть її вгору або вниз для переміщення.

#### Використання програм із декількома вікнами

Під час використання програмам із декількома вікнами натисніть 🦱 або 🜱 і скористайтеся однією з таких опцій:

- 🔁 : переключення між програмами з декількома вікнами.
- 🔲 : збільшення вікна відповідно до меж екрана.
- 🗙 : закриття програми.

## Сповіщення

Значки сповіщень відображаються в рядку стану вгорі екрана, повідомляючи про пропущені виклики, нові повідомлення, події календаря, стан пристрою тощо. Перетягніть рядок стану з верхньої частини екрана, щоб відкрити область сповіщень. Прокрутіть список, щоб побачити додаткові попередження. Щоб закрити панель сповіщень, перетягніть рядок із нижньої частини екрана вгору.

## Панель швидкого доступу

На панелі швидкого доступу можна переглянути поточні установки пристрою. Проведіть вниз від рядка стану, натисніть 🖽, щоб відкрити панель швидкого доступу, і скористайтеся такими опціями:

- Wi-Fi: увімкнення або вимкнення функції Wi-Fi.
- GPS: увімкнення або вимкнення функції GPS.
- Звук: увімкнення або вимкнення режиму «Без звуку». У цьому режимі можна вимкнути звук або встановити відтворення вібрації.
- Обертан. екрана: встановлення або скасування автоматичного обертання інтерфейсу під час обертання пристрою.
- Bluetooth: увімкнення або вимкнення функції Bluetooth.
- Мобільні дані: ввімкнення або вимкнення підключення для передачі даних.
- Режим блокув.: активація або вимкнення режиму блокування. У режимі блокування всі сповіщення на пристрої буде заблоковано. Щоб вибрати сповіщення, які потрібно заблокувати, натисніть Установки — Мій пристрій — Режим блокування.
- Енергозбереж.: ввімкнення або вимкнення режиму енергозбереження.

- Screen Mirroring: ввімкнення або вимкнення функції дублювання екрана.
- Багатовік. реж.: використання багатовіконного режиму.
- Точ.дост.Wi-Fi: увімкнення або вимкнення функції прив'язки Wi-Fi.
- S Beam: увімкнення або вимкнення функції S Beam.
- NFC: увімкнення або вимкнення функції NFC.
- Air view: увімкнення або вимкнення функції air view.
- Безконтакт. жести: увімкнення або вимкнення функції Безконтактних жестів.
- Реж. За керм.: увімкнення або вимкнення режиму «За кермом».
- Смарт-режим: увімкнення або вимкнення функції смарт-режиму.
- Смарт-прокруч.: увімкнення або вимкнення функції Смарт-прокрутка.
- Синхр.: ввімкнення або вимкнення автоматичної синхронізації програм.
- Реж. без зв'яз.: ввімкнення або вимкнення режиму без зв'язку.

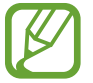

Кількість доступних опцій залежить від країни та оператора зв'язку.

Щоб перевпорядкувати опції на панелі сповіщень, відкрийте її, натисніть 拱 — 📐, натисніть та утримуйте об'єкт, а потім перетягніть його в інше розташування.

## Головний екран

Головний екран – це вихідна точка, з якої можна отримати доступ до всіх функцій пристрою. На ньому відображаються значки-індикатори, віджети, клавіші швидкого доступу до програм тощо.

На головному екрані може бути декілька панелей. Щоб переглянути інші панелі, прокрутіть вліво або вправо.

#### Змінення режиму головного екрана

Головний екран може працювати у стандартному або спрощеному режимі. У спрощеному режимі на головний екран можна додавати клавіші швидкого доступу до програм для простого доступу до обраних контактів, а також програм і установок.

Для переходу до спрощеного режиму натисніть на головному екрані **Прогр.** → **Установки** → **Мій** пристрій → Режим головного екрана → Спрощений режим → Застосувати.

#### Перевпорядкування об'єктів

#### Додавання значка програми

На головному екрані виберіть **Прогр.**, натисніть і утримуйте значок програми та перетягніть його на попереднє зображення панелі.

#### Додавання об'єкта

Можна настроїти головний екран, додавши віджети, папки або сторінки.

Натисніть і утримуйте пусту ділянку головного екрана, а потім виберіть одну з таких категорій:

- Програми та віджети: додавання віджетів або програм на головний екран.
- Папка: створення нової папки.
- Сторінка: створення нової сторінки.

#### Переміщення об'єкта

Натисніть і утримуйте об'єкт, а потім перетягніть його в нове розташування. Щоб перемістити об'єкт на іншу панель, перетягніть його до краю екрана.

#### Видалення об'єкта

Натисніть і утримуйте об'єкт, а потім перетягніть його до кошика, який відобразиться вгорі головного екрана. Коли кошик стане червоним, відпустіть його.

#### Перевпорядкування панелей

#### Додавання нової панелі

Натисніть 🖃 → Редагувати сторінку → 👫.

#### Переміщення панелі

Натисніть I → Редагувати сторінку, натисніть і утримуйте попереднє зображення панелі, а потім перетягніть його в нове розташування.

#### Видалення панелі

Натисніть I → Редагувати сторінку, натисніть і утримуйте попереднє зображення панелі, а потім перетягніть його до кошика вгорі екрана.

#### Встановлення заставки

Встановлення зображення або фотографії, збереженої на пристрої, як заставки для головного екрана.

На головному екрані натисніть **Г** → Встановіть заставку → Головний екран, а потім виберіть один із таких розділів:

- Анімовані заставки: перегляд анімованих зображень.
- Галерея: перегляд фотографій, зроблених за допомогою камери пристрою, або зображень, завантажених з Інтернету.
- Заставки: перегляд зображень для заставок.

Потім виберіть зображення й натисніть Встан. заставку. Або виберіть зображення, змініть його розмір, перетягнувши рамку, і натисніть Готово.

#### Використання віджетів

Віджети – це невеликі програми, завдяки яким на головному екрані розташовуються зручні функції та відомості. Щоб скористатися ними, додайте віджети з панелі віджетів на головний екран.

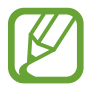

- Деякі віджети підключаються до веб-служб. Використання веб-віджета може призвести до додаткових витрат.
- Доступність віджетів залежить від країни або оператора зв'язку.
#### Додавання віджетів на головний екран

На головному екрані натисніть **Прогр.** → **Віджети**. Прокрутіть вліво або вправо на панелі віджетів, а потім натисніть і утримуйте віджет, щоб додати його на головний екран.

#### Використання віджету швидкого доступу до установок

На головному екрані натисніть **Прогр.** → **Віджети**, а потім натисніть і утримуйте пункт **Клавіша швидкого доступу до установок**, щоб відкрити список опцій установок. Виберіть опцію установки, щоб додати її на головний екран як клавішу швидкого доступу.

# Екран блокування

Екран блокування дає змогу уникнути виконання небажаних операцій, коли пристрій не використовується, а також дозволяє додавати зручні віджети.

#### Блокування та розблокування пристрою

Щоб вимкнути екран і перевести пристрій у режим блокування, натисніть кнопку ввімк./вимк. живлення. Пристрій автоматично блокується, якщо він не використовується протягом певного проміжку часу.

Щоб розблокувати пристрій, натисніть кнопку ввімк./вимк. живлення або кнопку «Домашній», а потім проведіть пальцем у будь-якому напрямку в межах розташованої внизу екрана ділянки його розблокування.

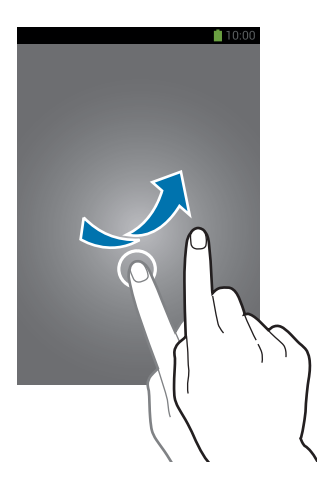

# Додавання віджетів

Щоб скористатися віджетами за заблокованого екрана, на екрані програм натисніть **Установки** — **Мій пристрій** — **Екран блокування**, а потім встановіть прапорець біля опції **Декілька віджетів**.

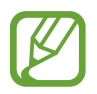

У спрощеному режимі використовувати віджети на екрані блокування не можна.

Перетягніть панель віджетів вниз, щоб її розгорнути. Прокрутіть вправо до останньої сторінки, натисніть 🚬, а потім виберіть віджет, який потрібно додати на екран блокування.

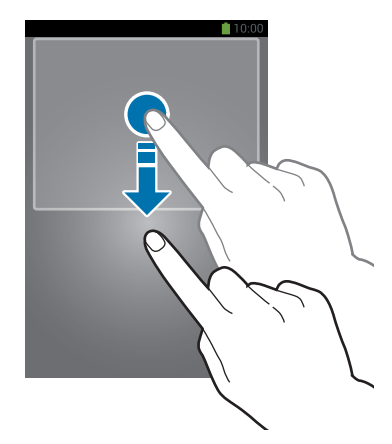

#### Перевпорядкування панелей

#### Переміщення панелі

Перетягніть панель віджетів вниз, прокрутіть вліво або вправо, натисніть і утримуйте попереднє зображення панелі, а потім перетягніть його в нове розташування.

#### Видалення панелі

Перетягніть панель віджетів вниз, прокрутіть вліво або вправо, натисніть і утримуйте попереднє зображення панелі, а потім перетягніть його до кошика вгорі екрана.

# Використання програм

На цьому пристрої можна використовувати безліч різноманітних програм – від програм, призначених для роботи із медіа, до програм для роботи в Інтернеті.

#### Відкриття програми

На головному екрані або на екрані програм виберіть значок програми, щоб відкрити програму.

#### Відкриття програм, які нещодавно використовувалися

Натисніть і утримуйте кнопку «Домашній», щоб відкрити список програм, які нещодавно використовувалися.

Виберіть значок програми, щоб відкрити програму.

#### Закриття програми

Закривайте програми, які наразі не використовуються, щоб заощадити заряд акумулятора та забезпечити ефективну роботу пристрою.

Натисніть і утримуйте кнопку «Домашній», натисніть 🔄, а потім натисніть пункт Кінець поряд із програмою, щоб її закрити. Щоб закрити всі запущені програми, виберіть Зав.всі. Також можна натиснути й утримувати кнопку «Домашній», а потім натиснути 🔜.

# Екран програм

На екрані програм відображаються всі значки програм, включаючи нещодавно інстальовані програми.

На головному екрані натисніть Прогр., щоб відкрити екран програм.

Щоб переглянути інші панелі, прокрутіть вліво або вправо.

#### Перевпорядкування програм

Натисніть Г= → Редагувати, натисніть і утримуйте програму, а потім перетягніть її в нове розташування. Щоб перемістити об'єкт на іншу панель, перетягніть його до краю екрана.

#### Впорядкування за допомогою папок

Для більшої зручності розміщуйте пов'язані між собою програми у папках.

Натисніть I → Редагувати, натисніть і утримуйте програму, а потім перетягніть її до пункту Створити папку. Введіть ім'я папки та натисніть ОК. Помістіть програми в нову папку, перетягнувши їх у неї, а потім натисніть Зберег., щоб зберегти зміни.

#### Перевпорядкування панелей

Покладіть пальці на екран і зведіть їх, натисніть і утримуйте попереднє зображення панелі, а потім перетягніть його в нове розташування.

#### Інсталяція програм

Для завантаження та інсталяції програм використовуйте різні служби, наприклад службу **Samsung Apps**.

#### Видалення програм

Натисніть 🖃 — Видалити, а потім виберіть програму, щоб її видалити.

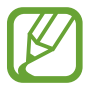

Стандартні програми, що постачаються разом із пристроєм, видалити не можна.

#### Надання спільного доступу до програм

Для надання спільного доступу до програм іншим користувачам можна скористатися електронною поштою, Bluetooth тощо.

Натисніть Г= → Відкрити спільний доступ до програми, виберіть програми, натисніть Готово, а потім виберіть спосіб надання спільного доступу. Наступні дії можуть різнитися залежно від вибраного способу.

# Довідка

Доступ до довідкових відомостей стосовно використання пристрою та програм або настроювання важливих установок.

Натисніть Довідка на екрані програм. Виберіть категорію для перегляду порад.

Щоб відсортувати категорії за алфавітом, натисніть 🔜.

Щоб здійснити пошук за ключовими словами, натисніть Q.

# Введення тексту

Скористайтеся для введення тексту клавіатурою Samsung або функцією голосового введення.

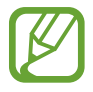

Введення тексту може бути недоступним для деяких мов. Щоб ввести текст, потрібно вибрати одну з підтримуваних мов вводу.

#### Змінення типу клавіатури

Натисніть будь-яке поле для введення тексту, відкрийте панель сповіщень, натисніть **Вибір методу** введення, а потім виберіть потрібний тип клавіатури.

### Використання клавіатури Samsung

#### Змінення розкладки клавіатури

Натисніть 🗱 → Типи клав. у книж. форм., а потім натисніть Qwerty-клавіатура або Клавіатура Зх4.

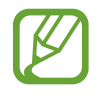

На клавіатурі 3х4 кожна клавіша має три або чотири символи. Щоб ввести символ, декілька разів натисніть відповідну клавішу.

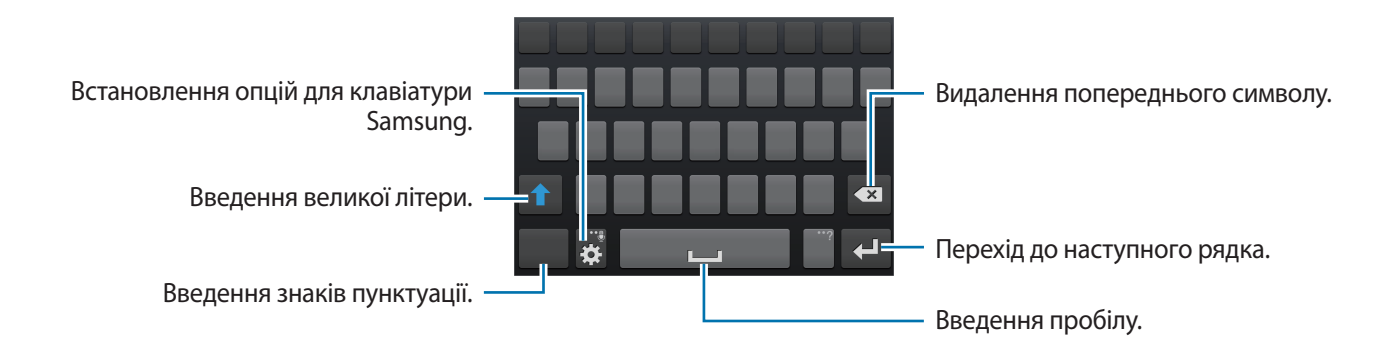

#### Введення великих літер

Натисніть 🚹, перш ніж вводити символ. Щоб вводити лише великі літери, натисніть цей значок двічі.

#### Змінення типу клавіатури

Натисніть і утримуйте 🗱, а потім натисніть 🕮, щоб змінити тип клавіатури. Натисніть і утримуйте

Щоб перейти до статичної клавіатури, натисніть 🕅.

#### Змінення мови клавіатури

Додайте мови клавіатури, а потім проведіть по клавіші пробілу вліво або вправо, щоб змінити мову клавіатури.

#### Рукописне введення

Натисніть і утримуйте 🗱, натисніть 🚺, а потім пальцем напишіть слово. Під час введення символів відображатимуться пропозиції слів. Виберіть запропоноване слово.

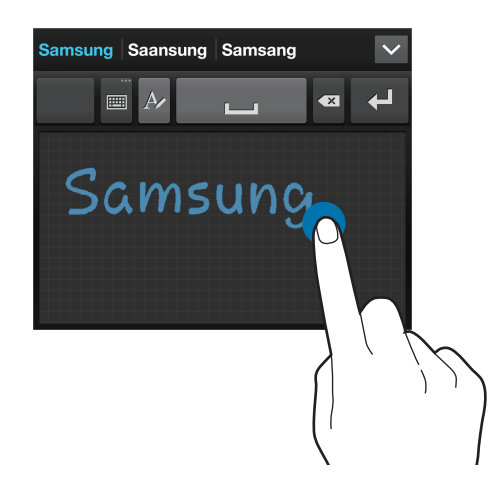

Скористайтеся жестами під час рукописного введення для виконання таких дій, як редагування або видалення символів і вставлення пробілу. Щоб переглянути довідник із жестів, натисніть і утримуйте , а потім натисніть 🔅 — Довідка — Використання жестів під час рукописного введення.

#### Введення тексту за допомогою голосу

Активуйте функцію голосового введення та промовте потрібне слово в мікрофон. Промовлене слово відобразиться на пристрої.

Якщо пристрій неправильно розпізнає слова, натисніть підкреслений текст і виберіть альтернативне слово або фразу із розкривного списку.

Щоб змінити або додати мови для розпізнавання голосу, натисніть поточну мову.

#### Копіювання та вставлення

Натисніть і утримуйте фрагмент тексту, перетягніть 📶 або 📄, щоб збільшити або зменшити його, а потім натисніть **Копіювати** для копіювання або **Вирізати** для вирізання. Вибраний текст буде скопійовано в буфер обміну.

Щоб вставити його в поле введення тексту, натисніть і утримуйте місце, в якому його потрібно вставити, а потім натисніть **Вставити**.

# Підключення до мережі Wi-Fi

Підключення пристрою до мережі Wi-Fi для використання Інтернету або обміну медіафайлами з іншими пристроями (стор. 119).

### Увімкнення та вимкнення функції Wi-Fi

Відкрийте панель сповіщень і натисніть Wi-Fi, щоб увімкнути або вимкнути цю функцію.

- Цей пристрій працює на неузгодженій частоті та придатний до використання в усіх європейських країнах. В ЄС мережа WLAN може використовуватися без обмежень у приміщенні, але не може використовуватися надворі.
- Вимикайте функцію Wi-Fi, коли вона не використовується, для заощадження заряду акумулятора.

# Підключення до мережі Wi-Fi

На екрані програм натисніть **Установки** — **Підключення** — **Wi-Fi**, а потім перетягніть повзунок **Wi-Fi** вправо.

Виберіть мережу зі списку виявлених мереж Wi-Fi, введіть пароль (за потреби) й натисніть З'єднати. Біля назв мереж, для підключення до яких потрібен пароль, відображається значок замка. Після підключення пристрою до мережі Wi-Fi він буде автоматично підключатися до неї щоразу, коли ця мережа буде доступна.

## Додавання мережі Wi-Fi

Якщо потрібна мережа не відображається у списку мереж, натисніть **Додати мережу Wi-Fi** внизу списку мереж. Введіть назву мережі в полі **Мережа SSID**, виберіть тип захисту, введіть пароль, якщо ця мережа не є відкритою, і натисніть **З'єднати**.

### Видалення з пам'яті мережі Wi-Fi

Будь-яку з використовуваних мереж, включаючи поточну мережу, можна видалити з пам'яті, завдяки чому пристрій не буде підключатися до неї автоматично. Виберіть мережу у списку мереж і натисніть **Забути**.

# Настроювання облікових записів

Для використання програм Google, таких як **Play Mapкet**, потрібен обліковий запис Google, а для використання служби **Samsung Apps** – Samsung account. Створіть облікові записи Google i Samsung для використання всіх можливостей пристрою.

## Додавання облікових записів

Щоб настроїти обліковий запис Google, дотримуйтеся вказівок, що відображаються в разі відкриття програми Google, не виконуючи вхід у систему.

Щоб увійти в систему за допомогою облікового запису Google або зареєструватися, на екрані програм натисніть **Установки** — **Облікові записи** — **Дод. обл. запис** — **Google**. Далі натисніть **Новий**, щоб зареєструватися, або **Існуючий**, після чого дотримуйтеся вказівок на екрані, щоб завершити настроювання облікового запису. На пристрої можна використовувати декілька облікових записів Google.

Також потрібно настроїти обліковий запис Samsung.

# Видалення облікових записів

На екрані програм натисніть **Установки** → **Облікові записи**, виберіть назву облікового запису в розділі **Мої записи**, виберіть обліковий запис, який потрібно видалити, а потім натисніть **Видалити обліковий запис**.

# Передавання файлів

Передавання аудіо, відео, зображень та інших типів файлів із пристрою на комп'ютер і навпаки.

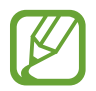

Наведені нижче формати файлів підтримуються деякими програмами. Деякі формати файлів можуть не підтримуватися залежно від версії програмного забезпечення пристрою або операційної системи комп'ютера.

- Музика: mp3, m4a, mp4, 3gp, 3ga, wma, ogg, oga, aac i flac
- Зображення: bmp, gif, jpg i png
- Відео: 3gp, mp4, avi, wmv, flv i mkv
- Документи: doc, docx, xls, xlsx, ppt, pptx, pdf i txt

#### Підключення за допомогою програми Samsung Kies

Samsung Kies – це комп'ютерна програма, яка дає змогу керувати медіабібліотеками, контактами та календарями й синхронізувати їх із пристроями Samsung. Завантажте останню версію програми Samsung Kies із веб-сайту Samsung.

1 Підключіть пристрій до комп'ютера за допомогою кабелю USB.

Програма Samsung Kies запуститься автоматично. Якщо вона не запускається автоматично, двічі клацніть мишею значок Samsung Kies на комп'ютері.

2 Передайте файли із пристрою на комп'ютер або з комп'ютера на пристрій. Додаткові відомості дивіться в довідці програми Samsung Kies.

### Підключення за допомогою медіапрогравача Windows

Переконайтеся, що медіапрогравач Windows інстальовано на комп'ютері.

- 1 Підключіть пристрій до комп'ютера за допомогою кабелю USB.
- 2 Відкрийте медіапрогравач Windows і синхронізуйте музичні файли.

### Підключення в режимі медіапрогравача

- 1 Підключіть пристрій до комп'ютера за допомогою кабелю USB.
- 2 Відкрийте панель сповіщень і натисніть Підключено як медіапристрій → Медіапристрій (МТР).

Натисніть Камера (PTP), якщо комп'ютер не підтримує протокол MTP (Media Transfer Protocol – протокол передачі медіаданих) або якщо на ньому не інстальовано потрібний драйвер.

3 Передайте файли із пристрою на комп'ютер або з комп'ютера на пристрій.

# Захист пристрою

Захист збережених на пристрої особистих даних та інформації від використання іншими користувачами та попередження несанкціонованого доступу до них за допомогою функцій захисту. Щоразу під час розблокування пристрою потрібно буде вводити код розблокування.

# Встановлення розблокування за допомогою розпізнавання обличчя

На екрані програм натисніть **Установки → Мій пристрій → Екран блокування → Блокування** екрана → Розпізнавання обличчя.

Вирівняйте обрис свого обличчя в кадрі, щоб його сфотографувати. Потім встановіть резервний PIN-код або зразок розблокування для розблокування екрана, що використовуватиметься у випадку, якщо пристрій не вдасться розблокувати за допомогою розпізнавання обличчя.

# Встановлення розблокування за допомогою розпізнавання обличчя та голосу

На екрані програм натисніть **Установки** → **Мій пристрій** → **Екран блокування** → **Блокування** екрана → **Обличчя та голос**.

Вирівняйте обрис свого обличчя в кадрі, щоб його сфотографувати та встановіть голосову команду. Потім встановіть резервний PIN-код або зразок розблокування для розблокування екрана, що використовуватиметься у випадку, якщо пристрій не вдасться розблокувати за допомогою розпізнавання обличчя чи голосу.

#### Встановлення зразка

На екрані програм натисніть **Установки → Мій пристрій → Екран блокування → Блокування** екрана → Зразок.

Накресліть зразок, з'єднавши чотири або більше точок. Ще раз накресліть зразок для його підтвердження. Встановіть резервний PIN-код розблокування для розблокування екрана, якщо ви забули зразок розблокування.

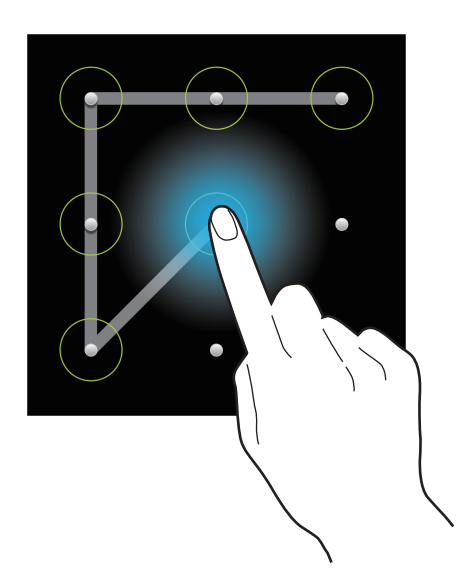

### Встановлення PIN-коду

На екрані програм натисніть **Установки → Мій пристрій → Екран блокування → Блокування** екрана → PIN.

Введіть принаймні чотири цифри, а потім ще раз введіть PIN-код для його підтвердження.

#### Встановлення пароля

На екрані програм натисніть **Установки** → **Мій пристрій** → **Екран блокування** → **Блокування** екрана → Пароль.

Введіть принаймні чотири символи, включаючи цифри та букви, а потім ще раз введіть пароль для його підтвердження.

#### Розблокування пристрою

Увімкніть екран, натиснувши кнопку ввімк./вимк. живлення або кнопку «Домашній», і введіть код розблокування.

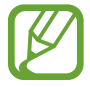

Якщо ви забули код розблокування, зверніться із пристроєм до сервісного центру Samsung для його скидання.

# Оновлення пристрою

Програмне забезпечення пристрою можна оновити до останньої версії.

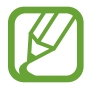

Доступність цієї функції залежить від країни або оператора зв'язку.

### Оновлення за допомогою програми Samsung Kies

Запустіть програму Samsung Kies і підключіть пристрій до комп'ютера. Samsung Kies автоматично його розпізнає. За наявності доступних оновлень для пристрою вони будуть відображені в діалогову вікні. Натисніть у ньому кнопку «Оновити», щоб розпочати оновлення. Додаткові відомості стосовно оновлення дивіться у довідці до програми Samsung Kies.

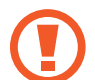

- Не вимикайте комп'ютер і не відключайте кабель USB під час оновлення пристрою.
- Під час оновлення пристрою не підключайте до комп'ютера інші медіапристрої. Інакше це може перешкоджати процесу оновлення.

### Оновлення за допомогою технології Over-the-air

Програмне забезпечення цього пристрою можна безпосередньо оновити до останньої версії за допомогою служби FOTA (Firmware over-the-air).

На екрані програм натисніть **Установки** — **Додатково** — **Про пристрій** — **Оновлення** програмного забезпечення — **Оновити**.

# Зв'язок

# Телефон

Використовуйте цю програму для здійснення викликів або відповіді на них. Натисніть **Телефон** на екрані програм.

## Здійснення викликів

#### Здійснення виклику

Скористайтесь одним із наведених нижче способів:

- Клавіатура: введіть номер за допомогою клавіатури, а потім натисніть 【
- Журнали: здійснення виклику з історії вхідних і вихідних викликів і повідомлень.
- Обране: здійснення виклику зі списку обраних контактів.
- Контакти: здійснення виклику зі списку контактів.

#### Номери швидкого набору

Для набору швидких номерів натисніть і утримуйте відповідну цифру.

#### Прогнозування номера

Під час введення номерів за допомогою клавіатури відображатимуться прогнозовані номери. Виберіть один із них, щоб здійснити виклик.

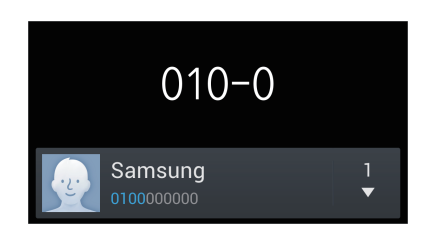

#### Пошук контактів

Введіть ім'я, номер телефону або адресу електронної пошти, щоб знайти контакт у списку контактів. Під час введення символів відображатимуться прогнозовані контакти. Виберіть один із них, щоб здійснити виклик.

#### Здійснення міжнародного виклику

Натисніть і утримуйте **0**, доки не відобразиться символ +. Введіть код країни, регіональний код і номер телефону, а потім натисніть **(**.

#### Доступні під час виклику можливості

Підтримуються такі можливості:

- 📠 : вибір опції еквалайзера, яка має використовуватися під час виклику.
- 💦 : вимкнення функції зменшення шуму, завдяки якій усувається фоновий шум, щоб інший абонент міг краще вас чути.
- 💽 : збільшення гучності.
- **Утримання**: утримання виклику. Також можна натиснути й утримувати кнопку гарнітури. Натисніть **Знят.утр.**, щоб поновити утримуваний виклик, або натисніть і утримуйте кнопку гарнітури.
- Дод.виклик: здійснення другого виклику.
- Клавіатура: відкриття клавіатури.
- Зав.вик.: завершення поточного виклику.
- Динамік: увімкнення динаміка. Під час використання гучномовця тримайте пристрій на певній відстані від органів слуху.
- Вимк. звук: вимкнення мікрофона, щоб інший абонент не чув вас.
- Гарніт.: переключення на гарнітуру Bluetooth, якщо її підключено до пристрою.
- Замінити: переключення між двома викликами.
- Об'єднати: створення конференц-виклику під час розмови із двома абонентами. Повторіть цю дію, щоб додати інших учасників. Ця функція доступна, лише якщо ввімкнено послугу конференц-зв'язку.
- 🔳 Контакти: відкриття списку контактів.
- 🔲 Нагадування: створення нагадування.
- 🖃 Повідомлення: надсилання повідомлення.

#### Додавання контактів

Щоб додати номер телефону до списку контактів за допомогою клавіатури, введіть номер і натисніть **Додати в контакти**.

#### Перегляд журналів викликів

Натисніть Журнали, щоб переглянути історію вхідних і вихідних викликів.

Щоб відфільтрувати журнал викликів, натисніть = → Переглянути за, а потім виберіть потрібну опцію.

#### Номер фіксованого набору

На пристрої можна настроїти здійснення викликів лише з номерів зі вказаними префіксами. Ці префікси зберігаються на SIM- або USIM-картці.

Натисніть Г= → Установки виклику → Додаткові установки → Номери фіксованого набору → Увімкнути FDN, а потім введіть код PIN2, який постачається разом із SIM- або USIM-карткою. Натисніть Список номерів фіксованого набору та додайте номери.

#### Заборона викликів

На пристрої можна заборонити здійснення певних викликів. Наприклад, можна заборонити здійснювати міжнародні виклики.

Натисніть 🖃 → Установки виклику → Додаткові установки → Заборона викликів, виберіть тип виклику та опцію заборони викликів, а потім введіть пароль.

### Отримання викликів

#### Відповідь на виклики

Під час надходження виклику перетягніть 💟 за межі великого кола або натисніть кнопку гарнітури. За ввімкненої послуги очікування виклику можна здійснити інший виклик. У разі відповіді на другий виклик перший виклик переводиться на утримання.

#### Відхилення виклику

Під час надходження виклику перетягніть 🌇 за межі великого кола або натисніть і утримуйте кнопку гарнітури.

Щоб надіслати повідомлення в разі відхилення вхідного виклику, перетягніть панель повідомлення про відхилення вгору. Щоб створити повідомлення, що надсилатиметься в разі відхилення виклику, натисніть 🖃 — Установки виклику — Настроювання повідомлень про відхилення виклику.

#### Автоматичне відхилення викликів із небажаних номерів

Натисніть I=I → Установки виклику → Відхилення виклику → Режим автовідхилення → Номери для автовідхилення а потім натисніть Список авто відхилення. Натисніть Створити, введіть номер, призначте категорію, а потім натисніть Зберегти.

#### Пропущені виклики

За наявності пропущеного виклику в рядку стану відображається значок 🔀. Відкрийте панель сповіщень, щоб переглянути список пропущених викликів.

#### Очікування виклику

Очікування виклику – це послуга, яка надається оператором зв'язку. Нею можна скористатися для переведення на утримання поточного виклику та відповіді на вхідний виклик. Ця послуга недоступна для відеовикликів.

Щоб скористатися цією послугою, натисніть 🖃 — Установки виклику — Додаткові установки — Очікування виклику.

#### Переадресація викликів

На пристрої можна настроїти переадресацію вхідних викликів на вказаний номер.

Натисніть 🖃 → Установки виклику → Додаткові установки → Переадресація, а потім виберіть тип виклику та умову. Введіть номер і натисніть Увімкнути.

#### Завершення виклику

Натисніть Зав.вик., щоб завершити виклик. Також можна натиснути кнопку гарнітури.

### Відеовиклики

#### Здійснення відеовиклику

Введіть номер або виберіть контакт зі списку контактів, а потім натисніть 🛄, щоб здійснити відеовиклик.

#### Доступні під час відеовиклику можливості

Підтримуються такі можливості:

- Перекл. камеру: переключення між об'єктивами передньої та задньої камери.
- Вимк. звук: вимкнення мікрофона, щоб інший абонент не чув вас.
- Зав.вик.: завершення поточного виклику.
- 🖃 Приховати мене: приховання свого зображення від іншого абонента.
- 🖃 Вихідне зображення: вибір зображення, яке відображатиметься для іншого абонента.
- 🔲 Клавіатура: відкриття клавіатури.
- П= → Переключитися на гарнітуру: переключення на гарнітуру Bluetooth, якщо її підключено до пристрою.
- 🔲 Вимк. динамік: вимкнення динаміка.
- = Анімовані емозначки: застосування емозначок до свого зображення.
- 🖃 Перегляд теми: застосування декоративних значків до свого зображення.
- 🖃 Увім. перег. анімац.: змінення режиму перегляду на режим перегляду анімації.

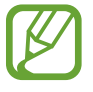

Тривалість відеовиклику в режимі Подвійної камери може становити до 3 хвилин. Для забезпечення оптимальної продуктивності задню камеру буде вимкнено пристроєм через 3 хвилини.

Натисніть і утримуйте зображення іншого абонента для доступу до таких опцій:

- Зробити фотографію: зйомка зображення іншого абонента.
- Записати відео: відеозйомка зображень іншого абонента.

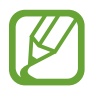

У багатьох країнах записування виклику без отримання дозволу від іншого абонента є незаконним.

Натисніть і утримуйте своє зображення для доступу до таких опцій:

- Перекл. камеру: переключення між об'єктивами передньої та задньої камери.
- Вихідне зображення: вибір зображення, яке відображатиметься для іншого абонента.

#### Змінення зображень

Перетягніть зображення будь-якого з абонентів на місце зображення іншого абонента, щоб поміняти зображення місцями.

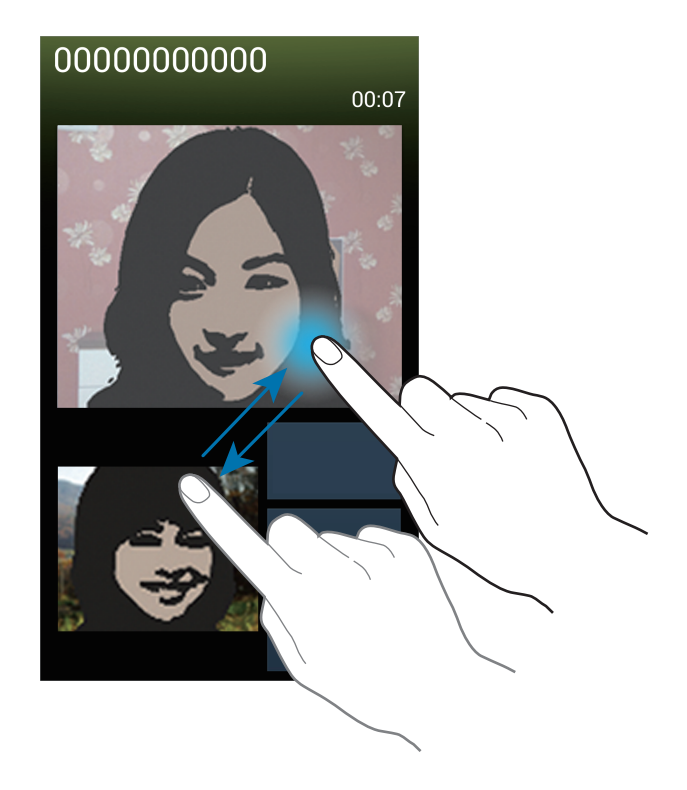

# Контакти

Використовуйте цю програму для керування контактами, зокрема номерами телефонів, адресами електронної пошти тощо.

Натисніть Контакти на екрані програм.

#### Керування контактами

#### Створення контакту

Натисніть 尾 і введіть контактні дані.

- 💽 : додавання зображення.
- 💽 / 🥃 : додавання або видалення поля для введення контактних даних.

#### Редагування контакту

Виберіть контакт для редагування, а потім натисніть 🔼.

#### Видалення контакту

Натисніть 🔳 — Видалити.

#### Встановлення номера швидкого набору

Натисніть Г= → Установки швидкого набору, виберіть номер швидкого набору, а потім виберіть контакт, який потрібно йому призначити. Щоб видалити номер швидкого набору, натисніть і утримуйте його, а потім натисніть Видалити.

### Пошук контактів

Скористайтесь одним із наведених нижче способів пошуку:

- Прокрутіть список контактів вгору або вниз.
- Проведіть пальцем по покажчику, розташованому праворуч від списку контактів, для швидкого прокручування.
- Натисніть поле пошуку, розташоване вгорі списку контактів, і введіть критерії пошуку.

Вибравши контакт, виконайте одну з таких дій:

- 🛃 : додавання контактів до обраних.
- 🕻 / 🚇 : здійснення голосового або відеовиклику.
- 🔀 : створення повідомлення.
- 🔀 : створення повідомлення електронної пошти.

#### Відображення контактів

За замовчуванням пристрій відображає всі контакти, збережені в його пам'яті, на SIM- або USIMкартці або в іншому обліковому записі.

Натисніть 🖃 — Контакти для відображення, а потім виберіть місце збереження контактів.

# Переміщення контактів

#### Переміщення контактів до служби Google

Натисніть 🔚 → Об'єднати облікові записи → Об'єднати з Google.

Контакти, переміщені до служби Google Contacts, будуть позначені у списку контактів значком 🔳.

#### Переміщення контактів до служби Samsung

Натисніть 🖃 → Об'єднати облікові записи → Об'єднати із Samsung. Контакти, переміщені до служби Samsung Contacts, будуть позначені у списку контактів значком 🚳.

#### Імпортування та експортування контактів

#### Імпортування контактів

Натисніть 🖃 → Імпорт/експорт → Імпортувати із SIM-картки, Імпортувати з карти пам'яті або Імпорт. із внутрішньої пам'яті.

#### Експортування контактів

Натисніть = → Імпорт/експорт → Експортувати на SIM-картку, Експортувати на карту пам'яті або Експорт. у внутрішню пам'ять.

#### Спільний доступ до контактів

Натисніть = → Імпорт/експорт → Спільний доступ до візитівки через, виберіть контакти, натисніть Готово і виберіть спосіб надання спільного доступу.

### Обрані контакти

Натисніть 🖃, а потім виконайте одну з таких дій:

- Пошук: пошук контактів.
- Додати до обраного: додавання контактів до обраного.
- Видалити з обраного: видалення контактів з обраного.
- Перегляд таблиці / Перегляд списку: перегляд контактів як таблиці або списку.
- Довідка: довідкові відомості щодо використання контактів.

# Групи контактів

#### Додавання контактів до групи

Виберіть групу, а потім натисніть 🛃. Виберіть контакти, які потрібно додати, а потім натисніть Готово.

#### Керування групами

Натисніть 🔲, а потім виконайте одну з таких дій:

- Створити: створення нової групи.
- Пошук: пошук контактів.
- Змінити порядок: натисніть і утримуйте 🗰 поряд з іменем групи, потім перетягніть цей значок вгору або вниз в інше розташування й натисніть Готово.
- Видалити групи: виберіть додані вручну групи й натисніть Видалити Стандартні групи видалити не можна.
- Довідка: довідкові відомості щодо використання контактів.

# Надсилання звичайного повідомлення або повідомлення електронної пошти учасникам групи

Виберіть групу, натисніть 🖃 → Надіслати повідомлення або Надіслати Email, виберіть учасників і натисніть Готово.

## Візитівка

Створення візитівки та її надсилання іншим абонентам.

Натисніть **Настроїти профіль**, введіть додаткові відомості, такі як номер телефону, адреса електронної пошти та поштова адреса, і натисніть **Зберегти**. Якщо відомості про користувача було збережено під час настроювання пристрою, виберіть візитівку в меню **Я**, а потім натисніть **()**, щоб відредагувати її.

Натисніть 🖃 — Спільний доступ до візитівки через і виберіть спосіб надання спільного доступу.

# Повідомлення

Використовуйте цю програму для надсилання SMS- або MMS-повідомлень.

Натисніть Повідомлення на екрані програм.

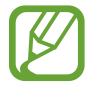

Надсилання або отримання повідомлень за межами зони обслуговування вашого оператора зв'язку може потребувати додаткової оплати. За додатковими відомостями зверніться до вашого оператора зв'язку.

#### Надсилання повідомлень

Натисніть 🗹, додайте одержувачів, введіть повідомлення й натисніть 🕰.

Щоб додати одержувачів, можна виконати такі дії:

- Ввести номер телефону.
- Натиснути **Д**, вибрати контакти й натиснути **Готово**.

Щоб створити MMS-повідомлення, можна виконати такі дії:

- Натиснути 🖉 і вкласти зображення, відео, контакти, нагадування, події тощо.
- Натиснути 🔲 Додати тему, щоб додати тему.

#### Надсилання запланованих повідомлень

Під час створення повідомлення натисніть = → Заплановане повідомлення. Встановіть дату й час, а потім натисніть OK. Повідомлення буде автоматично надіслано у вказаний день і час.

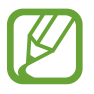

- У разі вимкнення пристрою в запланований час, відсутності підключення до мережі або її нестабільної роботи повідомлення не буде надіслано.
- Для цієї функції використовується дата й час, встановлені на пристрої. Дата й час можуть бути неправильними в разі переміщення між часовими поясами та відсутності автоматичного оновлення цих відомостей мережею.

#### Переклад і надсилання повідомлень

Щоб скористатися функцією перекладу під час створення повідомлення, натисніть = → Перекласти, перетягніть повзунок Перекласти вправо, укажіть мовну пару, а потім натисніть OK. Натисніть 
, щоб перекласти повідомлення, а потім натисніть Готово. Повідомлення мовою оригіналу буде замінено перекладеним повідомленням.

### Перегляд вхідних повідомлень

Вхідні повідомлення групуються в ланцюжки повідомлень за контактами.

Виберіть контакт, щоб переглянути його повідомлення.

#### Прослуховування повідомлення голосової пошти

Натисніть і утримуйте клавішу 1 на клавіатурі, а потім дотримуйтеся вказівок вашого оператора зв'язку.

# Email

Використовуйте цю програму для надсилання або перегляду повідомлень електронної пошти. Натисніть **Email** на екрані програм.

#### Настроювання облікових записів електронної пошти

Настроювання облікового запису електронної пошти під час першого використання Email.

Введіть адресу електронної пошти та пароль. Натисніть **Далі**, якщо використовується особистий обліковий запис електронної пошти, наприклад Google Mail, або **Настр. вручну**, якщо використовується корпоративний обліковий запис електронної пошти. Далі, щоб завершити настроювання, дотримуйтеся вказівок на екрані.

Щоб настроїти інший обліковий запис електронної пошти, натисніть 🖃 — Установки — Додати обліковий запис.

### Надсилання повідомлень

Виберіть потрібний обліковий запис електронної пошти, а потім натисніть 📝 внизу екрана. Введіть одержувачів, тему та повідомлення й натисніть 🔀.

Натисніть 🖪, щоб додати одержувачів зі списку контактів.

Натисніть 🖉, щоб вкласти зображення, відео, контакти, нагадування, події тощо.

Натисніть 🔜, щоб вставити в повідомлення зображення, події, контакти, відомості про розташування та інші відомості.

#### Надсилання запланованих повідомлень

Під час створення повідомлення натисніть **Г=Т** → **Надсилання розкладу**. Встановіть прапорець біля опції **Надсилання розкладу**, встановіть дату й час, а потім натисніть **Готово**. Повідомлення буде автоматично надіслано у вказаний день і час.

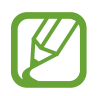

- У разі вимкнення пристрою в запланований час, відсутності підключення до мережі або її нестабільної роботи повідомлення не буде надіслано.
- Для цієї функції використовується дата й час, встановлені на пристрої. Дата й час можуть бути неправильними в разі переміщення між часовими поясами та відсутності автоматичного оновлення цих відомостей мережею.

# Перегляд повідомлень

Виберіть потрібний обліковий запис електронної пошти, нові повідомлення буде отримано автоматично. Щоб отримати нові повідомлення вручну, натисніть 💽.

Виберіть повідомлення, щоб переглянути його.

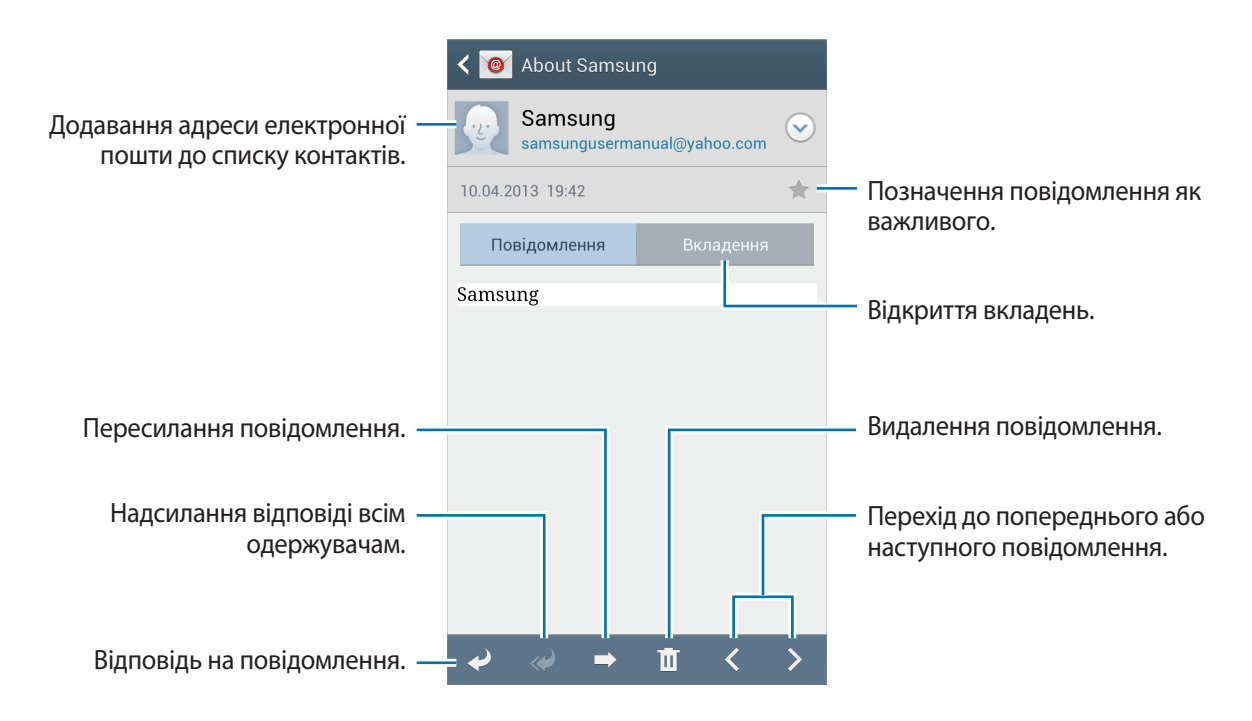

Виберіть вкладку вкладень, щоб відкрити вкладення, а потім натисніть **Зберегти**, щоб зберегти його.

# **Google** Mail

Використовуйте цю програму для швидкого та безпосереднього доступу до служби Google Mail. Натисніть **Google Mail** на екрані програм.

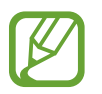

- Доступність цієї програми залежить від країни або оператора зв'язку.
- Чя програма може називатися інакше залежно від країни або оператора зв'язку.

#### Надсилання повідомлень

У будь-якій поштовій скриньці натисніть 🚬, введіть одержувачів, тему й повідомлення, а потім натисніть 🥦.

- Натисніть = → Вкласти фото, щоб вкласти зображення.
- Натисніть 🔲 Вкласти відео, щоб вкласти відеофайли.
- Натисніть 🔲 Дод. копію/прих.копію, щоб додати інших одержувачів.
- Натисніть 🖃 Зберегти як чернетку, щоб зберегти повідомлення для подальшого надсилання.
- Натисніть 🔲 Відхлити, щоб почати все з початку.

### Перегляд повідомлень

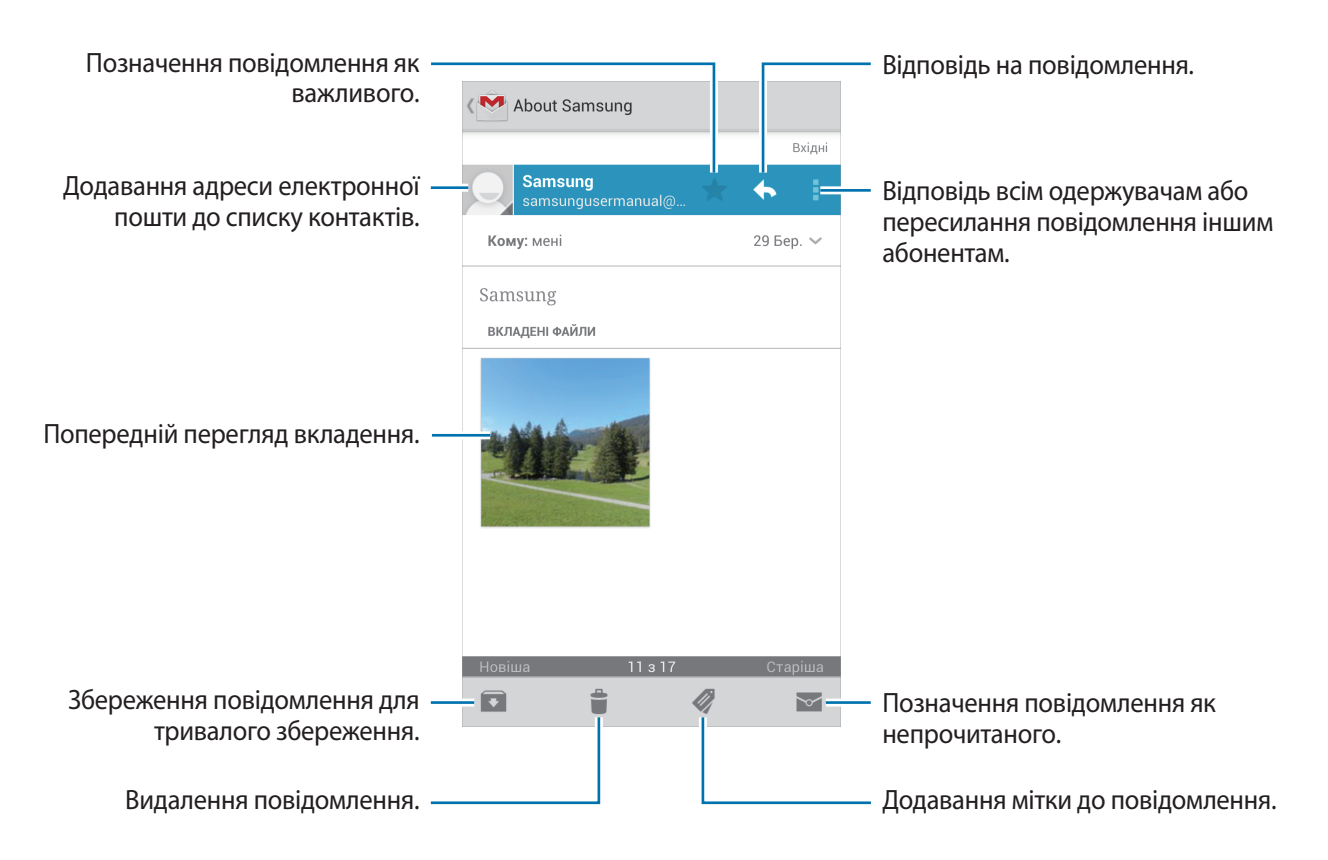

#### Мітки

У Google Mail не використовуються фактичні папки, натомість використовуються мітки. Коли програму Google Mail запущено, у ній відображаються повідомлення із міткою Вхідні.

Натисніть 🚀, щоб переглянути повідомлення з іншими мітками.

Щоб додати мітку до повідомлення, натисніть 🛷 і виберіть мітку, яку потрібно призначити.

# Talk

Використовуйте цю програму для спілкування з іншими абонентами за допомогою служби Google Talk.

Натисніть **Talk** на екрані програм.

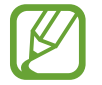

Доступність цієї програми залежить від країни або оператора зв'язку.

### Загальнодоступний профіль

Виберіть ідентифікатор облікового запису вгорі списку друзів, щоб змінити стан доступності, зображення або повідомлення стану.

## Додавання друзів

Натисніть 🖳, введіть адресу електронної пошти друга, якого потрібно додати, і натисніть ГОТОВО.

#### Спілкування із друзями

Виберіть друга зі списку друзів, введіть повідомлення в полі внизу екрана й натисніть >.

Щоб додати друга до чату, натисніть 🖃 — Додати до чату.

Щоб завершити чат, натисніть 🖃 — Заверш. чат.

#### Переключення між чатами

Прокрутіть вліво або вправо.

## Видалення історії розмов

Розмови у чатах зберігаються автоматично. Щоб видалити історію розмов, натисніть 🖃 → Очист. історію чату.

# Google+

Використовуйте цю програму для підтримання зв'язку з іншими користувачами за допомогою соціальної мережної служби Google.

Натисніть Google+ на екрані програм.

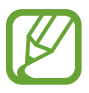

Доступність цієї програми залежить від країни або оператора зв'язку.

Натисніть Усі кола, щоб змінити категорію, а потім прокрутіть вгору чи вниз для перегляду записів друзів.

Натисніть 📴, щоб скористатися іншими функціями соціальних мереж.

# Месенджер

Використовуйте цю програму для спілкування з іншими користувачами за допомогою служби обміну миттєвими повідомленнями Google+.

Натисніть Месенджер на екрані програм.

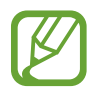

Доступність цієї програми залежить від країни або оператора зв'язку.

Виберіть друга зі списку друзів, введіть повідомлення в полі внизу екрана й натисніть 🕨.

# ChatON

За допомогою цієї програми можна спілкуватися з іншими абонентами. Щоб скористатися нею, необхідно ввійти в обліковий запис Samsung.

Натисніть ChatON на екрані програм.

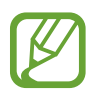

Доступність цієї програми залежить від країни або оператора зв'язку.

Щоб створити список абонентів, введіть номери телефонів чи адреси електронної пошти облікових записів Samsung або виберіть абонентів зі списку запропонованих. Також можна натиснути **Синхронізація контактів**, щоб вручну синхронізувати контакти, збережені на пристрої.

Натисніть Чати — Розпочати чат і виберіть абонента, щоб почати розмову.

Щоб скористатися голосовим або відеочатом, натисніть [=] → Голосовий виклик ChatON або Відеовиклик ChatON.

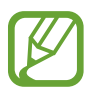

Тривалість розмови під час здійснення відеовиклику в режимі Подвійної камери може становити до 3 хвилин. Для забезпечення оптимальної продуктивності задню камеру буде вимкнено пристроєм через 3 хвилини.

# Інтернет і мережа

# Браузер

Використовуйте цю програму для перегляду веб-сторінок в Інтернеті. Натисніть **Браузер** на екрані програм.

# Перегляд веб-сторінок

Натисніть поле введення адреси, введіть веб-адресу й натисніть Перейти.

Натисніть 🖃 для надсилання, збереження або друку поточної веб-сторінки під час перегляду вебсторінки.

Щоб змінити систему веб-пошуку, натисніть поле введення адреси, а потім натисніть значок системи веб-пошук біля веб-адреси.

# Відкриття нової веб-сторінки

Натисніть 🚍 → Нове вікно.

Щоб перейти на іншу веб-сторінку, натисніть 🔄, прокрутіть вгору або вниз і натисніть сторінку, щоб її вибрати.

### Закладки

Щоб створити закладку для поточної веб-сторінки, натисніть 🖃 — Додати закладку.

Щоб відкрити веб-сторінку, для якої створено закладку, натисніть 🔀 і виберіть потрібну вебсторінку.

## Історія

Натисніть = → Історія, щоб відкрити веб-сторінку зі списку нещодавно відвіданих веб-сторінок. Щоб очистити історію, натисніть = → Очищення історії.

## Посилання

Натисніть і утримуйте посилання на веб-сторінку, щоб відкрити його на новій сторінці, зберегти або скопіювати.

Щоб переглянути збережені посилання, скористайтесь розділом Завантаження (стор. 114).

### Обмін веб-сторінками

Щоб надіслати адресу на веб-сторінку іншим користувачам, натисніть **Г** → **Відкрити доступ через**.

Щоб надіслати частину веб-сторінки, натисніть і утримуйте потрібний текст, а потім натисніть Надіслати.

# Chrome

Використовуйте цю програму для пошуку відомостей і перегляду веб-сторінок.

Виберіть Chrome на екрані програм.

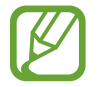

Доступність цієї програми залежить від країни або оператора зв'язку.

# Перегляд веб-сторінок

Натисніть поле введення адреси та введіть веб-адресу або критерії пошуку.

# Відкриття нової веб-сторінки

Натисніть 😰 — Нова вкладка.

Щоб перейти на іншу веб-сторінку, натисніть 💿 — виберіть веб-сторінку.

### Пошук в Інтернеті за допомогою голосу

Натисніть поле введення адреси, натисніть , промовте ключове слово та виберіть одне із запропонованих ключових слів.

## Синхронізація з іншими пристроями

Синхронізація відкритих вкладок і закладок для використання із браузером Chrome на іншому пристрої в разі входу в систему за допомогою того ж самого облікового запису Google.

Щоб переглянути відкриті вкладки на іншому пристрої, натисніть **=** → **Інші пристро**ї. Виберіть веб-сторінку, щоб відкрити її.

Щоб переглянути закладки, натисніть ★.

# Bluetooth

За допомогою функції Bluetooth встановлюється безпроводове з'єднання між двома пристроями, розташованими на невеликій відстані один від одного. Скористайтеся цією функцією для обміну даними або медіафайлами з іншими пристроями.

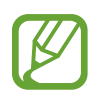

- Компанія Samsung не несе відповідальності за втрату, перехоплення або неналежне використання даних, надісланих або отриманих за допомогою функції Bluetooth.
- Завжди слід перевіряти, чи обмін даними та їх отримання здійснюються з надійними та належним чином захищеними пристроями. Якщо між пристроями є перешкоди, робоча відстань може скоротитися.
- Деякі пристрої, особливо ті, які не перевірено та не схвалено компанією Bluetooth SIG, можуть виявитися несумісними із пристроєм.
- Не використовуйте функцію Bluetooth у незаконних цілях (наприклад, для створення піратських копій файлів або незаконне перехоплення викликів/повідомлень у комерційних цілях).

Компанія Samsung не несе відповідальності за наслідки, що можуть виникнути в результаті незаконного використання функції Bluetooth.

Щоб увімкнути функцію Bluetooth, на екрані програм натисніть **Установки** — **Підключення** — **Bluetooth**, а потім перетягніть повзунок **Bluetooth** вправо.

## Встановлення з'єднання з іншими пристроями з підтримкою Bluetooth

На екрані програм натисніть **Установки** → **Підключення** → **Bluetooth** → **Сканувати** та перегляньте список виявлених пристроїв. Виберіть пристрій, з яким потрібно встановити з'єднання, і прийміть автоматично створений пароль на обох пристроях для підтвердження.

#### Надсилання та отримання даних

Багато програм підтримує передачу даних через Bluetooth. Прикладом може слугувати **Галерея**. Відкрийте меню **Галерея**, виберіть зображення, натисніть **К** → **Bluetooth** і виберіть один із пристроїв із підтримкою Bluetooth. Після цього прийміть запит авторизації Bluetooth на іншому пристрої, щоб отримати зображення. Переданий файл буде збережено в папці **Bluetooth**. У разі отримання контакту його буде автоматично додано до списку контактів.

# Віддзеркалення екрана

Використовуйте цю функцію для підключення пристрою до великого екрана за допомогою адаптера AllShare Cast або HomeSync, а потім надайте спільний доступ до вмісту. Можна також скористатися цією функцією за допомогою інших пристроїв із підтримкою функції Wi-Fi Miracast.

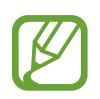

- Доступність цієї функції залежить від країни або оператора зв'язку.
- Пристрої з підтримкою технології Miracast, які не підтримують протокол захисту високошвидкісних цифрових даних (HDCP), можуть бути несумісними з цією функцією.
- Може відбуватися буферизація деяких медіафайлів залежно від підключення до мережі.
- Для заощадження електроенергії відключайте цю функцію, якщо вона не використовується.
- У разі встановлення певної частоти Wi-Fi адаптери AllShare Cast або HomeSync не будуть виявлені чи підключені.
- Виберіть відповідний режим телевізора, щоб скористатися усіма перевагами цієї функції у разі відтворення відео чи ігор.

На екрані програм натисніть **Установки** → **Підключення** → **Screen Mirroring**, а потім перетягніть повзунок **Screen Mirroring** вправо. Виберіть пристрій, відкрийте або розпочніть відтворення файла, а потім скористайтеся клавішами пристрою для керування відображенням. Щоб підключитися до пристрою за допомогою PIN-коду, натисніть і утримуйте ім'я пристрою, щоб ввести PIN-код.

# Samsung Link

Використовуйте цю програму для відтворення вмісту, збереженого на різноманітних пристроях, через Інтернет. Можна відтворити та надіслати будь-який файл, збережений на будь-якому пристрої, на інший пристрій або до служби веб-сховища.

Щоб скористатися цією програмою, потрібно увійти в обліковий запис Samsung і зареєструвати два або більше пристрої. Способи реєстрації можуть різнитися залежно від типу пристрою. Щоб отримати додаткові відомості, натисніть 🖃 — Запитання та відповіді.

На екрані програм натисніть Samsung Link.

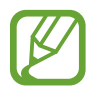

Доступність цієї програми залежить від країни або оператора зв'язку.

У разі відкриття цієї програми відобразиться останній вміст з усіх зареєстрованих пристроїв. Його можна переглянути та відтворити. Щоб надати спільний доступ до файлів, перейдіть до розділу **ПРИСТРОЇ & СХОВИЩЕ** і виберіть потрібну опцію.

## Надсилання файлів

Надсилання файлів на інші пристрої або їх завантаження до служб веб-сховищ. Виберіть пристрій, натисніть , виберіть файли, а потім натисніть **Готово**.

### Обмін файлами

Виберіть пристрій або веб-сховище, натисніть <<>, виберіть файли, натисніть Готово, а потім виберіть спосіб надання спільного доступу.

### Відтворення файлів на віддаленому пристрої

Виберіть пристрій або веб-сховище, натисніть 🔟, виберіть файл, а потім виберіть пристрій.

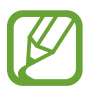

- Підтримувані формати файлів можуть різнитися залежно від підключених пристроїв у режимі медіапрогравача.
- Може відбуватися буферизація деяких медіафайлів залежно від підключення до мережі.

### Використання функції Group Play

Можна надати спільний доступ до екранів пристрою декільком пристроям. Для цього виберіть категорію медіаданих і натисніть **«**. Виберіть файли, натисніть **Готово**, а потім натисніть **Group Play**. Створено сеанс Group Play, а іншим пристроям буде надано спільний доступ до файлів під час сеансу.

#### Керування вмістом у службі веб-сховища

Виберіть службу веб-сховища, а потім перегляньте та впорядкуйте свої файли.

Щоб завантажити файли із служби веб-сховища, натисніть **У**, виберіть файли, а потім натисніть **Готово**.

Щоб зареєструвати служби веб-сховищ на пристрої, натисніть 🖃 → Налаштування → Зареєстроване сховище → 🕂, а потім виберіть службу веб-сховища.

# **Group Play**

Використовуйте цю програму для надання спільного доступу до екранів пристрою декільком пристроям. Створюйте або приєднуйте сеанс групового відтворення та надавайте спільний доступ до зображень, документів або музики.

На екрані програм натисніть Group Play.

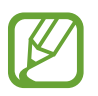

- Доступність цієї програми залежить від країни або оператора зв'язку.
- Неможливо скористатися мережею Інтернет під час використання цієї програми.

#### Створення групи для використання Group Play

Натисніть Створення групи, а потім скористайтеся такими функціями:

- Спільний доступ до музики: вибір музичних файлів, до яких потрібно надати спільний доступ. Можна підключати два або більше пристроїв і використовувати їх для отримання звукового ефекту.
- Спільний доступ до зображення: вибір зображень, до яких потрібно надати спільний доступ.
- Спільний доступ до документів: вибір документів, до яких потрібно надати спільний доступ.
- Ігри: гра в онлайн-ігри із друзями.

Натисніть 🛃 та напишіть примітку або намалюйте креслення на екрані. Усі учасники можуть переглядати створені вами об'єкти.

Натисніть 🗒, щоб переглянути усі спільні зображення у мозаїчному розташуванні на макеті.

Натисніть 🗔, щоб вибрати інші зображення або документи.

Натисніть 🔍 щоб переглянути учасників групи.

### Приєднання до Group Play

- Натисніть **Приєд. до групи**, а потім виберіть сеанс Group Play, до якого потрібно приєднатися. Виберіть категорію медіаданих, після чого вміст, до якого наразі надається спільний доступ, буде відображено на екрані пристрою.
- Активуйте функцію NFC, а потім прикладіть задню панель пристрою до задньої панелі іншого пристрою, який відкриває сеанс.

# NFC

За допомогою цього пристрою можна переглядати теги NFC (Near Field Communication – безпроводовий зв'язок ближнього радіусу дії), що містять відомості про продукти. Крім того, завантаживши необхідні програми, за допомогою цієї функції можна здійснювати платежі, а також купувати квитки на транспорт або різноманітні події.

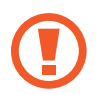

Акумулятор містить вбудовану антену NFC. Обережно поводьтеся з акумулятором, щоб не пошкодити цю антену.

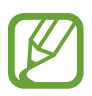

Якщо екран заблоковано, зчитування тегів NFC або отримання даних буде неможливим.

Щоб увімкнути функцію NFC, на екрані програм натисніть **Установки** — **Підключення** — **NFC**. Перетягніть повзунок **NFC** вправо.

# Зчитування відомостей із тегу NFC

Розташуйте ділянку з NFC-антеною, яка розташована на задній панелі пристрою, біля тегу NFC. Відомості, збережені в тегу, відобразяться на дисплеї пристрою.

## Здійснення покупок за допомогою функції NFC

Перш ніж скористатися функцією NFC для здійснення платежів, потрібно зареєструватися у службі мобільних платежів. Щоб це зробити або отримати додаткові відомості про цю службу, зверніться до вашого оператора зв'язку.

Прикладіть ділянку з NFC-антеною, яка розташована на задній панелі пристрою, до пристрою для читання карток NFC.

Щоб використовувати SIM- або USIM-картки як стандартний спосіб оплати, на екрані програм натисніть **Установки — Підключення — NFC — Оплата за допомогою NFC — USIM-гаманець**.

#### Надсилання даних за допомогою Android Beam

Використання функції Android Beam для надсилання даних, наприклад веб-сторінок і контактів, на пристрої з підтримкою NFC.

На екрані програм натисніть **Установки** — **Підключення** — **NFC**. Перетягніть повзунок **Android Beam** вправо.

Виберіть об'єкт, прикладіть пристрої задніми панелями один до одного, а потім натисніть на екран пристрою.
### S Beam

Скористайтеся цією функцією для надсилання даних, наприклад відео, зображень та документів.

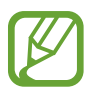

Не надсилайте через S Beam дані, захищені авторськими правами. Це може призвести до порушення законів щодо авторських прав. Компанія Samsung не несе відповідальності за будь-які наслідки незаконного використання даних, захищених авторськими правами.

На екрані програм натисніть **Установки** — **Підключення** — **S Beam**. Перетягніть повзунок **S Beam** вправо.

Виберіть файл, прикладіть пристрої задніми панелями один до одного, а потім натисніть на екран пристрою.

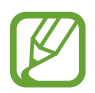

Якщо обидва пристрої намагаються одночасно надіслати дані, може статися збій під час передачі файла.

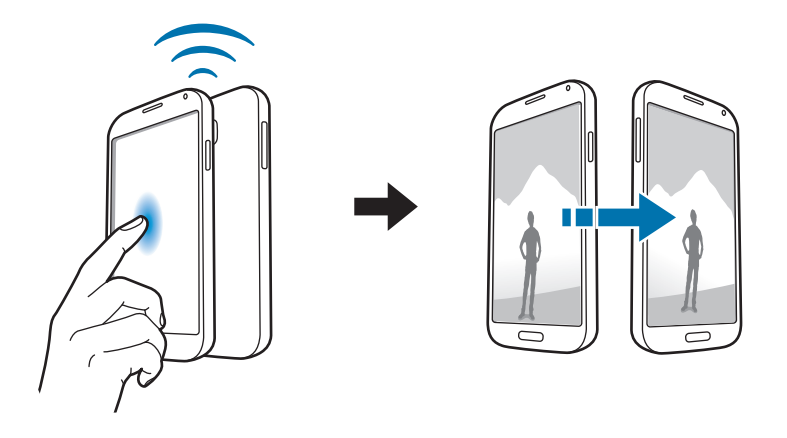

### WatchON

Використовуйте цю програму для підключення до телевізора для перегляду улюблених шоу та фільмів.

На екрані програм натисніть **WatchON**.

Спочатку потрібно підключити пристрій до мережі та переконатися, що інфрачервоний порт пристрою спрямовано на телевізор.

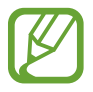

Доступність цієї програми залежить від країни або оператора зв'язку.

#### Підключення до телевізора

Підключіться до телевізора для відображення екрана пристрою на великому екрані та здійснюйте дистанційне керування телевізором за допомогою пристрою.

Виберіть країну та регіон. Натисніть 🗊 → Настроїти зараз, а потім дотримуйтеся вказівок на екрані, щоб зареєструвати телевізор на пристрої. Дії можуть різнитися залежно від вибраних опцій.

Щоб підключитися до інших пристроїв, натисніть 🖃 — Установки — Моя кімната — Додати пристрої.

### Перегляд ТБ

Виберіть пропозиції з телевізійної програми відповідно до ваших вподобань під час реєстрації телевізора або виберіть категорію вгорі екрана. Виберіть телевізійну програму, а потім натисніть **Перегляд на телевізорі**. Вибрана програма буде відображатися на підключеному телевізорі.

Натисніть 🛐, щоб відкрити панель керування для керування телевізором.

#### Встановлення нагадувань стосовно телевізійних програм

Натисніть час внизу екрана та виберіть час телевізійної програми, яку бажаєте переглянути. Виберіть програму, натисніть **Нагадування**, а потім встановіть час сигналу для нагадування про телевізійну програму.

# Мультимедіа

### Музика

Використовуйте цю програму для прослуховування музики.

Натисніть Музика на екрані програм.

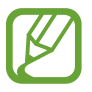

- Деякі формати файлів можуть не підтримуватися залежно від програмного забезпечення пристрою.
- Деякі файли можуть не відтворюватися належним чином залежно від способу їх кодування.

#### Відтворення музики

Виберіть категорію музики, а потім виберіть композицію, яку потрібну відтворити.

Натисніть зображення альбому внизу екрана, щоб відкрити екран музичного плеєра.

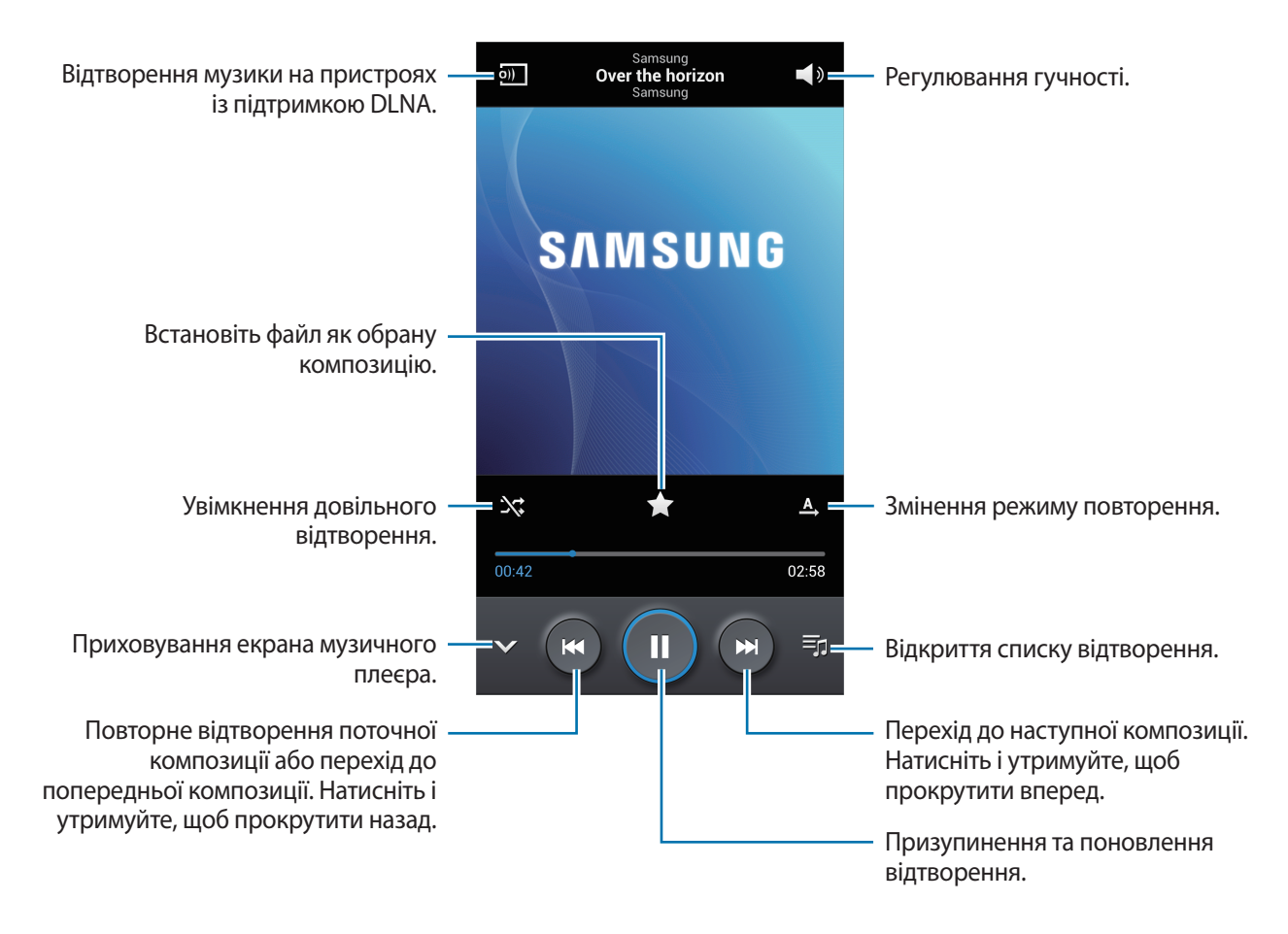

Щоб прослухати композиції з однаковим рівнем гучності, натисніть 🖃 — Установки — Функція смарт-гучність.

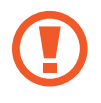

У разі ввімкнення функції **Функція смарт-гучність** гучність може бути вищою, ніж рівень гучності пристрою. Уникайте тривалого прослуховування гучних звуків, оскільки це може призвести до погіршення слуху.

Щоб персоналізувати звук під час прослуховування композицій за допомогою гарнітури, натисніть Г= → Установки → Функція Адаптація звуку → Увімкнено. У разі збільшення гучності до рівня 14 або вище опція Адаптації звуку не застосовується для відтворення музики. У разі зменшення гучності до рівня 13 або нижче опцію буде застосовано повторно.

#### Встановлення композиції як звуку дзвінка

Щоб використати композицію, яка наразі відтворюється, як звук дзвінка, натисніть 🖃 — Встановити як — Звук дзвінка телефону.

#### Створення списків відтворення

Створення власної підбірки композицій.

Натисніть **Списки відтворення** й натисніть **Г=Т** → **Створити список відтворення**. Введіть назву й натисніть **ОК**. Натисніть **Додати музику**, виберіть композиції, які потрібно включити, і натисніть **Готово**.

Щоб додати до списку відтворення композицію, яка наразі відтворюється, натисніть 🖃 → Додати до списку.

#### Відтворення музики за настроєм

Відтворення музики, згрупованої за її настроєм. Список відтворення створюється автоматично. Якщо додано нову композицію, натисніть **Музичний квадрат** — 🖃 — **Оновлення бібліотеки**.

Натисніть **Музичний квадрат** і виберіть клітинку настрою. Або проведіть пальцем для вибору декількох клітинок.

### Камера

Використовуйте цю програму для фотографування або відеозйомки.

Використання меню **Галерея** для перегляду фотографій і відео, знятих за допомогою камери пристрою (стор. 84).

Натисніть Камера на екрані програм.

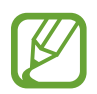

- Камера автоматично вимикається, коли вона не використовується.
- Переконайтеся, щоб об'єктив чистий. В іншому разі пристрій може не працювати належним чином в деяких режимах, у яких використовується висока роздільна здатність.

#### Правила поводження під час фото- та відеозйомки

- Не фотографуйте та не знімайте на відео людей без їх згоди.
- Не фотографуйте та не знімайте на відео, коли це заборонено.
- Не фотографуйте та не знімайте на відео в місцях, де можна порушити приватне життя інших людей.

#### Фотографування

#### Фотографування

Натисніть зображення на екрані попереднього перегляду в точці, в якій камера має сфокусуватися. Коли об'єкт зйомки буде у фокусі, рамка фокусування стане зеленою. Натисніть (), щоб зробити фотографію.

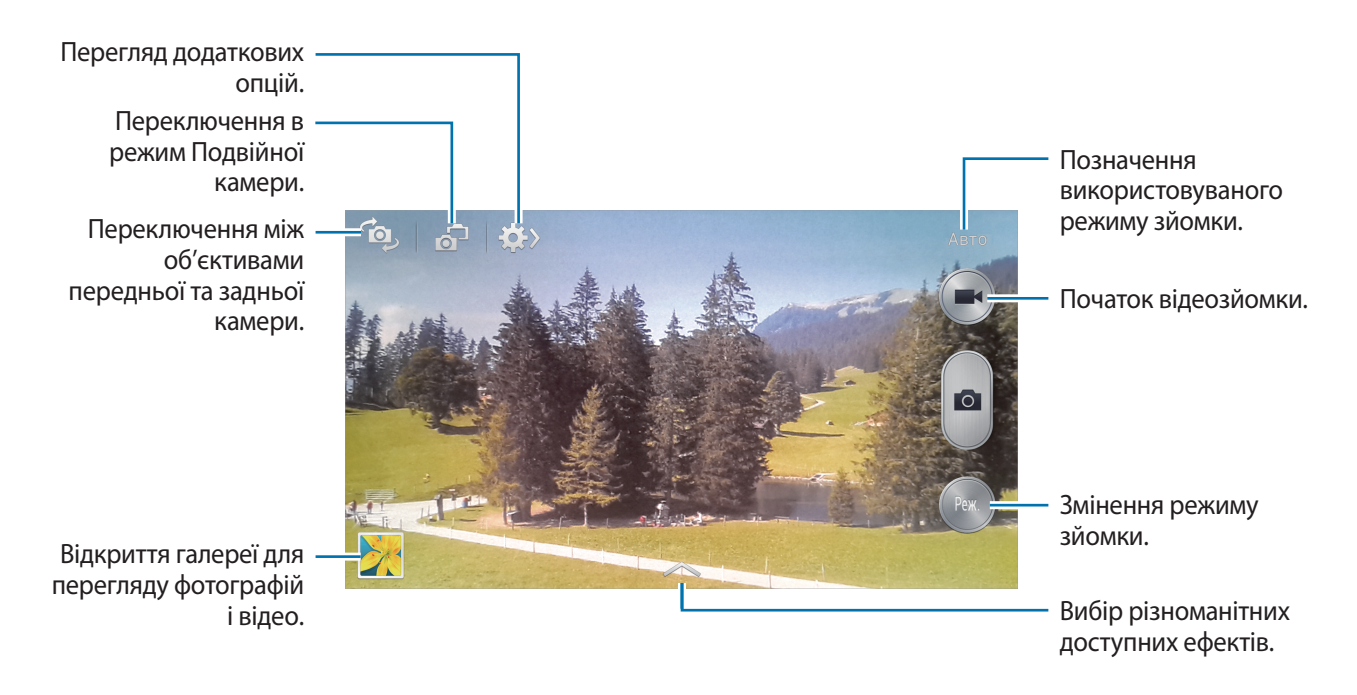

#### Режим зйомки

Доступна низка фотографічних ефектів.

Натисніть Реж., а потім проведіть вгору або вниз у правій частині екрана.

- Авто: ця функція дає змогу камері визначити оптимальний режим зйомки, враховуючи навколишні умови.
- Красиве обличчя: освітлення кольору обличчя на фотографії для отримання зображень із ніжнішими кольорами.
- Найкраща фотографія: зйомка серії фотографій і збереження найкращої з них.
- Найкраще обличчя: зйомка декількох послідовних групових фотографій та їх об'єднання для створення якомога кращого зображення.

Натисніть [\_\_\_], щоб розпочати серійну зйомку. Для отримання найкращого знімку міцно тримайте камеру та не рухайтесь під час зйомки. Якщо Галерея відкрито, натисніть жовту рамку навколо кожного обличчя, щоб вибрати найкращу позу для кожного об'єкта зйомки. Вибравши позу для кожної особи, натисніть **Зберегти**, щоб об'єднати знімки в одній фотографії, та збережіть її.

• Звук і знімок: зйомка фотографій зі звуком.

Натисніть [\_\_\_\_], щоб зняти фотографію. Після зйомки фотографії буде записано аудіозапис тривалістю декілька секунд.

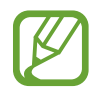

Під час фотографування у цьому режимі звук записується за допомогою внутрішнього мікрофона.

• Динаміка: зйомка серії фотографій та їх об'єднання для створення зображення зі слідами, що виникають внаслідок руху об'єктів.

Для отримання найкращого знімку дотримуйтеся порад нижче. Створення фотографій за допомогою пристрою може відбуватися неналежним чином за інших умов зйомки.

- Міцно тримайте камеру та не рухайтесь під час зйомки.
- Фотографуйте об'єкт, що рухається в одному напрямку.
- Створюйте фотографії з фоном, на якому немає об'єктів, що рухаються.
- Не фотографуйте об'єкти та фон однакового кольору.
- Не фотографуйте об'єкт, розташований заблизько чи задалеко, через неможливість його охоплення видошукачем, або задовгий об'єкт, наприклад автобус або потяг.
- Анімоване фото: створення анімованих фотографій на основі відео.
- Насичений тон (HDR): зйомка фотографій з підвищеним рівнем контрастності.

Гумка: використовуйте цю функцію для стирання рухів об'єктів, що рухаються на фоні.
 Натисніть , щоб зробити серію фотографій. Пристрій стирає сліди рухів об'єктів, що рухаються. Щоб відновити вихідну фотографію, натисніть Показ. рухомі об'єкти а потім натисніть позначену область.

Для отримання найкращого знімку дотримуйтеся порад нижче.

- Міцно тримайте камеру та не рухайтесь під час зйомки.
- Не фотографуйте об'єкти та фон однакового кольору.
- Під час фотографування об'єкту, що майже не рухається або рухається безперервно, камера може не розпізнати всі рухи.
- Якщо на фоні розташовано декілька об'єктів, що рухаються, камера може не розпізнати всі рухи.
- Панорама: створення однієї фотографії з декількох фотографій.

Для отримання найкращого знімку дотримуйтеся порад нижче.

- Повільно переміщуйте камеру в одному напрямку.
- Використовуйте напрямні лінії.
- Не фотографуйте об'єкт на фоні, який неможливо розпізнати, наприклад, на фоні чистого неба або гладких стін.
- Спорт: використовується для зйомки об'єктів, що швидко рухаються.
- Ніч: використовується для знімків, зроблених в сутінках.

#### Панорамні фотографії

Панорамна фотографія – це широкоформатне зображення пейзажу, що складається з декількох знімків.

Натисніть Реж. — Панорама.

Натисніть e i перемістіть камеру в одному напрямку. Коли синю рамку буде вирівняно з видошукачем, камера автоматично зробить ще один знімок у послідовності знімків для створення панорами. Щоб припинити зйомку, натисніть e.

Зйомка автоматично припиняється в разі недосяжності видошукача.

#### Відеозйомка

#### Зйомка відео

Натисніть 💽, щоб зняти відео. Щоб призупинити записування, натисніть 💽. Щоб припинити записування, натисніть 💽.

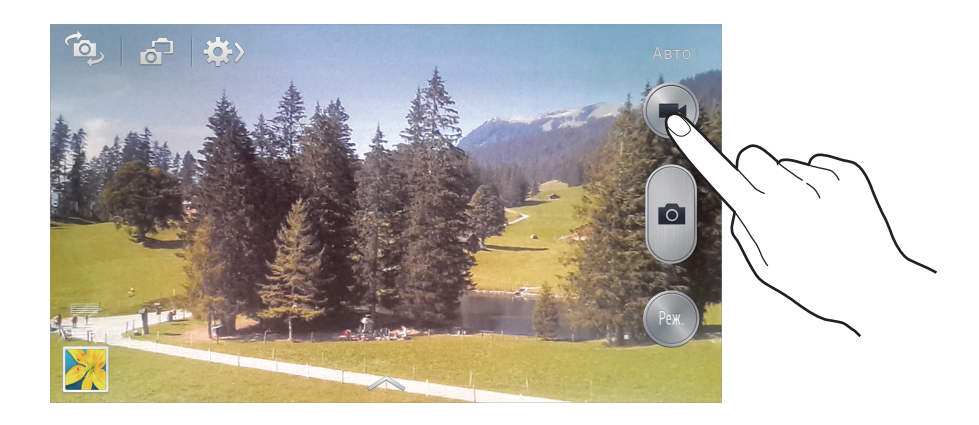

Під час записування доступні такі дії:

- Щоб змінити фокус, натисніть у місці, де потрібно сфокусуватися. Щоб сфокусуватись на центрі екрана, натисніть 💽.
- Щоб зробити фотографію під час відеозйомки, натисніть 🙆.

#### Режим відеозйомки

Натисніть 🇱 → 🚮, щоб змінити режим відеозйомки.

- Стандартний: використовується для отримання зображення звичайної якості.
- Обм. для MMS: використовується для отримання зображення гіршої якості для подальшого його надсилання в повідомленні.
- Сповільнення: використовується для відеозйомки об'єктів, що рухаються. Відео відтворюватиметься на пристрої зі сповільненням.
- Прискорена зйомка: використовується для відеозйомки об'єктів, що рухаються. Відео відтворюватиметься на пристрої із прискоренням.

#### Збільшення або зменшення масштабу

Скористайтесь одним із наведених нижче способів:

- Скористайтеся кнопкою гучності для збільшення або зменшення масштабу.
- Покладіть два пальці на екран і розведіть їх, щоб збільшити масштаб, або зведіть їх, щоб його зменшити.

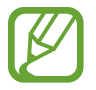

Якщо скористатися функцією масштабування під час відеозйомки, можна досягти ефекту збільшення/зменшення масштабу.

#### Режим Подвійної камери

У разі фотографування пейзажу за допомогою задньої камери зображення або відео, зняте за допомогою передньої камери, відображається у вставленому вікні або навпаки. Використовуйте цю функцію для одночасної зйомки фотографій чудових ландшафтів і автопортретів.

Натисніть 🚮, що перейти в режим Подвійної камери. Натисніть 💽, щоб зняти фотографію, або 🦳 щоб зняти відео.

Натисніть, щоб змінити – розмір або розташування.

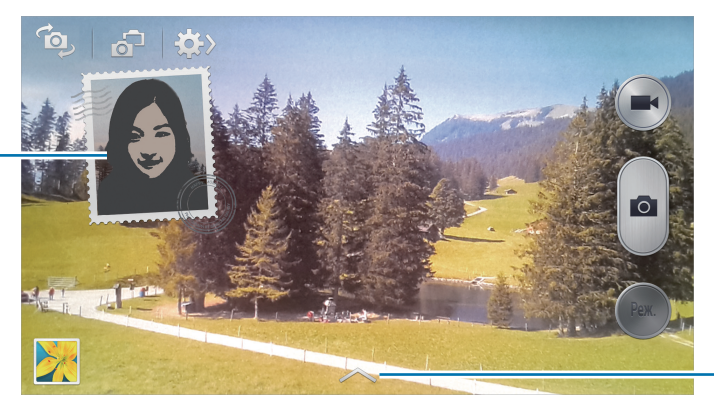

Вибір різноманітних доступних стилів.

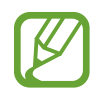

- Тривалість записування відео у форматі Full HD в режимі Подвійної камери може становити до 5 хвилин, а в форматі HD – до 10 хвилин.
- Під час записування відео у цьому режимі звук записується за допомогою внутрішнього мікрофона.

#### Спільний доступ до знімків

Натисніть 🏟 — 🚮, а потім виберіть одну з таких опцій:

- Спільний доступ до знімків: надсилання фотографії безпосередньо на інший пристрій через Wi-Fi Direct або NFC.
- Спільний доступ до фотографій абонента: автоматичне розпізнавання обличчя людини, для якої встановлено тег на фотографії, і надсилання фотографії цій людині.
- Надсил. фото у ChatON: надсилання фотографії на інший пристрій за допомогою ChatON.
- Віддалений видошукач: використання пристрою для дистанційного керування камерою.

#### Дистанційне керування камерою

Використання пристрою як видошукача для дистанційного керування камерою.

Натисніть 🗱 → 🚰 → Віддалений видошукач, а потім встановіть підключення між пристроєм і камерою за допомогою Wi-Fi Direct або NFC. Натисніть 🕋, щоб зняти фотографію дистанційно, використовуючи пристрій як віддалений видошукач.

#### Налаштування установок камери

Натисніть 😥 → 🕵, щоб налаштувати установки камери. Не всі з наведених нижче установок доступні як в режимі фотографування, так і в режимі відеозйомки. Доступні опції можуть відрізнятися залежно від використовуваного режиму.

- Розмір фото / Розмір відео: вибір роздільної здатності. Для отримання якісніших зображень/ відео використовуйте високу роздільну здатність. Проте такі зображення/відео займають більше місця у пам'яті.
- Серійна зйомка: створення серії фотографій об'єктів, що рухаються.
- Розпізнавання обличчя: автоматичне розпізнавання облич людей для полегшення їх фотографування.
- Замірювання: вибір способу замірювання. Визначає, яким чином обчислюється рівень освітлення. Відцентровано використовується для вимірювання фонового освітлення в центрі кадру. Точковий замір вимірювання значення світла у певному розташуванні. Матриця використовується для вимірювання рівня освітлення по всьому кадру.
- ISO: вибір значення ISO. Воно дає змогу керувати рівнем чутливості камери до світла. Це значення вимірюється в одиницях, еквівалентних одиницям плівкової камери. Низькі значення застосовуються до статичних або яскраво освітлених об'єктів. Вищі значення підходять для зйомки об'єктів, що швидко рухаються, або яскраво освітлених об'єктів.
- Стабіліз. зобр. / Стабілізація відео: увімкнення або вимкнення функції стабілізації зображення. Ця функція допомагає сфокусуватися, якщо камера рухається.
- Автовизначення режиму нічної зйомки: автоматичне визначення умов зйомки в сутінках і налаштування яскравості дисплея без використання спалаху.

- Зберегти як: видалення вихідних фотографій під час зйомки у режимі насиченого тону.
- **Тег GPS**: додавання до фотографії тегу розташування GPS. Увімкніть цю функцію під час фотографування, щоб створити альбоми у **Альбом**.

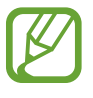

- Щоб покращити сигнали GPS, уникайте зйомки в розташуваннях, де можливі перешкоди для сигналу, наприклад між будівлями, у низько розташованих місцевостях або за поганих погодних умов.
- Ваше розташування може відображатися на фотографіях під час їх завантаження в Інтернет. Щоб уникнути цього, вимкніть установки тегу GPS.
- Огляд: швидке відображення знятих фотографій.
- Клавіша гучності: використання кнопки гучності для керування затвором і функцією масштабування.
- Таймер: використовується для зйомки із затримкою.
- Баланс білого: для отримання зображень із природними кольорами слід вибирати відповідний баланс білого. Ці установки призначені для використання за специфічних умов освітлення. Їх дія подібна до дії діапазону температур для експозиції балансу білого у професійних камерах.
- Значення витримки: змінення значення експозиції. Визначення кількості світла для датчика камери. Для зйомки в умовах недостатнього освітлення використовуйте вищі значення експозиції.
- Вказівки: відображення вказівок у видошукачі для полегшення компонування об'єктів в кадрі.
- Спалах: увімкнення або вимкнення спалаху.
- Голосове керування: встановлення фотографування за допомогою голосових команд.
- Ім'я файла з контексту: встановлення відображення контекстних тегів на камері. Увімкніть цю опцію для використання функції «Тег абонента» в режимі Камера та Альбом.
- Зберегти як перевернуте: інвертування зображення для створення його дзеркальної копії.
- Памя'ть: вибір розташування в пам'яті для збереження.
- Скинути: скидання установок камери.

#### Швидкий доступ

Змінення розташування клавіш швидкого доступу для легкого доступу до різноманітних опцій камери.

Натисніть 🖃 — Редагувати швидкі установки.

Натисніть і утримуйте опцію, а потім перетягніть її в лунку вгорі екрана. Щоб перемістити інші значки в межах списку, натисніть і перетягніть їх.

### Галерея

Використовуйте цю програму для перегляду зображень і відео.

Натисніть Галерея на екрані програм.

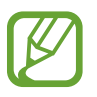

- Деякі формати файлів можуть не підтримуватися залежно від програмного забезпечення, інстальованого на пристрої.
- Деякі файли можуть не відтворюватися належним чином залежно від способу їх кодування.

#### Перегляд зображень

У разі відкриття меню **Галерея**, буде відображено доступні папки. У разі збереження зображення в іншій програмі, наприклад **Email**, буде автоматично створено папку **Download**, у якій можна буде знайти це зображення. Так само в разі створення знімка екрана автоматично створюється папка **Screenshots**. Виберіть папку, щоб відкрити її.

Зображення в папці відображаються за датою створення. Виберіть зображення, щоб переглянути його в повноекранному режимі.

Натисніть вліво або вправо, щоб переглянути наступне або попереднє зображення.

#### Збільшення або зменшення масштабу

Скористайтеся для збільшення масштабу одним із таких способів:

- Двічі натисніть у будь-якій точці екрана, щоб збільшити масштаб.
- Покладіть два пальці на будь-яку ділянку екрана та розведіть їх, щоб збільшити масштаб.
  Зведіть пальці, щоб зменшити масштаб, або двічі натисніть на екран, щоб повернутися до вихідного масштабу.

#### Перегляд зображень за допомогою функції рухів

Використання функції рухів для виконання певної функції за допомогою певного руху.

На екрані програм натисніть **Установки** → **Мій пристрій** → **Рухи та жести** → **Рух**, перетягніть повзунок **Рух** вправо, а потім увімкніть за допомогою повзунків усі функції.

Щоб припинити використання функції руху, вимкніть її, перетягнувши повзунок.

#### Відтворення відео

На попередньому зображенні відеофайлів відображається значок 💽. Виберіть відео для перегляду та натисніть 💽.

#### Обтинання фрагментів відео

Виберіть відео, а потім натисніть 🐱. Прокрутіть повзунок спочатку в необхідну початкову точку, а в кінці – в кінцеву точку, а потім збережіть відео.

#### Редагування зображень

Під час перегляду зображень натисніть 🥅 і скористайтеся такими функціями:

- Улюблені: додавання зображення до списку обраного.
- Слайд-шоу: запуск слайд-шоу із зображень, наявних у поточній папці.
- Фоторамка: створення примітки внизу зображення. Відредаговане зображення буде збережено в папці Photo frame.
- Фотопримітка: використовуйте це для створення примітки на задній частині зображення. Натисніть Z, щоб редагувати примітку.
- Копіювати в буфер обміну: копіювання в буфер обміну.
- Друк: друк за допомогою підключення USB або Wi-Fi. Пристрій сумісний лише з деякими принтерами Samsung.
- Перейменувати: перейменування файла.
- Встановити як: встановлення зображення як заставки або зображення контакту.
- Спільний доступ до фотографій абонента: надсилання зображення користувачу, обличчя якого позначено тегом на фотографії.
- Обернути ліворуч: обертання проти годинникової стрілки.
- Обернути праворуч: обертання за годинниковою стрілкою.
- Обрізати: змінення розміру оранжевої рамки для обрізання та збереження зображення в її межах.
- Визначити текст: відкриття Optical Reader для вилучення тексту із зображення.
- Пошук наявних поблизу пристроїв: пошук пристроїв, на яких увімкнено функцію обміну медіаданими.
- Деталі: перегляд деталей зображення.
- Установки: змінення установок галереї.

#### Змінення зображень

Під час перегляду зображень натисніть 🛃 і скористайтеся такими функціями:

- Обернути: повертання зображення.
- Обрізати: обрізання зображення.
- Колір: налаштування насиченості або яскравості зображення.
- Ефект: застосування ефектів до зображення.
- Портрет: усунення ефекту «червоних очей», налаштування та ретушування облич і розмиття фону.
- Наклейка: додавання наклейок.
- Креслення: креслення на зображенні.
- Рамка: застосування рамок до зображення.

#### Улюблені зображення

Під час перегляду зображення натисніть = → Улюблені, щоб додати його до списку улюблених зображень.

#### Видалення зображень

Скористайтесь одним із наведених нижче способів:

- У папці натисніть = → Вибір об'єкта, виберіть зображення, встановивши прапорці, а потім натисніть .
- Під час перегляду зображення натисніть 🔟.

#### Обмін зображеннями

Скористайтесь одним із наведених нижче способів:

- У папці натисніть = → Вибір об'єкта, виберіть зображення, встановивши прапорці, і натисніть <, щоб надіслати ці зображення іншим користувачам.</li>
- Під час перегляду зображення натисніть <, щоб надіслати його іншим користувачам або в соціальну мережу.

#### Встановлення як заставки

Під час перегляду зображення натисніть = → Встановити як, щоб встановити зображення як заставку або призначити його контакту.

#### Встановлення тегів для облич

Натисніть = → Установки, а потім встановіть прапорець біля опції Тег обличчя. На зображенні навколо розпізнаного обличчя відобразиться жовта рамка. Натисніть обличчя, натисніть Додати ім'я, а потім виберіть або додайте контакт.

Коли тег обличчя відобразиться на зображенні, натисніть його та скористайтеся доступними опціями, такими як здійснення викликів або надсилання повідомлень.

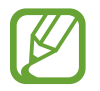

Під час розпізнавання обличчя може статися помилка залежно від кута до обличчя, розміру та виразу обличчя, кольору шкіри, умов освітлення або аксесуарів на тілі.

#### Використання тегу абонента

Натисніть 🖃 → Установки → Контекстний тег, а потім перетягніть повзунок Контекстний тег вправо, щоб під час відкриття зображення відображався контекстний тег (відомості про погоду, розташування, дату та ім'я людини).

### Альбом

Використовуйте цю програму, за допомогою якої можна автоматично впорядкувати зображення, для створення власного цифрового альбому з історіями з вашого життя.

На екрані програм натисніть Альбом.

#### Створення альбомів

Натисніть **Створити альбом** → **За тегами**, щоб автоматично створити альбом. Виберіть критерії, а потім натисніть **Пошук зображень**. Введіть назву альбому, виберіть тему, а потім натисніть **Створити альбом**.

Щоб створити альбом вручну, натисніть **Створити альбом** — **З галереї**.

#### Створення рекомендованих альбомів

Під час створення фотографій в одному розташуванні пристрій автоматично здійснює сортування знімків у альбоми за вказаними критеріями та пропонує створити нові альбоми.

Натисніть = → Установки → Місто проживання, а потім встановіть спосіб розпізнавання розташування. Виберіть тип альбому та встановіть мінімальну кількість фотографій.

У разі зйомки фотографій, які відповідають встановленим критеріям, пристрій запропонує створити альбом.

Натисніть **Створити альбом** → Із пропозицій. Виберіть альбом, введіть назву альбому та натисніть **Створити альбом**.

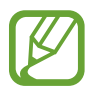

У разі перевищення попередньо встановленої кількості фотографій на день пристрій рекомендує створити альбоми історій.

#### Перегляд альбомів

Виберіть альбом. На першій сторінці відобразиться обкладинка. Прокрутіть вліво або вправо, щоб переглянути зображення і альбомі історій.

Під час перегляду зображень натисніть 🥅 і скористайтеся такими функціями:

- Додати вміст: додавання іншого вмісту на поточну сторінку.
- Видалити вміст: видалення вмісту на поточній сторінці.
- Змінен. теми: змінення теми макету сторінки.
- Слайд-шоу: запуск слайд-шоу із зображень у поточному альбомі.
- Доступ через: надсилання альбому іншим користувачам.
- Друк: друк альбому за допомогою підключення USB або мережі Wi-Fi. Пристрій сумісний лише з деякими принтерами Samsung.
- Замовити фотокнигу: розміщення замовлення на друк альбому.
- Експортувати: експорт альбому до іншого місця збереження.
- Видалити альбом: видалення альбому.

#### Редагування зображень

Натисніть зображення сторінки в альбомі. Щоб додати заголовок, натисніть ☑. Щоб надіслати зображення іншим користувачам, натисніть ☑. Щоб видалити зображення, натисніть ☑. Щоб застосувати ефекти до зображення, натисніть ☑. Щоб розпочати слайд-шоу, натисніть III → Слайд-шоу → Розпочати слайд-шоу. Щоб встановити зображення як обкладинку альбому, натисніть III → Вст. як обклад. Щоб повернути зображення проти годинникової стрілки, натисніть III → Обернути ліворуч. Щоб повернути зображення за годинниковою стрілкою, натисніть III → Обернути праворуч.

### Відео

Використовуйте цю програму для відтворення відеофайлів.

На екрані програм натисніть Відео.

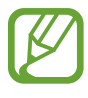

- Уникайте блокування екрана пристрою під час відтворення вмісту DivX Video-On-Demand. Щоразу під час блокування екрана та в разі відтворення вмісту DivX Video-On-Demand буде показники одного з доступних лічильників зменшуються.
- Деякі формати файлів можуть не підтримуватися залежно від програмного забезпечення пристрою.
- Деякі файли можуть не відтворюватися належним чином залежно від способу їх кодування.

#### Відтворення відео

#### Виберіть відео для відтворення.

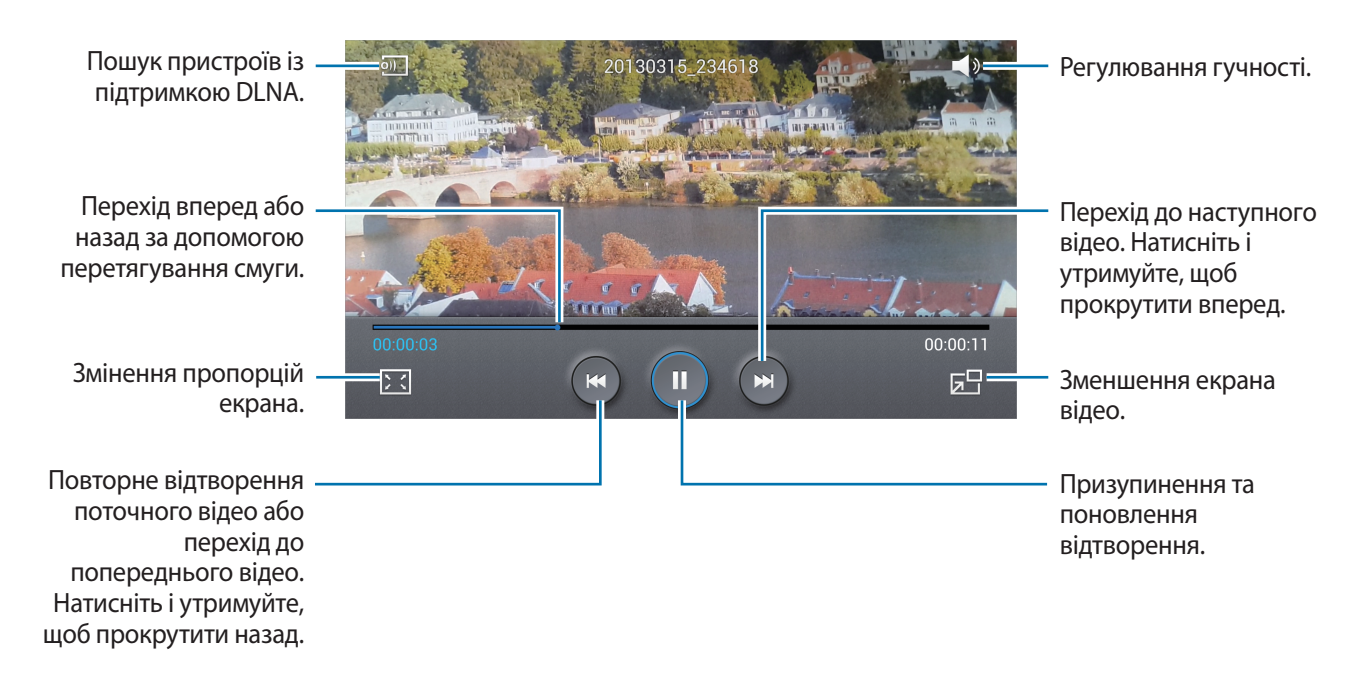

#### Видалення відео

Натисніть 🖃 — Видалити, виберіть відео, встановивши прапорці, а потім натисніть Видалити.

#### Обмін відео

Натисніть = → Відкрити доступ через, виберіть відео, встановивши прапорці, і натисніть Готово, а потім виберіть спосіб надання спільного доступу.

#### Використання спливаючого відеоплеєра

Скористайтеся цією функцією, щоб використовувати інші програми, не закриваючи відеоплеєр. Під час перегляду відео натисніть 🔄, щоб скористатися спливаючим плеєром.

Покладіть два пальці на екран і розведіть їх, щоб збільшити розмір плеєра, або зведіть їх, щоб його зменшити. Щоб перемістити плеєр, перетягніть його в інше розташування.

### YouTube

Використовуйте цю програму для перегляду відео з веб-сайту YouTube.

Натисніть YouTube на екрані програм.

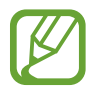

Доступність цієї програми залежить від країни або оператора зв'язку.

#### Перегляд відео

Натисніть 🔍 і введіть ключове слово. Виберіть один із відображених результатів пошуку, щоб переглянути відео.

Оберніть пристрій для переходу в альбомний формат, щоб переглянути відео в повноекранному режимі.

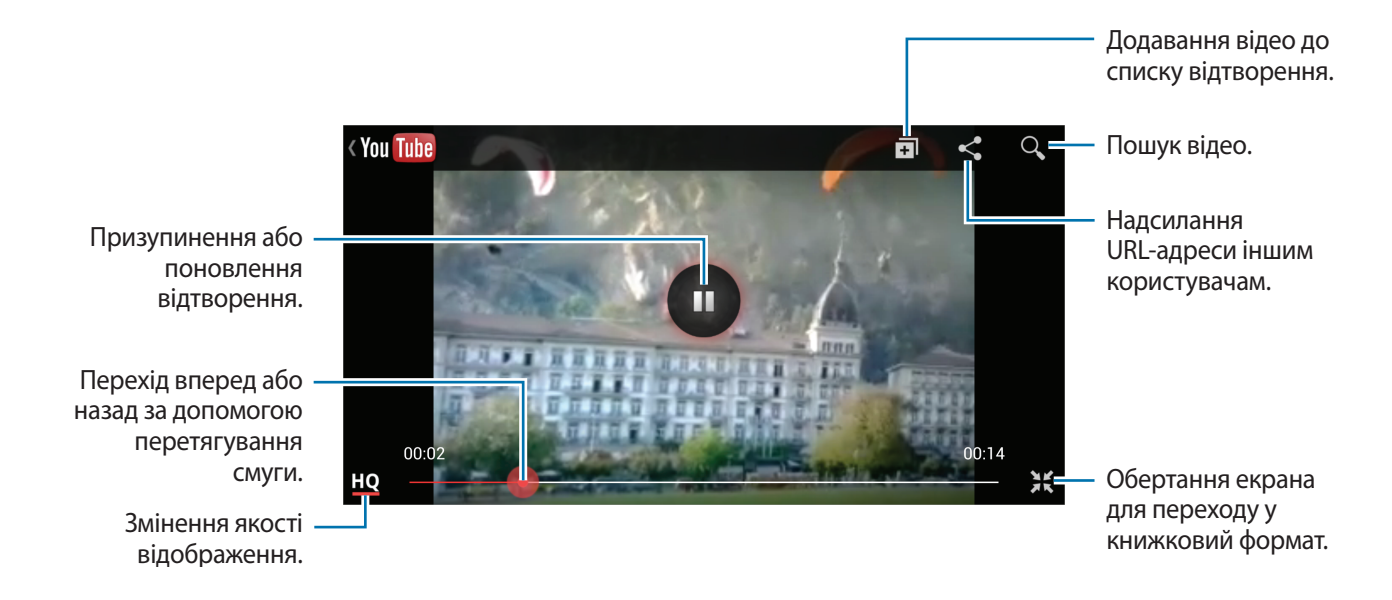

#### Обмін відео

Виберіть відео, яке потрібно переглянути, натисніть < і виберіть спосіб надання спільного доступу.

#### Завантаження відео

Виберіть свій обліковий запис, натисніть 1, виберіть відео, введіть відомості про нього та натисніть 1.

### Flipboard

Використовуйте цю програму для отримання доступу до особистих журналів.

Натисніть Flipboard на екрані програм.

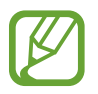

Доступність цієї програми залежить від країни або оператора зв'язку.

Щоб створити власний журнал Flipboard, перегорніть привітальну сторінку, виберіть розділи новин, а потім натисніть **Done**.

Виберіть головну історію або розділ, перегорніть сторінки Flipboard і виберіть статтю, яку вам хотілося б прочитати.

Під час перегляду статті користуйтеся такими значками:

- < : повернення до попередньої сторінки.
- 🖧 : додавання статті, яка сподобалася, у Facebook.
- 📮 : перегляд коментарів до статті, які залишили інші користувачі.
- < : надання спільного доступу до статті іншим користувачам.

# Крамниці програм і медіаданих

### Play Маркет

Використовуйте цю програму для придбання та завантаження доступних для запуску на пристрої програм та ігор.

Натисніть РІау Маркет на екрані програм.

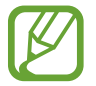

Доступність цієї програми залежить від країни або оператора зв'язку.

#### Інсталяція програм

Перегляньте програми за категоріями або натисніть 🔍, щоб здійснити пошук за ключовим словом.

Виберіть програму для перегляду докладних відомостей. Щоб її завантажити, натисніть Установити. Якщо програма є платною, натисніть ціну та дотримуйтеся вказівок на екрані, щоб завершити процедуру придбання.

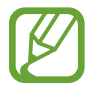

- Коли для будь-якої з інстальованих програм з'явиться нова версія, вгорі екрана відобразиться відповідний значок для сповіщення про наявність оновлення. Відкрийте панель сповіщень і натисніть значок, щоб оновити програму.
- Щоб інсталювати програми, завантажені з інших джерел, натисніть на екрані програм
  Установки Додатково Безпека Невідомі ресурси.

#### Видалення програм

Видалення програм, придбаних у крамниці **Ріау Маркет**.

Натисніть 🖃 → **Мої програми**, виберіть у списку інстальованих програм програму, яку потрібно видалити, і натисніть **Видалити**.

### Samsung Hub

Використовуйте цю програму для придбання та завантаження мультимедійного вмісту. Вона також дає змогу керувати вмістом на пристрої.

Натисніть Samsung Hub на екрані програм.

#### Придбання мультимедійного вмісту

Виберіть сервісну категорію, виберіть мультимедійний вміст, а потім завершіть процедуру придбання.

#### Керування вмістом на пристрої

Виберіть сервісну категорію та прокрутіть вліво, після чого можна керувати вмістом на пристрої.

### Samsung Apps

Використовуйте цю програму для придбання та завантаження програм, призначених для використання на пристроях Samsung. Для отримання додаткових відомостей відвідайте веб-сайт *www.samsungapps.com*.

Натисніть Samsung Apps на екрані програм.

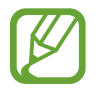

Доступність цієї програми залежить від країни або оператора зв'язку.

#### Інсталяція програм

Перегляньте програми за категоріями. Натисніть 🔳, щоб вибрати категорію.

Щоб здійснити пошук програми, натисніть **Q** вгорі екрана, а потім введіть ключове слово в полі пошуку.

Виберіть програму для перегляду докладних відомостей. Щоб їх завантажити, натисніть **Отримати** або **Придбати**.

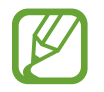

Коли для будь-якої з інстальованих програм з'явиться нова версія, вгорі екрана відобразиться відповідний значок для сповіщення про наявність оновлення. Відкрийте панель сповіщень і натисніть значок, щоб оновити програму.

### Play Книги

Використовуйте цю програму для читання та завантаження файлів книг.

Натисніть РІау Книги на екрані програм.

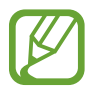

Доступність цієї програми залежить від країни або оператора зв'язку.

Виберіть книгу, прокрутивши вліво або вправо. Під час читання книги натисніть 🖃, щоб отримати доступ до додаткових опцій.

Щоб придбати книги, натисніть 🔂.

### **Play Movies**

Використовуйте цю програму для перегляду, завантаження та оренди фільмів і ТВ-шоу. Натисніть **Play Movies** на екрані програм.

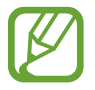

Доступність цієї програми залежить від країни або оператора зв'язку.

Виберіть категорію вгорі екрана, виберіть фільм, ТВ-програму або відео, яке потрібно відтворити або орендувати.

### Play Музика

Використовуйте цю програму для прослуховування музики на пристрої або потокової передачі музики із хмарної служби Google.

Натисніть РІау Музика на екрані програм.

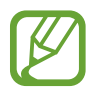

Доступність цієї програми залежить від країни або оператора зв'язку.

Відтворення музики за допомогою вибору категорії музику або обміну композиціями з іншими користувачами за допомогою їх завантаження до хмарної служби Google.

### Play Журнали

Використовуйте цю програму для читання та завантаження журналів.

Натисніть РІау Журнали на екрані програм.

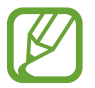

Доступність цієї програми залежить від країни або оператора зв'язку.

Виберіть категорію, а потім виберіть журнал.

## Інструменти

### S Memo

Використовуйте цю програму для створення нагадування з використанням зображень і аудіозаписів.

Натисніть **S Мето** на екрані програм.

#### Створення нагадувань

Креслення пальцем ескізів або додавання зображень чи голосових нагадувань для створення нагадувань із мультимедійним вмістом.

Натисніть + Z, щоб написати або накреслити щось на екрані, або + T, щоб ввести текст за допомогою клавіатури.

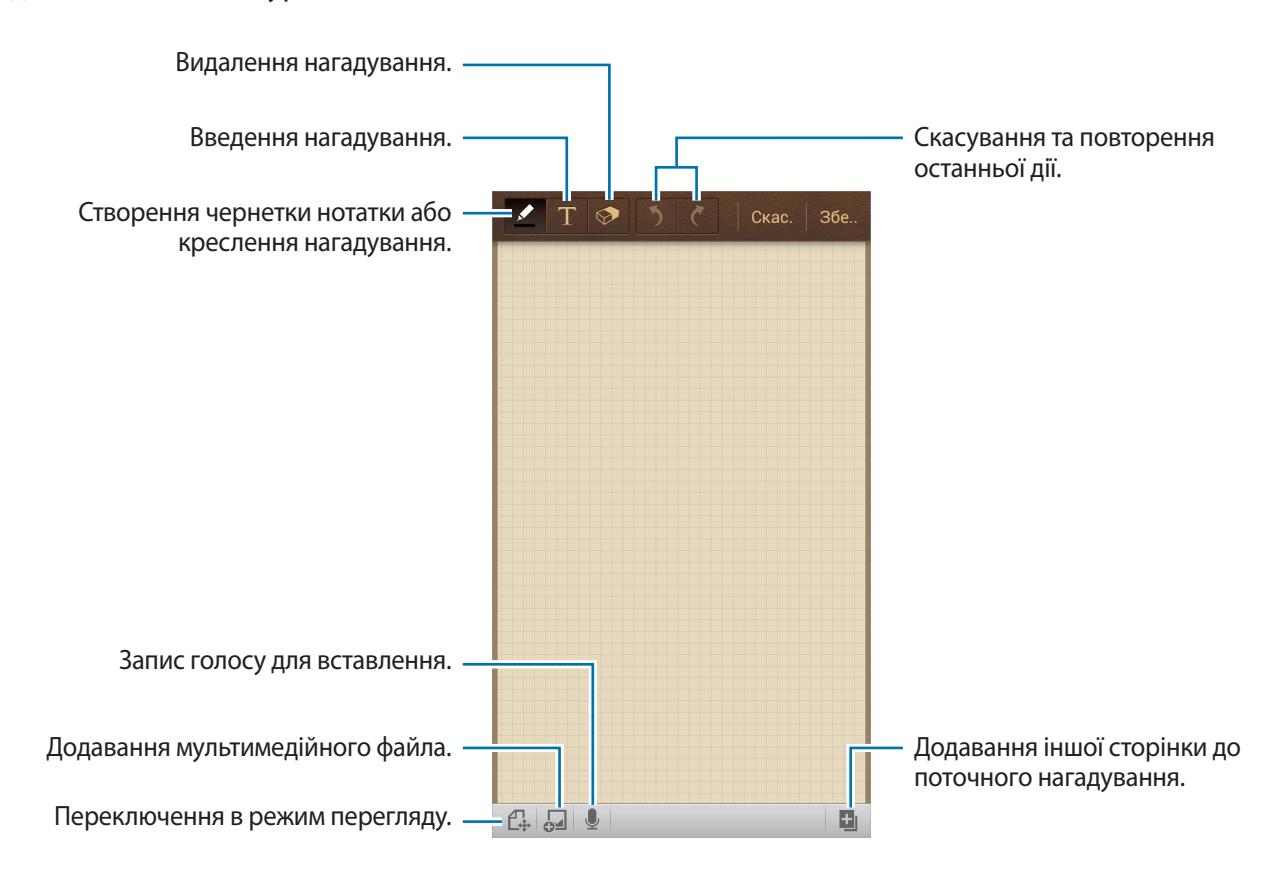

Під час створення стислого нагадування натисніть 🗹 ще раз, щоб змінити тип або колір ручки, а також товщину лінії.

Під час стирання рукописного нагадування натисніть 💽, а потім – 😒, щоб змінити розмір гумки. Також можна натиснути **Очистити все**, щоб очистити нагадування.

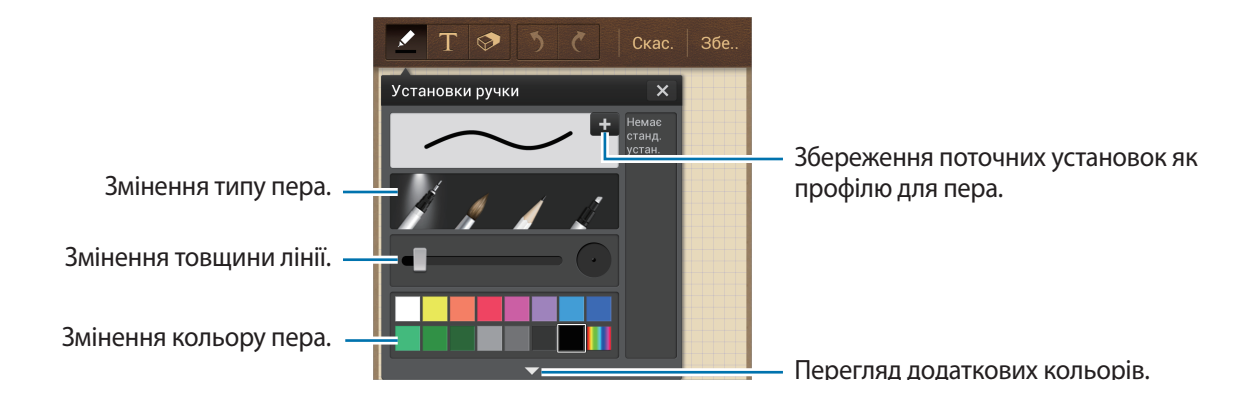

Щоб змінити фон аркуша, натисніть 🖃 — Змінити фон.

Щоб додати теги, натисніть 🖃 — Додати тег.

#### Додавання мультимедійних файлів або аудіозаписів

Натисніть 🎜, щоб додати мультимедійний файл. Натисніть 🎩, щоб вставити аудіозапис.

#### Перегляд нагадувань

Для переміщення між нагадуваннями використовується прокручування вгору або вниз.

Для пошуку нагадування, натисніть 🖃 → Пошук.

Щоб видалити нагадування, натисніть 🔲 — Видалити.

Щоб сортувати нагадування за датою, назвою, тегом тощо, натисніть 🖃 — Сортувати за.

Щоб змінити режим перегляду, натисніть (=) → Перегляд списку. Щоб створити нагадування за допомогою імпорту файла, натисніть (=) → Імпортувати. Щоб експортувати нагадування як файл в іншому форматі, натисніть (=) → Експортувати. Щоб створити папку, натисніть (=) → Створити папку. Щоб перемістити нагадування в іншу папку, натисніть (=) → Перемістити. Щоб скопіювати нагадування, натисніть (=) → Копіювати. Щоб змінити установки S Memo, натисніть (=) → Установки. Щоб відкрити довідкові відомості щодо S Memo, натисніть (=) → Довідка.

#### Перегляд нагадування

Натисніть ескіз нагадування для його відкриття.

Щоб видалити нагадування, натисніть 🖃 — Видалити.

Щоб надіслати нагадування іншим користувачам, натисніть 🖃 — Відкрити доступ через.

Щоб зберегти нагадування як зображення або файл PDF, натисніть 🖃 — Експортувати.

Щоб додати нагадування у вигляді списку обраного, натисніть 🖃 — Додати до обраного.

Щоб зберегти нагадування як подію, натисніть 🖃 — Створити подію.

Щоб встановити нагадування як віджет або заставку для головного екрана, натисніть 🖃 → Встановити як.

Щоб роздрукувати нагадування за допомогою підключення USB або мережі Wi-Fi, натисніть 🖃 → Друк. Пристрій сумісний лише з деякими принтерами Samsung.

Щоб редагувати нагадування, натисніть 🕰.

Щоб відтворити аудіозапис, натисніть 🗞.

### S Planner

Використовуйте цю програму для керування подіями та завданнями.

Натисніть S Planner на екрані програм.

#### Створення подій або завдань

Натисніть 🛨 і скористайтеся одним із таких способів:

- Додати подію: введення події з додатковою установкою повторення.
- Додати завдання: введення завдання з додатковою установкою пріоритету.

Щоб швидше додати подію або завдання, натисніть дату, щоб її вибрати, після чого ще раз її натисніть.

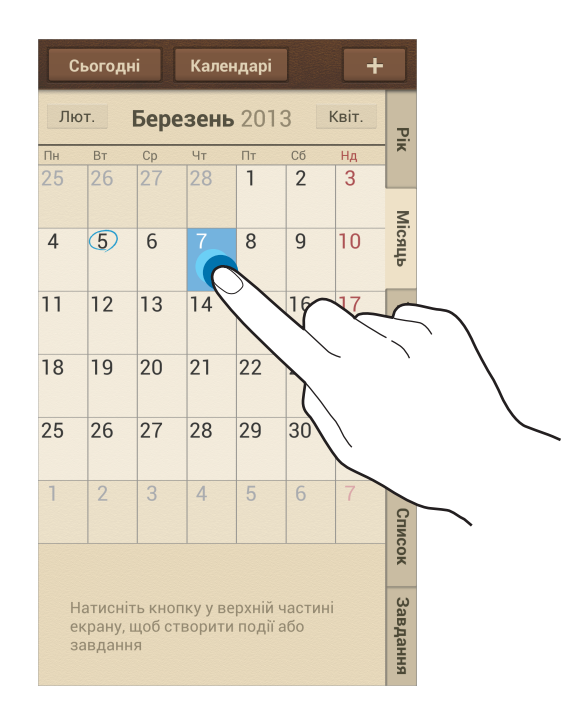

Введіть назву та вкажіть, який календар потрібно використовувати або з яким календарем потрібно виконувати синхронізацію. Потім натисніть **Редаг. деталі події** або **Редаг. деталі завдання**, щоб додати додаткові відомості, такі як частота повторення події, наявність чи відсутність розширеного сповіщення або місце проведення події.

Запросіть інших користувачів взяти участь у події, надіславши їм звичайне повідомлення або повідомлення електронної пошти. Введіть номер телефону або адресу електронної пошти в полі **Одержувачі** або натисніть **1**, щоб відкрити список контактів.

Вкладіть мапу із позначенням місця проведення події. Введіть розташування в полі **Розташування**, натисніть 🔊 поряд із полем, після чого вкажіть точне розташування, натиснувши й утримуючи відображену мапу.

Вкладення нагадувань із S Memo. Натисніть **Нагадування** і створіть нове нагадування або виберіть одне з наявних нагадувань.

Вкладіть зображення. Натисніть **Зображення** і зробіть фотографію або виберіть одне з наявних зображень.

#### Додавання нагадувань на відповідну дату

Для вибору дати натисніть і утримуйте її, після чого відобразиться нагадування.

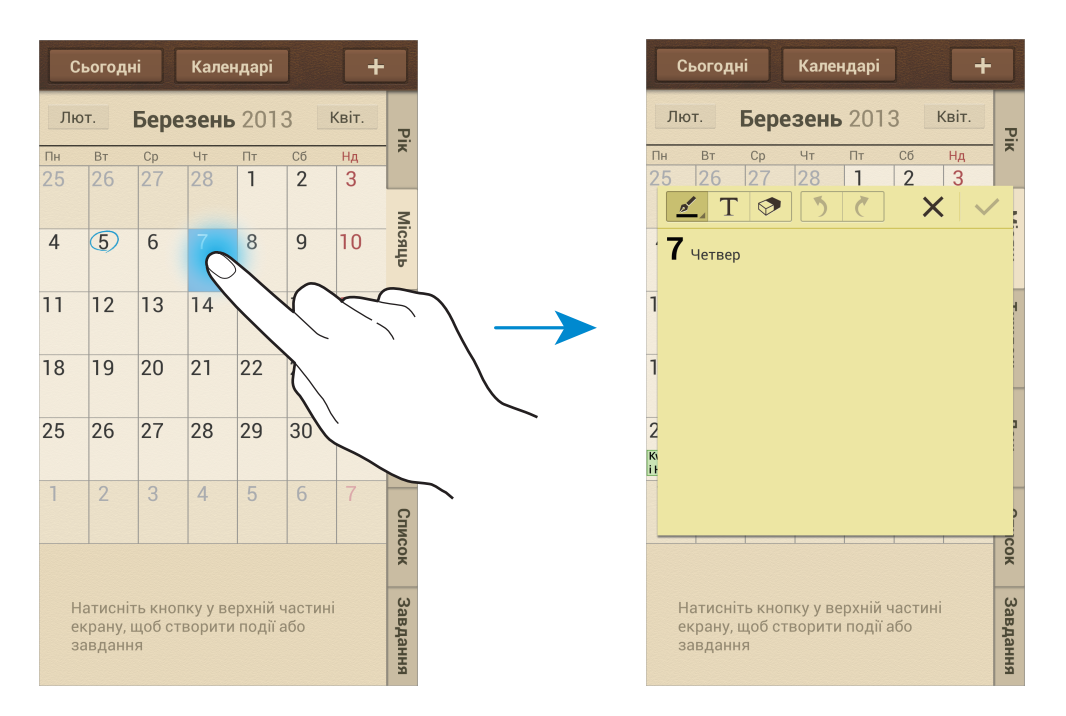

#### Синхронізація зі службою Google Calendar

На екрані програм натисніть **Установки** → **Облікові записи** → **Google**, у розділі **Облікові записи** → виберіть обліковий запис Google → **Синхронізувати Календар**. Щоб вручну виконати синхронізацію для оновлення, на екрані програм натисніть **S Planner** → **Г** → **Синхронізувати**.

Щоб відобразити синхронізовані події або завдання, натисніть 🖃 — Установки — Календарі — Дисплей, встановіть прапорець біля облікового запису Google і натисніть Готово.

#### Змінення типу календаря

Вибір одного з доступних календарів, зокрема на рік, місяць, тиждень тощо, які відображаються в правій частині екрана. Для змінення типу календаря також можна скористатися жестом «зведення». Наприклад, покладіть пальці на екран і зведіть їх, щоб перейти від календаря на місяць до календаря на рік, або розведіть їх, щоб повернутися від календаря на рік до календаря на місяць.

#### Пошук подій

Натисніть 🖃 → Пошук і введіть ключове слово, за яким потрібно здійснювати пошук. Щоб переглянути події, заплановані на поточний день, натисніть **Сьогодні** вгорі екрана.

#### Видалення подій

Виберіть дату або подію й натисніть 🔲 — Видалити.

#### Обмін подіями

Виберіть подію, натисніть = → Відкрити доступ через і виберіть спосіб надання спільного доступу.

### Dropbox

Використовуйте цю програму для збереження та обміну файлами з іншими користувачами за допомогою хмарної служби Dropbox. Під час збереження файлів у службі Dropbox пристрій автоматично синхронізується з веб-сервером та іншими комп'ютерами, на яких інстальовано Dropbox.

Натисніть Dropbox на екрані програм.

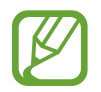

Доступність цієї програми залежить від країни або оператора зв'язку.

Під час першого використання Dropbox натисніть **Start** для активації. Щоб завершити інсталяцію, дотримуйтесь інструкцій на екрані.

Після запуску Dropbox фотографії та відео, зроблені за допомогою камери пристрою, автоматично завантажуються до Dropbox. Щоб переглянути завантажені фотографії або відео, натисніть 🔄. Для надання спільного доступу або видалення файлів або створення альбомів натисніть 🗹, а потім виберіть файли.

Щоб завантажити файли до Dropbox, натисніть  $\textcircled{2}{>} \rightarrow \blacksquare \rightarrow \blacksquare \rightarrow \blacksquare \rightarrow \square$  Dpload here  $\rightarrow$  Photos or videos afo Other files. Щоб відкрити файли у Dropbox, виберіть потрібний файл.

Під час перегляду файла або відео натисніть 🔂, щоб додати його до списку обраного. Щоб відкрити файли у списку обраного, натисніть ★.

### Cloud

Використовуйте цю функцію для синхронізації файлів або створення резервних копій установок і даних програм за допомогою облікового запису Samsung або Dropbox.

На екрані програм натисніть **Установки** — **Облікові записи** — **Cloud**.

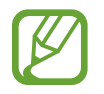

Доступність цієї функції залежить від країни або оператора зв'язку.

#### Синхронізація з обліковим записом Samsung

Виберіть Samsung account або Установки синхронізації, щоб синхронізувати файли.

#### Створення резервних копій або відновлення даних

Натисніть **Резервне копіювання**, щоб створити резервні копії або відновити дані за допомогою облікового запису Samsung.

#### Синхронізація зі службою Dropbox

Натисніть **Зв'язати облік. запис Dropbox**, а потім введіть обліковий запис Dropbox. Щоб завершити інсталяцію, дотримуйтесь інструкцій на екрані.

Після входу в систему натисніть **Allow** і синхронізація файлів із Dropbox виконуватиметься автоматично під час кожного внесення змін.

### Годинник

Використовуйте цю програму для встановлення будильників, перевірки часу в будь-якій точці світу, визначення тривалості події, встановлення таймера або використання як настільного годинника. Натисніть **Годинник** на екрані програм.

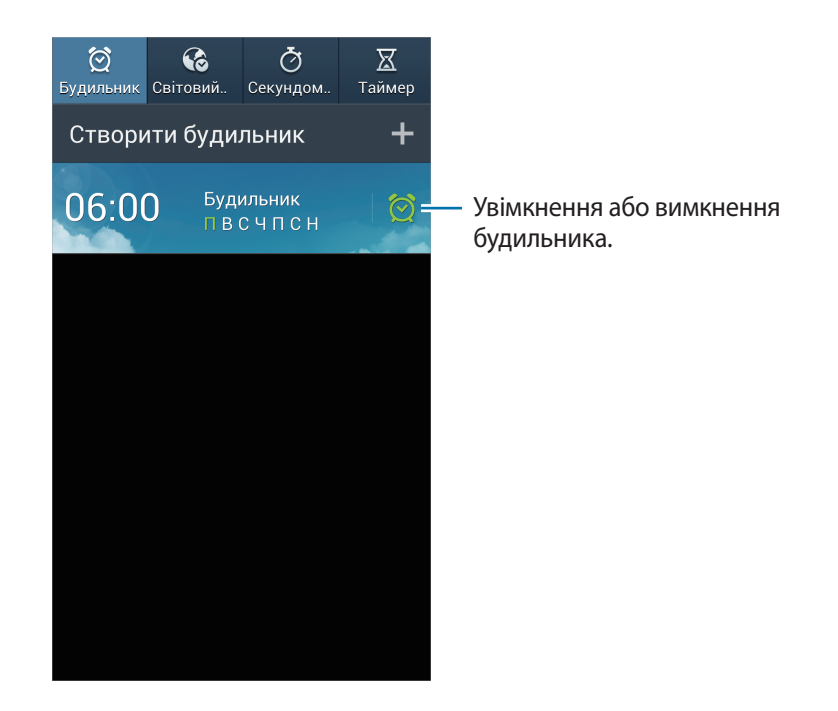

#### Будильник

#### Встановлення будильників

Натисніть **Створити будильник**, встановіть час спрацювання будильника, виберіть дні, в які він має спрацьовувати повторно, а потім натисніть **Зберегти**.

- Місце для спрацювання сигналу: встановлення розташування. Будильник спрацьовуватиме, лише коли ви перебуватимете у вказаному розташуванні.
- Пауза: встановлення інтервалу між спрацюваннями будильника та кількості спрацювань після встановленого часу.
- Смарт-будильник: встановлення часу спрацювання будильника до встановленого часу.

#### Зупинення будильників

Перетягніть 🔀 за межі великого кола, щоб вимкнути будильник. Перетягніть 🗾 за межі великого кола, щоб повторно увімкнути будильник через встановлений час.

#### Видалення будильників

Натисніть і утримуйте будильник і натисніть Видалити.

#### Світовий час

#### Створення годинників

Натисніть Додати місто, після чого введіть назву міста або виберіть її зі списку міст.

Щоб застосувати перехід на літній час, натисніть і утримуйте годинник, а потім натисніть Установки переходу на літній час.

#### Видалення годинників

Натисніть і утримуйте годинник і натисніть Видалити.

#### Секундомір

Натисніть Почати, щоб почати відлік часу під час події. Натисніть Коло, щоб записати часові проміжки.

Натисніть Скинути, щоб очистити записані часові проміжки.

#### Таймер

Встановіть тривалість і натисніть Почати.

Перетягніть 🔀 за межі великого кола, коли час таймеру буде вичерпано.

#### Настільний годинник

Натисніть 🔣 для перегляду в повноекранному режимі.

### Калькулятор

Використовуйте цю програму для здійснення простих або складних обчислень.

Натисніть Калькулятор на екрані програм.

Оберніть пристрій, щоб перейти в альбомний режим для відображення інженерного калькулятора.

Якщо опцію **Обертан. екрана** вимкнено, натисніть **Г=Т** — **Інженерний калькулятор**.

Щоб переглянути історію обчислень, натисніть \_\_\_\_\_ для приховання клавіатури.

Щоб очистити історію, натисніть 🖃 — Очистити журнал.

Щоб змінити розмір символів в історії, натисніть 🖃 — Розмір тексту.

## S Health

Використовуйте цю програму для спостереження за станом здоров'я. Натисніть **S Health** на екрані програм.

#### Встановлення профілю

Натисніть **Далі**, прочитайте умови та положення й натисніть **Далі**, щоб прийняти їх. Введіть свої фізичні показники й натисніть **Почати**.

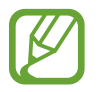

Відповідно до доданих фізичних даних пристроєм обчислюється швидкість метаболізму та рекомендується кількість калорій для щоденного споживання. Рекомендації не можуть бути універсальними для усіх вікових груп, статури людини або її харчових потреб.

#### Перегляд відомостей, пов'язаних зі станом здоров'я

Відомості, пов'язані зі станом вашого здоров'я, можна переглянути на екрані дошки здоров'я. Виберіть один із наведених нижче розділів для перегляду додаткових відомостей.

- Спалення калорій: перегляд кількості спалених калорій.
- Спожита кількість калорій: перегляд кількості спожитих калорій.

#### Перегляд рекомендованої температури та рівня вологості

Натисніть **Ξ** → **Комфортні умови**, щоб переглянути ідеальну температуру та рівень вологості, рекомендовані пристроєм.

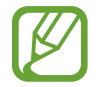

- Вимірюйте температуру та вологість за стабільних умов всередині приміщення.
- Температура та вологість можуть різнитися залежно від умов навколишнього середовища, температури пристрою або фізичного контакту з пристроєм.
- Процес вимірювання може зайняти деякий час, якщо температура та вологість різко змінюються.
- Для точного вимірювання скористайтеся термогігрометром.

#### Керування калоріями

Натисніть **∃** → **Журнал прогулянок** для обчислення кроків, або натисніть **Тренування** і введіть відомості про свою фізичну активність. Буде відображено кількість спожитих калорій. Щоб переглянути історію фізичної активності на графіку, натисніть значок у нижньому правому куті екрана.

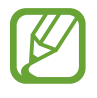

- Може виникнути незначна затримка під час відстеження кількості зроблених кроків журналом прогулянок і відображення лічильника кроків.
- У разі використання журналу прогулянок під час подорожування автомобілем або потягом вібрація може впливати на показники лічильника кроків.

Натисніть **∃** → **Відстеження споживання їжі** і вкажіть спожиті продукти. Буде відображено кількість спожитих калорій. Щоб переглянути відомості про спожиті й використані калорії на графіку, натисніть значок у нижньому правому куті екрана.

#### Керування загальними показниками

Натисніть **Ξ** → **Вага** і введіть відповідне значення.

Буде відображено поточну статистику. Щоб переглянути статистику на графіку, натисніть значок у нижньому правому куті екрана.

Щоб додати меню до панелі меню програми S Health, натисніть 🗧 — Установки — Додати інші функції.

#### Налаштування установок S Health

Натисніть 🗧 — Установки, а потім виберіть одну з таких опцій:

- Редагувати профіль: редагувати фізичні показники.
- Безпека: встановлення PIN-коду для блокування або розблокування програми S Health.
- Установки одиниць вимірювання: встановлення опцій одиниць вимірювання.
- **Додати інші функції**: вибір та завантаження додаткових меню, що мають відображатися на панелі меню програми S Health.
- Клавіша "Сп. калорій": переміщення меню у разі натискання Спалення калорій на екрані дошки здоров'я.
- Сумісні продукти: перегляд підключень до пристрою та керування ними.
- Скинути дані: скидання даних програми S Health.
- Умови використ.: перегляд умов і положень, зокрема політик про використання особистих відомостей і зберігання даних.
- Про S Health: перегляд відомостей щодо S Health.

### **S** Translator

Використовуйте цю програму для перекладу тексту на інші мови.

Натисніть S Translator на екрані програм.

#### Використання S Translator

Укажіть мову оригіналу та мову перекладу, введіть текст у полі введення тексту, а потім натисніть @.

Щоб додати мовну пару до списку обраного, натисніть 🔀.

Щоб надіслати мовну пару іншим користувачам, натисніть <.
#### Початок розмови з використанням перекладача

Натискайте кнопки внизу екрана для розмови з іншим користувачем за допомогою функції аудіоперекладу.

Натисніть **Speak.** для своєї мови, а потім промовте щось у мікрофон. Промовлений текст буде автоматично перекладено. Натисніть *у* у полі мови перекладу для прочитання пристроєм перекладеного тексту.

Потім натисніть **Speak.** для мови користувача, з яким ви розмовляєте, щоб він міг відповісти вам своєю мовою. Промовлений цим користувачем текст буде автоматично перекладено. Натисніть у полі мови оригіналу для прочитання пристроєм оригінального тексту.

### Диктофон

Використовуйте цю програму для записування або відтворення голосових нагадувань. Натисніть **Диктофон** на екрані програм.

#### Записування голосових нагадувань

Натисніть 🥘, щоб розпочати записування. Промовляйте в мікрофон, розташований внизу пристрою. Натисніть 🛄, щоб призупинити записування. Натисніть 🔲, щоб завершити записування.

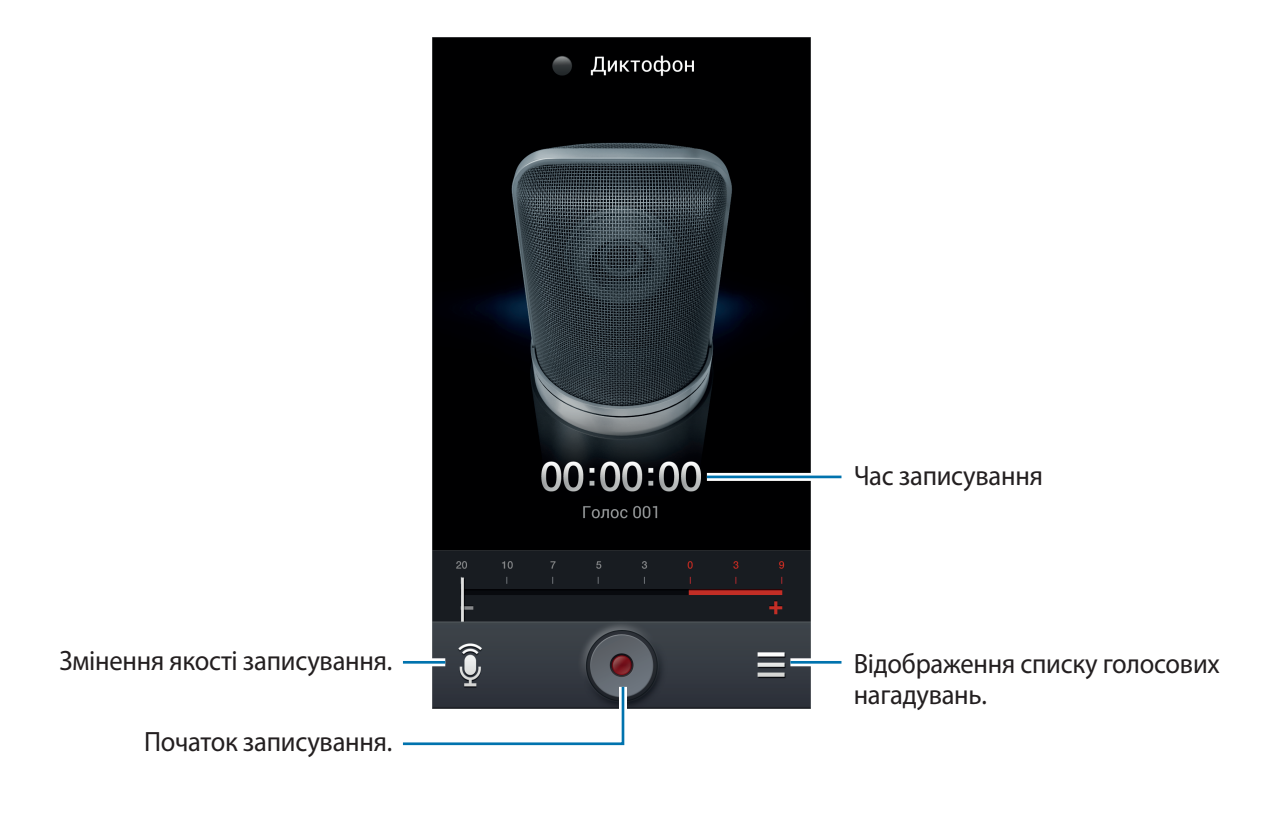

#### Відтворення голосових нагадувань

Виберіть голосове нагадування, яке потрібно відтворити.

- 🐰 : вирізання голосового нагадування.
- **х1.0** : регулювання швидкості відтворення.
- П: призупинення відтворення.
- 🗣 / 🛸 : перехід на 60 сек. вперед або назад.
- 🔣 / 🕅 : пропустити попереднє або наступне голосове нагадування.

Щоб надіслати голосове нагадування іншим користувачам, натисніть 🖃 — Відкрити доступ через, а потім виберіть спосіб надання спільного доступу.

#### Керування голосовими нагадуваннями

У списку голосових нагадувань, натисніть 🥅 і виберіть одну з таких опцій:

- Відкрити доступ через: виберіть голосові нагадування, які потрібно надіслати, а потім виберіть спосіб надання спільного доступу.
- Видалити: вибір голосових нагадувань, які потрібно видалити.
- Установки: змінення установок запису голосу.
- Кінець: закриття диктофона.

#### Збереження файлів з контекстними тегами

У списку голосових нагадувань натисніть = → Установки → Ім'я файла з контексту → Увімкнено.

### **S Voice**

Використовуйте цю програму для керування пристроєм за допомогою голосу для набору номера, надсилання повідомлення, створення нагадування тощо.

Натисніть S Voice на екрані програм. Також можна двічі натиснути кнопку «Домашній».

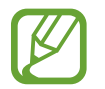

Доступність цієї програми залежить від країни або оператора зв'язку.

#### Інструменти

Далі наведено декілька прикладів голосових команд:

- Відкрити музику
- Запустити калькулятор
- Зателефонувати на мобільний Олені
- Зателефонувати на робочий Олені
- Перевірити розклад

Поради для кращого розпізнавання голосу

- Говоріть чітко.
- Говоріть в тихих місцях.
- Не використовуйте образливі слова або сленг.
- Не використовуйте в мовленні діалекти.

Пристрій може не розпізнати ваші команди або виконати непотрібні команди залежно від вашого оточення та вашого мовлення.

#### Режим «За кермом»

У режимі «За кермом» вміст буде зчитуватися пристроєм вголос під час надходження вхідних викликів, повідомлень та сповіщень, що дає змогу безконтактного використання пристрою під час перебування за кермом. Наприклад, пристроєм буде зчитуватися вголос ім'я або телефонний номер абонента під час надходження виклику.

Щоб увімкнути режим «За кермом», промовте «Увімкнути режим «За кермом» або натисніть = → Set driving mode on.

Для автоматичного увімкнення режиму «За кермом» у певних місцях натисніть  $\blacksquare \rightarrow$  Settings  $\rightarrow$  Driving mode  $\rightarrow$  My place for Driving mode  $\rightarrow$  Set my place.

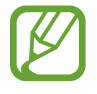

Вимкніть режим «За кермом», якщо він не використовується, щоб уникнути зчитування вмісту пристроєм вголос. Щоб вимкнути режим «За кермом», натисніть I=I → Settings → Driving mode, а потім перетягніть повзунок Driving mode settings вліво.

### Google

Використовуйте цю програму для пошуку не лише в Інтернеті, але й у межах програм та їх вмісту. Натисніть **Google** на екрані програм.

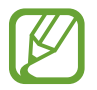

Доступність цієї програми залежить від країни або оператора зв'язку.

#### Пошук на пристрої

Натисніть поле пошуку та введіть ключове слово. Також можна натиснути 🤍, а потім промовити ключове слово.

Якщо у програмах нічого не знайдено, відобразиться браузер із результатами пошуку.

Для пошуку за зображенням натисніть = → Пошук за камерою. Наведіть задню камеру на зображення та натисніть <sup>©</sup>.

#### Область пошуку

Щоб вибрати, в яких програмах має здійснюватися пошук, натисніть 🖃 — Налаштування — Пошук у телефоні і встановіть прапорці для об'єктів, які потрібно шукати.

#### Google Асистент

У разі необхідності відкрийте пошук Google для перегляду відомостей Google Асистент щодо поточного стану погоди, громадського транспорту, наступної зустрічі тощо.

Приєднуйтесь до Google Асистент під час першого використання пошуку Google. Для змінення установок програми Google Асистент натисніть 🖃 → Налаштування → Google Асистент.

### Голосовий пошук

Використовуйте цю програму для пошуку веб-сторінок за допомогою голосу.

Натисніть Голосовий пошук на екрані програм.

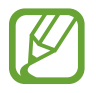

Доступність цієї програми залежить від країни або оператора зв'язку.

Коли на екрані відобразиться напис Диктуйте, промовте ключове слово або фразу.

### Мої файли

Використовуйте цю програму для отримання доступу до всіх типів файлів, збережених на пристрої, зокрема зображень, відео, композицій і звукозаписів.

Натисніть Мої файли на екрані програм.

#### Перегляд файлів

Виберіть папку, щоб відкрити її. Щоб повернутися до головної папки, натисніть 💽. Щоб повернутися до кореневого каталогу, натисніть 🚹.

У папці натисніть 🖃 і скористайтеся однією з таких опцій:

- Вибрати всі: вибір всіх файлів для одночасного застосування до них однієї опції.
- Створити папку: створення папки.
- Пошук: пошук файлів.
- Переглянути за: змінення режиму перегляду.
- Сортувати за: сортування файлів або папок.
- Установки: змінення установок диспетчера файлів.

#### Додавання клавіш швидкого доступу до папок

Додавання клавіш швидкого доступу до часто використовуваних папок у кореневу директорію. Натисніть = → Додати ярлик, введіть ім'я клавіші швидкого доступу, виберіть папку й натисніть Цей каталог.

### Завантаження

Використовуйте цю програму для перегляду відомостей про те, які файли було завантажено за допомогою програм.

Натисніть Завантаження на екрані програм.

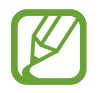

Доступність цієї програми залежить від країни або оператора зв'язку.

Виберіть файл, щоб відкрити його у відповідній програмі.

Щоб відсортувати файли за розміром, натисніть Сортувати за розміром.

Щоб відсортувати файли за датою, натисніть Сортувати за датою.

### **TripAdvisor**

Використовуйте цю програму для отримання пов'язаних із поїздками відомостей, таких як місце призначення або готель. Крім того, можна забронювати номер у готелі, а також обмінятися своїми відгуками з іншими користувачами.

Натисніть TripAdvisor на екрані програм.

### **Optical Reader**

Використовуйте цю програму для сканування або вилучення тексту чи даних із зображень, документів, візитівок і QR-кодів.

Натисніть Optical Reader на екрані програм.

Щоб вибрати мови для розпізнавання, натисніть 🖃 — Установки мови.

#### Сканування тексту

Наведіть вказівник на зображення, документ або QR-код.

- Текст: перегляд визначень вилучених слів.
- Візитівки: здійснення викликів або надсилання повідомлень з відсканованих даних контактів.
- QR-коди: перегляд відомостей стосовно QR-кодів.
- - Деякі QR-коди не можна розпізнати.
  - Рукописний текст, маленькі шрифти, графічні шрифти, курсив або текст у зображеннях можуть не розпізнаватися.

#### Вилучення та переклад тексту

Натисніть 🖾, а потім виберіть мови для перекладу. Натисніть 💽, наведіть задню камеру на певний текст, а потім натисніть 🖸 для створення знімка тексту.

Щоб зробити знімок великого зображення тексту, яке неможливо охопити видошукачем, натисніть ша, щоб зробити знімок зображення у декількох розділах.

- Натисніть виділене слово для його перекладу.
- Натисніть 🔃 для вилучення тексту із зображення.

# Подорожі та розташовані неподалік місця

### Карти

Використовуйте цю програму для визначення розташування пристрою, пошуку місць і отримання маршрутів.

Натисніть Карти на екрані програм.

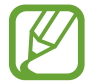

Доступність цієї програми залежить від країни або оператора зв'язку.

#### Пошук розташувань

Натисніть 🔍, введіть адресу й натисніть 🔍. Виберіть розташування, щоб переглянути докладні відомості про нього. Щоб знайти розташування неподалік, натисніть <table-cell>.

Коли розташування буде знайдено, натисніть 🖃 і скористайтеся однією з таких функцій:

- Очистити карту: очищення мапи.
- Офлайн-доступ: збереження мапи певного регіону для її перегляду в автономному режимі.
- Маршрути: отримання напрямків до розташування.
- Шари: накладання декількох шарів, включно із зображеннями із супутника, відомостями про стан на дорогах тощо.
- Налаштування: змінення установок мапи.
- Довідка: перегляд відомостей про використання.

Щоб переглянути поточне розташування, натисніть 🚸.

#### Отримання маршрутів до пункту призначення

- 1 Натисніть 📀.
- 2 Натисніть 🖌 і виберіть спосіб введення початкового та кінцевого розташувань:
  - Моє поточне розташування: використання поточного розташування як початкового.
  - Контакти: вибір зі списку контактів.
  - Точка на мапі: вказання за допомогою натискання на мапу.
  - Мої місця: вибір зі списку обраних місць.
- **3** Виберіть спосіб подорожування, наприклад автомобіль, громадський транспорт або пішки, і натисніть **ПРОКЛАСТИ МАРШРУТ**.
- **4** Виберіть один із відображених маршрутів і натисніть **КАРТА**, щоб переглянути докладні відомості.

### Місцевий пошук

Використовуйте цю програму для пошуку розташованих неподалік ресторанів, банків, автобусних зупинок тощо.

Натисніть Місцевий пошук на екрані програм.

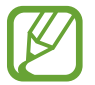

Доступність цієї програми залежить від країни або оператора зв'язку.

Виберіть категорію місця, а потім виберіть місце зі списку результатів пошуку.

- Карта: вказання місця на мапі.
- Маршрути: пошук маршруту до місця.
- Подзвонити: здійснення виклику за номером телефону місця.

Щоб додати категорію місця, натисніть = → Додати пошук у списку категорій, а потім введіть ключове слово для пошуку в полі введення тексту.

### Навігація

Використовуйте цю програму для пошуку маршруту до пункту призначення.

Натисніть Навігація на екрані програм.

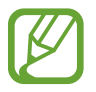

- Навігаційні мапи, ваше поточне розташування та інші навігаційні дані можуть відрізнятися від фактичного розташування. Слід завжди звертати увагу на дорожні умови, рух транспорту та інші фактори, що можуть вплинути на керування. Дотримуйтесь усіх правил і попереджень про безпеку під час перебування за кермом.
- Доступність цієї програми залежить від країни або оператора зв'язку.

Укажіть пункт призначення, скориставшись одним із таких способів:

- Промовляння адреси пункту призначення.
- Введення адреси пункту призначення.
- Вибір адреси пункту призначення зі списку контактів.
- Вибір пункту призначення зі списку місць, позначених зіркою.

Коли маршрут буде знайдено, дотримуйтеся вказівок на екрані, щоб потрапити в пункт призначення.

# Установки

### Про установки

Використовуйте цю програму для настроювання установок пристрою, встановлення опцій програм і додавання облікових записів.

Натисніть Установки на екрані програм.

### Підключення

#### Wi-Fi

Увімкніть функцію Wi-Fi для підключення до мережі Wi-Fi та доступу до Інтернету або інших мережевих пристроїв.

Щоб скористатися опціями, натисніть Wi-Fi → I=I.

- Додатково: настроювання установок Wi-Fi.
- Кнопка WPS: підключення до захищеної мережі Wi-Fi за допомогою кнопки WPS.
- Введення PIN-коду WPS: підключення до захищеної мережі Wi-Fi за допомогою PIN-коду WPS.
- Довідка: відкриття довідкових відомостей стосовно використання Wi-Fi.

#### Встановлення режиму сну для Wi-Fi

Натисніть Wi-Fi — Э Додатково — Не вимикати Wi-Fi під час перебування в режимі сну.

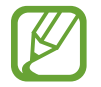

Пристрій автоматично вимикає підключення Wi-Fi під час відключення екрана. Якщо таке сталося, пристрій автоматично починає використовувати мережі з передачею даних, якщо встановлено їх використання. Це може призвести до стягування плати за передачу даних. Щоб уникнути отримання рахунків за використання даних, встановіть для цієї опції значення **Завжди**.

#### Встановлення надсилання сповіщень про відкриті мережі

Пристрій може виявити відкриті мережі Wi-Fi і відобразити значок у рядку стану для сповіщення про їх доступність.

Натисніть **Wi-Fi → Г= → Додатково** та встановіть прапорець біля опції **Сповіщення мережі**, щоб увімкнути цю функцію.

#### Wi-Fi Direct

За допомогою Wi-Fi Direct можна підключити два пристрої безпосередньо через мережу Wi-Fi без використання точки доступу.

Натисніть Wi-Fi  $\rightarrow$  Wi-Fi Direct.

#### Bluetooth

Увімкнення функції Bluetooth для обміну відомостями на невеликій відстані.

Щоб скористатися іншими опціями, натисніть 🖃.

- Тривалість видимості: встановлення тривалості видимості пристрою.
- Отримані файли: перегляд файлів, отриманих за допомогою функції Bluetooth.
- Довідка: відкриття довідкових відомостей щодо функції Bluetooth.

#### Використання даних

Відстеження обсягу використаних даних і настроювання установок для встановлення обмеження.

- Мобільні дані: використання послуги передачі даних в усіх мобільних мережах.
- Вст. обмеж. на викор. моб. даних: встановлення обмеження на використання мобільних даних.
- Цикл використання даних: введення дати скидання відомостей за місяць для відстеження обсягу використаних даних.

Щоб скористатися іншими опціями, натисніть 🖃.

- Передача даних у роумінгу: використання послуги передачі даних у роумінгу.
- Обмежити фонові дані: вимкнення синхронізації даних у фоновому режимі в разі використання мобільної мережі.

- Автосинхронізація даних: встановлення автоматичної синхронізації контактів, календаря, повідомлень електронної пошти, закладок і даних зображень соціальних мереж.
- Показ. відом. про викор. Wi-Fi: відображення відомостей про використання даних через мережу Wi-Fi.
- **Мобільні точки доступу**: вибір точок доступу Wi-Fi для попередження їх використання програмами, які запущено у фоновому режимі.

#### Інші мережі

Настроювання установок використання мереж.

#### Режим без зв'язку

Вимкнення всіх безпроводових функцій на пристрої. Можна використовувати лише послуги, не пов'язані з роботою в мережі.

#### Мобільні мережі

- Мобільні дані: встановлення дозволу на використання передачі пакетних даних у мережі.
- Передача даних у роумінгу: встановлення підключення пристрою до іншої мережі під час роумінгу, або якщо домашня мережа недоступна.
- Імена точок доступу: встановлення точок доступу (APN).
- Режим мережі: вибір типу мережі.
- Оператори мережі: пошук доступних мереж і вибір мережі для роумінгу.

#### Прив'язка та порт.точ. доступу

- Портативна точка доступу Wi-Fi: використання пристрою у якості портативної точки доступу Wi-Fi для надання комп'ютерам або іншим пристроям спільного доступу до підключення до мобільної мережі через мережу Wi-Fi.
- Прив'язка USB: використання прив'язки USB для надання комп'ютерам спільного доступу до підключення пристрою до мобільної мережі через підключення USB. Після підключення до комп'ютера пристрій використовується як безпроводовий модем для комп'ютера.
- Прив'язка Bluetooth: використання прив'язки Bluetooth для надання комп'ютерам спільного доступу до підключення пристрою до мобільної мережі через Bluetooth.
- Довідка: відомості про прив'язку USB, Wi-Fi i Bluetooth.

#### VPN

Настроювання мереж VPN (Virtual Private Networks – віртуальні приватні мережі) й підключення до них.

#### NFC

- NFC: увімкнення функції NFC для зчитування відомостей із тегів NFC, а також їх записування в такі теги.
- Android Beam: активація функції Android Beam для надсилання даних, наприклад веб-сторінок і контактів, на пристрої з підтримкою NFC.
- Оплата за допомогою NFC: встановлення стандартного способу оплати.

#### S Beam

Увімкнення функції S Beam для надсилання даних, наприклад відео, зображень та документів, на пристроях із підтримкою NFC і Wi-Fi Direct.

#### Наявні поблизу пристрої

- Спільний доступ до файлів: увімкнення спільного доступу до медіафайлів для надання іншим пристроям із підтримкою DLNA дозволу на доступ до медіафайлів, збережених на пристрої.
- Спільний вміст: надання іншим пристроям спільного доступу до свого вмісту.
- Список дозволених пристроїв: перегляд списку пристроїв, які можуть отримувати доступ до вашого пристрою.
- Список недозволених пристроїв: перегляд списку пристроїв, яким заборонено доступ до вашого пристрою.
- Завантажити до: вибір розташування в пам'яті для збереження медіафайлів.
- Завантажувати з інших пристроїв: надання дозволу на завантаження з інших пристроїв.

#### **Screen Mirroring**

Активація функції дублювання екрана й надання іншим користувачам спільного доступу до екрана.

#### Kies через мережу Wi-Fi

Підключення пристрою до програми Samsung Kies через мережу Wi-Fi.

### Мій пристрій

#### Екран блокування

Змінення установок екрана блокування. Доступні опції можуть відрізнятися залежно від вибраних функцій блокування екрана.

- Блокування екрана: ввімкнення функції блокування екрана.
- Декілька віджетів: використання віджетів на екрані блокування.
- Віджети на екрані блокув.: ці установки застосовуються, лише якщо встановлено опцію блокування проведенням.
  - **Обрані програми або камера**: відображення клавіш швидкого доступу до всіх програм або автоматичний запуск камери в разі проведення по панелям вліво під час перебування на екрані блокування.
  - **Годинник або особ. повід.**: відображення годинника або особистого повідомлення на екрані блокування. Наведені нижче опції можуть різнитися залежно від вибору.

Для особистого повідомлення:

- Редагувати особисте повідомлення: редагування особистого повідомлення.

Для годинника:

- Подвійний годинник: відображення подвійного годинника.
- Розмір годинника: змінення розміру годинника.
- Показати дату: відображення дати поряд з годинником.
- Відомості про власника: введення відомостей, які відображатимуться поряд з годинником.
- Клавіші швидкого доступу: відображення клавіш швидкого доступу до програм на екрані блокування та їх змінення.

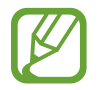

Доступність цієї функції залежить від країни або оператора зв'язку.

- Ефект розблокування: вибір ефекту, який відтворюватиметься під час розблокування екрана.
- Текст довідки: відображення тексту довідки на екрані блокування.
- Пробудження для екрана блокування: розпізнавання команди пробудження за заблокованого екрана.
- Вст. команду пробудження: встановлення команди пробудження для запуску програми S Voice або виконання вказаної функції.

#### Дисплей

Змінення установок дисплея.

- Заставка:
  - Головний екран: вибір фонового зображення для головного екрана.
  - Екран блокування: вибір фонового зображення для екрана блокування.
  - **Головний екр. та екр. блокування**: вибір фонового зображення для головного екрана та екрана блокування.
- Панель сповіщень: налаштування об'єктів, які відображаються на панелі сповіщень.
- Декілька вікон: встановлення використання багатовіконного режиму.
- Режим екрана:
  - Оптимізація дисплея: використання режиму для оптимізації дисплея відповідно до його установок.
  - Динамічний: цей режим використовується для збільшення чіткості дисплея.
  - Стандартний: цей режим використовується для перегляду у звичайних умовах.
  - **Професійна фотографія**: скористайтеся цим режимом для наближення кольорів дисплея до натуральних.
  - **Відео**: цей режим використовується для перегляду у темному середовищі, наприклад, у темній кімнаті.

- Яскравість: встановлення яскравості дисплея.
- Автоматично обертати екран: встановлення автоматичного обертання вмісту в разі обертання пристрою.
- Автоматичне відключення екрану: встановлення тривалості очікування пристрою перед вимкненням підсвічування дисплея.
- Екранна заставка: запуск екранної заставки під час підключення пристрою до док-станції або зарядження.
- Стиль шрифту: змінення типу шрифту для відображення тексту.
- Розмір шрифту: змінення розміру шрифту.
- Тривалість підсвічування сенсорних клавіш: встановлення тривалості підсвічування сенсорних клавіш.
- Відобр. відсотку зар. акум.: відображення заряду акумулятора, що залишився.
- Редагувати створений знімок екрану: редагування знімка екрана після його створення.
- Автоналаштув. тону екрана: налаштування яскравості дисплея для заощадження заряду акумулятора.
- Висока чутливість сенсора: збільшення чутливості для використання сенсорного екрана, якщо на руки одягнено рукавички.

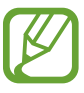

Залежно від матеріалу, яким ви торкаєтеся екрана пристрою, деякі команди можуть не розпізнаватися.

#### Світлодіодний індикатор

- Зарядження: ввімкнення індикатора сповіщення під час зарядження акумулятора.
- Батарея розряджена: ввімкнення індикатора сповіщення за низького заряду акумулятора.
- Сповіщення: ввімкнення індикатора сповіщення за наявності пропущених викликів, повідомлень або сповіщень.
- Запис голосу: ввімкнення індикатора сповіщення під час записування голосових нагадувань.

#### Звук

Змінення установок різноманітних звуків на пристрої.

- Гучність: регулювання рівня гучності звуків дзвінка під час виклику, музики та відео, системних звуків пристрою та сповіщень.
- Інтенсивність вібрації: регулювання інтенсивності вібрації в разі отримання сповіщення.
- Звуки дзвінка: вибір звуку дзвінка для сповіщення про вхідні виклики.
- Вібрація: додавання або вибір зразка вібрації.
- Сповіщення: вибір звуку дзвінка для сповіщення про події, такі як вхідні повідомлення та пропущені виклики.
- Вібрація під час виклику: відтворення вібрації та звуку дзвінка для сповіщення про вхідні виклики.
- Звуки клав. набору номера: відтворення звукових сигналів під час натискання клавіш на клавіатурі.
- Звуки в разі натискання: відтворення звукових сигналів у разі вибору програми або опції на сенсорному екран.
- Звук блокування екрана: відтворення звукових сигналів під час блокування або розблокування сенсорного екрана.
- Тактильний зворотній зв'язок: відтворення вібрації під час натискання клавіш.
- Adapt Sound: персоналізація звуку для вуха, до якого ви найчастіше прикладаєте пристрій під час здійснення викликів або прослуховування музики.

#### Режим головного екрана

Вибір режиму головного екрана (базовий чи спрощений).

#### Виклики

Налаштування установок функцій виклику.

- Відхилення виклику: автоматичне відхилення викликів зі вказаних номерів телефонів. Додавання номерів телефонів до списку номерів для відхилення.
- Настроювання повідомлень про відхилення виклику: додавання або редагування повідомлень, які надсилаються в разі відхилення виклику.
- Відповідь/завершення виклику:
  - Відповідь на виклики за допомогою клавіші "Домашній": встановлення відповіді на вхідні виклики в разі натискання кнопки «Домашній».
  - **Голосове керування**: встановлення відповіді на вхідні виклики або їх відхилення за допомогою голосових команд.
  - **Клавіша живл. зав. виклики**: встановлення завершення викликів у разі натискання кнопки ввімк./вимк. живлення.
- Вимкнути екран під час викликів: ввімкнення датчика наближення під час виклику.
- Сповіщення про виклик:
  - Вібрація в разі відповіді: відтворення вібрації в разі відповіді іншого абонента на виклик.
  - Вібр. під час зав. вик.: відтворення вібрації в разі завершення виклику іншим абонентом.
  - Сигнал з'єднання: ввімкнення або вимкнення сигналу встановлення зв'язку.
  - Щохвилинний сигнал: увімкнення або вимкнення щохвилинного сигналу.
  - Звук завершення виклику: ввімкнення або вимкнення сигналу завершення зв'язку.
  - Сигнали під час розмови: відтворення сигналу під час виклику для сповіщення про події.
- Аксесуари:
  - **Автоматична відповідь**: встановлення автоматичної відповіді через вказаний проміжок часу (доступно лише в разі підключення гарнітури).
  - **Таймер автомат. відповіді**: вибір тривалості очікування перед автоматичною відповіддю на виклик.

- Умови вихідного виклику: надання дозволу на здійснення вихідних викликів за допомогою гарнітури Bluetooth навіть за заблокованого пристрою.
- **Тип вихідного виклику**: вибір типу вихідних викликів, які можна здійснювати за допомогою гарнітури Bluetooth.
- Додаткові установки:
  - **Ідентифікація номера**: відображення вашого ідентифікатора номера під час здійснення вихідних викликів, щоб інші абоненти могли його побачити.
  - Переадресація: переадресація вхідних викликів на інший номер телефону.
  - Автомат. телефонний код: автоматичне вставлення префіксу (коду регіону або країни) перед номером телефону.
  - Заборона викликів: блокування вхідних або вихідних викликів.
  - **Очікування виклику**: надання дозволу на сповіщення про вхідні виклики під час поточного виклику.
  - Автодозвон: здійснення автонабору в разі відсутності з'єднання або розірвання виклику.
  - Номери фіксованого набору: ввімкнення або вимкнення режиму фіксованого набору для здійснення викликів лише за номерами, наявними у списку номерів фіксованого набору.
    Введіть код PIN2, що надається разом із SIM- або USIM-карткою.
- Звуки дзвінка та клавіат.:
  - Звуки дзвінка: вибір звуку дзвінка для сповіщення про вхідні виклики.
  - Вібрація: додавання або вибір зразка вібрації.
  - Вібрація під час виклику: відтворення вібрації та звуку дзвінка для сповіщення про вхідні виклики.
  - Звуки клавіатури: відтворення звукових сигналів під час натискання клавіш на клавіатурі.
- Персоналізація звуку: вибір звуку під час виклику для його використання з гарнітурою.
- Зменшення шуму: усунення фонового шуму, щоб інший абонент міг краще вас чути.
- Збільш.гуч.сигн.в кишені: збільшення гучності звуку дзвінка в разі перебування пристрою в, наприклад, сумці або кишені.
- Зображення відеовиклику: вибір зображення, яке відображатиметься для іншого абонента.
- Дії у разі збою виклику: здійснення голосового виклику, якщо не вдалося здійснити відеовиклик.
- Послуга голосової пошти: вибір або встановлення постачальника послуг голосової пошти.

- Установки голосової пошти: введення номеру для отримання доступу до послуг голосової пошти. Цей номер можна дізнатися в оператора зв'язку.
- Звук: вибір звуку дзвінка для сповіщення про нові повідомлення голосової пошти.
- Вібрація: відтворення вібрації в разі отримання повідомлень голосової пошти.
- Обл. записи: прийняття IP-викликів та настроювання облікових записів для використання послуги IP-викликів.
- Викор. інтернет-виклики: використання послуг IP-викликів для всіх викликів або лише для IP-викликів.

#### Режим блокування

Виберіть сповіщення, які потрібно заблокувати, або встановіть дозвіл на отримання сповіщень від певних контактів у режимі блокування.

#### Функція розширених екстрених повідомлень

Надсилання одержувачам повідомлення в разі виникнення надзвичайної ситуації. Натисніть і утримуйте кнопки збільшення та зменшення гучності протягом 3 секунд, щоб надіслати повідомлення.

- Редагувати екстрене повідомлення: редагування повідомлення, яке надсилатиметься в разі виникнення надзвичайної ситуації.
- Надісл. екстр. фотографії: зйомка фотографій і їх надсилання разом із повідомленням вказаним одержувачам.

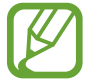

Доступність цієї функції залежить від країни або оператора зв'язку.

- Інтервал надсил. повід.: встановлення проміжку часу до повторного надсилання повідомлення.
- Екстрені контакти: вибір або змінення одержувачів, яким надсилатиметься повідомлення.

#### Режим енергозбереження

Увімкнення режиму енергозбереження та змінення його установок.

- Енергозбереження ЦП: встановлення обмеження на використання певних системних ресурсів.
- Енергозбереження екрана: зменшення яскравості дисплея.
- Вимкнути тактильний зворотний зв'язок: вимкнення вібрації, відтворюваної під час натискання клавіш.
- Відомості про режим енергозбереження: відомості про зменшення використання заряду акумулятора.

#### Аксесуар

Змінення установок аксесуара.

- Звук стикування: відтворення звуку в разі підключення пристрою до док-станції або відключення його від неї.
- Режим виводу звуку: використання динаміка док-станції в разі підключення до неї пристрою.
- Відображення екрана "На столі": відображення на пристрої настільного годинника у разі підключення пристрою до док-станції.
- Автоматичне розблокування: автоматичне розблокування пристрою в разі відкриття кришки чохлу.
- **Аудіовихід**: вибір формату виведення звуку, який має використовуватися в разі підключення пристрою до пристроїв із підтримкою HDMI. Деякі пристрої можуть не підтримувати установки об'ємного звуку.

#### Доступність

Послуги з доступності – це спеціальні функції, призначені для користувачів із певними фізичними обмеженнями. Отримайте доступ до наведених нижче установок і змініть їх, щоб покращити доступність пристрою.

- Автоматично обертати екран: встановлення автоматичного обертання інтерфейсу в разі обертання пристрою.
- Автоматичне відключення екрану: встановлення тривалості очікування пристрою перед вимкненням підсвічування дисплея.
- Промовляння паролів: голосове зчитування паролів, які вводяться, за допомогою Talkback.
- Відповідь/завершення виклику:
  - Відповідь на виклики за допомогою клавіші "Домашній": встановлення відповіді на вхідні виклики в разі натискання кнопки «Домашній».
  - Відповідь натисканням: встановлення відповіді на вхідні виклики в разі подвійного натискання кнопки прийняття виклику.
  - **Голосове керування**: встановлення відповіді на вхідні виклики або їх відхилення за допомогою голосових команд.
  - Клавіша живл. зав. виклики: встановлення завершення викликів у разі натискання кнопки ввімк./вимк. живлення.

- Показати кл.шв.дост.: додавання клавіші швидкого доступу до установок доступності у швидкому меню, що з'являється в разі натискання й утримання кнопки ввімк./вимк. живлення.
- Керування доступністю: експорт або імпорт установок доступності для надання до них спільного доступу іншим пристроям.
- TalkBack: увімкнення функції TalkBack, яка надає голосовий зворотний зв'язок.
- Розмір шрифту: змінення розміру шрифту.
- Масштабування: збільшення або зменшення масштабу за допомогою рухів пальцями.
- Негативні кольори: змінення кольорів дисплея для покращення видимості.
- Налаштування кольорів:: налаштування кольорової схеми екрана, якщо пристрій виявить, що ви не розпізнаєте кольори або вам важко прочитати вміст.
- Клавіша швид. доступу: увімкнення функції Talkback у разі натискання й утримання кнопки ввімк./вимк. живлення та подальшого натискання й утримання екрана двома пальцями.
- Перетвор. тексту на мовлення:
  - Переважна система TTS: вибір системи синтезу мовлення. Щоб змінити установки систем синтезу мовлення, натисніть 🗱.
  - Швидкість мовлення: вибір швидкості для функції перетворення тексту на мовлення.
  - Прослухати приклад: прослуховування зразка промовленого тексту.
- Покращення веб-доступності: інсталяція програмами веб-сценаріїв, завдяки яким відображуваний у них веб-вміст стає доступнішим.
- Звуковий баланс: налаштування звукового балансу в разі використання подвійної гарнітури.
- Монозвук: увімкнення монофонічного звуку під час прослуховування аудіо за допомогою одного навушника.
- Вимкнути всі звуки: вимкнення всіх звуків, відтворюваних пристроєм.
- Сповіщення спалахами: встановлення спалаху під час отримання вхідних викликів, нових повідомлень або сповіщень.
- **Допоміжне меню**: відображення допоміжного значка клавіші швидкого доступу, що дає змогу отримувати доступ до функцій, підтримуваних зовнішніми кнопками, або функцій на панелі сповіщень. Також можна змінити меню, відображене на значку клавіші швидкого доступу.
- Затримка під час натискання й утримання: встановлення часу розпізнавання в разі натискання й утримання екрана.
- Керування взаємодією: встановлення ділянки екрана, яка не реагуватиме на дотики.

#### Мова та спосіб введення

Змінення установок введення тексту. Деякі опції можуть бути недоступні залежно від вибраної мови.

#### Мова

Вибір мови, якою відображатимуться всі меню та програми.

#### За замовчуванням

Вибір стандартного типу клавіатури для введення тексту.

#### Голосовий ввід Google

Щоб змінити установки голосового введення, натисніть 🗱.

- Вибрати мови введення: вибір мов введення тексту.
- Блокувати образливі слова: заборона розпізнавання пристроєм образливих слів у введених за допомогою голосу даних.
- Розпізнавання мови офлайн: завантаження та інсталяція мовних даних для голосового введення в автономному режимі.

#### Клавіатура Samsung

Щоб змінити установки клавіатури Samsung, натисніть 🕵.

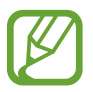

Кількість доступних опцій залежить від країни та оператора зв'язку.

- Типи клав. у книж. форм.: змінення типу клавіатури.
- Мови введення: вибір мов введення тексту.
- Прогнозування тексту: активація режиму прогнозування тексту для прогнозування слів на пристрої відповідно до введеного тексту та відображення запропонованих слів. Крім того, можна змінити установки прогнозування слів.
- Безперервне введення: введення тексту за допомогою проведення по клавіатурі.
- Керування курсором: увімкнення або вимкнення функції смарт-навігації по клавіатурі для переміщення курсора прокручуванням клавіатури.

- Рукописне введення: налаштування установок режиму рукописного введення наприклад часу розпізнавання, товщини або кольору пера.
- Додатково:
  - **Автовикористання великих літер**: встановлення автоматичного введення великої літери після таких знаків пунктуації, як крапка та знаки питання й оклику.
  - Автоматичний інтервал: автоматичне вставлення пробілу між словами на пристрої.
  - Авторозставлення пунктуації: вставлення крапки в разі подвійного натискання клавіші пробілу.
  - Поперед.перегляд символів: відображення попереднього зображення кожної натиснутої літери.
  - Вібрація під час нат. кл.: відтворення вібрації в разі натискання клавіші.
  - Звук під час нат. кл.: відтворення звуку в разі натискання клавіші.
- Довідка: відображення довідкових відомостей стосовно використання клавіатури Samsung.
- Скинути установки: скидання установок клавіатури Samsung.

#### Засіб розпізн. голосу

Виберіть систему розпізнавання голосу.

#### Голосовий пошук

У разі використання функції розпізнавання голосу Samsung можна скористатися такими опціями:

- Language: вибір мови для функції розпізнавання голосу.
- Open via the home key: запуск S Voice у разі подвійного натискання кнопки «Домашній».
- Use location data: використання відомостей про розташування для пошуку за допомогою голосу.
- Hide offensive words: приховання образливих слів у результатах пошуку за допомогою голосу.
- Help: доступ до довідкових відомостей про функцію S Voice.
- About: перегляд відомостей про версію.

- Driving mode: активація режиму «За кермом» для звукового відтворення вмісту та вибір програм, які мають використовуватися в режимі «За кермом».
- Voice control: керування програмами за допомогою голосових команд.
- Auto-start speaker: автоматичне ввімкнення динаміка в разі здійснення виклику за допомогою S Voice.
- Show body of message: перегляд тексту нового повідомлення, отриманого під час перебування в режимі «За кермом».
- Wake up command: запуск функції розпізнавання голосу в разі промовляння команди пробудження під час використання S Voice.
- Wake up in lock screen: розпізнавання команди пробудження за заблокованого екрана.
- Set wake-up command: встановлення команди пробудження для запуску програми S Voice або виконання вказаної функції.
- Check missed events: перегляд пропущених викликів, повідомлень або подій у разі запуску S Voice натисканням кнопки гарнітури.
- Home address: введення домашньої адреси для використання відомостей про ваше розташування за допомогою функції голосових команд.
- Log in to Facebook: введення відомостей про обліковий запис Facebook.
- Log in to Twitter: введення відомостей про обліковий запис Twitter.

У разі використання функції розпізнавання голосу Google можна скористатися такими опціями:

- Мова: вибір мови для функції розпізнавання голосу.
- Вивід мовлення: відтворення голосового зворотного зв'язку для сповіщення про поточну дію.
- Блокувати образливі слова: приховання образливих слів у результатах пошуку за допомогою голосу.
- Розпізнавання мови офлайн: завантаження та інсталяція мовних даних для голосового введення в автономному режимі.
- Гарнітура Bluetooth: здійснення голосового пошуку за допомогою гарнітури Bluetooth у разі підключення до пристрою.

#### Перетвор. тексту на мовлення

- Переважна система TTS: вибір системи синтезу мовлення. Щоб змінити установки систем синтезу мовлення, натисніть 🗱.
- Швидкість мовлення: вибір швидкості для функції перетворення тексту на мовлення.
- Прослухати приклад: прослуховування зразка промовленого тексту.

#### Швидкість вказівника

Налаштування швидкості вказівника миші або джойстика, підключених до пристрою.

#### Рухи та жести

Увімкнення функції розпізнавання рухів і змінення установок, що керують розпізнаванням рухів на пристрої.

- Безконтактні жести:
  - Відом. про датчик і значок: перегляд відомостей про датчик жестів та індикатор, що відображається під час використання функції Безконтактних жестів.
  - **Миттєвий огляд**: за вимкненого екрана проведіть рукою над датчиком, щоб переглянути сповіщення, пропущені виклики, нові повідомлення, дату й час тощо.
  - Безконтактний перехід: під час перегляду повідомлень електронної пошти або вебсторінок проведіть рукою вгору або вниз над датчиком, щоб прокрутити відображений вміст вгору або вниз.
  - **Безконтактний перегляд**: проведіть рукою вліво або вправо над датчиком, щоб гортати зображення, веб-сторінки, композиції або нагадування.
  - Безконтактне переміщення: натисніть і утримуйте значок однією рукою, а потім проведіть іншою рукою вліво або вправо над датчиком, щоб перемістити цей значок в інше розташування.
  - Безконтактне прийняття викликів: у разі надходження виклику проведіть рукою вліво, а потім вправо над датчиком, щоб відповісти на виклик.

- Pyx:
  - **Прямий виклик**: здійснення голосового виклику за допомогою піднімання та утримання пристрою біля вуха під час перегляду виклику, повідомлення або контактних даних.
  - **Смарт-сигнал**: сповіщення про пропущені виклики або нові повідомлення в разі піднімання пристрою.
  - Масштабування: збільшення або зменшення відображеного вмісту під час перегляду зображень у розділі Галерея або веб-сторінок у разі натискання й утримання пальцями двох точок і нахилу пристрою до себе або від себе.
  - **Переглян. зображення**: переміщення по зображенню в разі переміщення пристрою в будь-якому напрямку за збільшеного зображення.
  - **Вимкнути звук/пауза**: вимкнення звуку дзвінка вхідних викликів, а також звуків будильників і музики в разі перегортання пристрою екраном донизу.
- Рухи долонею:
  - Створення знімка екрана: створення знімка екрана в разі проведення долонею вліво або вправо по екрану.
  - **Вимкнути звук/пауза**: призупинення відтворення медіафайлів у разі накриття екрана долонею.
- Калібрування гіроскопа: калібрування гіроскопа для правильного розпізнавання обертання.
  - Під час калібрування покладіть пристрій на рівну поверхню. Калібрування може виявитися невдалим, якщо пристрій вібрує або переміщується.
    - Калібрування гіроскопа слід здійснювати в разі появи відхилень або випадкових рухів під час нахилу, панорамування чи гри в ігри із застосуванням рухів.

#### Смарт-екран

- Смарт-режим: продовження підсвічування дисплея, поки ви на нього дивитеся.
- Смарт-обертання: скасування обертання інтерфейсу відповідно до положення вашого обличчя.
- Смарт-пауза: призупинення відтворення відео в разі спрямування погляду вбік від екрана.

- Смарт-прокрутка:
  - Прокрутити за допомогою: вибір способу прокручування екрана вгору або вниз.
  - Швидкість: налаштування швидкості прокручування екрана.
  - Відображення візуального зворотного зв'язку: відображення значка сигналу у разі розпізнавання дії пристроєм.

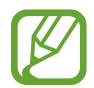

Ця функція може не працювати належним чином в умовах яскравого світла, у сутінках або під час переміщення або струшування пристрою.

#### Air view

Попередній перегляд вмісту або перегляд відомостей у спливаючому вікні у разі наведення пальця на об'єкт.

- Попередній перегляд: перегляд відомостей у спливаючому вікні у разі наведення пальця на об'єкти.
- Перегляд ходу виконання: під час відтворення музики або відео можна здійснювати попередній перегляд сюжету або переглядати час, що минув, у разі наведення пальця на панель виконання.
- Перегляд швидкого набору: перегляд у спливаючому вікні даних контактів, призначених номерам швидкого набору, у разі наведення пальця на номер швидкого набору.
- Лупа для веб-сторінки: збільшення ділянки вмісту під час перегляду веб-сторінок у браузері в разі наведення на екран.
- Звуковий і тактильний зворотній зв'язок: відтворення звуку та вібрації в разі наведення пальця на відображені об'єкти.

#### Керування за допомогою голосових команд

Змінення установок для керування опціями за допомогою голосових команд.

### Облікові записи

#### Дод. обл. запис

Додавання адреси електронної пошти або облікових записів соціальних мереж.

#### Cloud

Змінення установок синхронізації даних або файлів з обліковим записом Samsung або хмарним сховищем Dropbox.

#### Резервне копіювання та скидання

Змінення установок для керування установками та даними.

- **Резервне копіювання даних**: створення резервних копій установок і даних програм на сервері Google.
- **Резервне копіювання облікового запису**: настроювання та редагування резервного облікового запису Google.
- Автоматичне відновлення: відновлення установок і даних програм у разі повторної інсталяції програм на пристрої.
- Скинути заводські дані: скидання установок до стандартних заводських значень і видалення всіх даних.

### Додатково

Налаштування установок послуг розташування, безпеки та інших опцій.

#### Послуги розташування

Змінення установок для дозволів щодо відомостей про розташування.

- Доступ до мого розташування: надання програмам дозволу на використання відомостей про ваше поточне розташування.
- Використовувати GPS-супутники: використання супутника GPS для пошуку вашого поточного розташування.

- Використовувати безпроводові мережі: надання дозволу на збір даних розташування та визначення розташування втраченого або викраденого пристрою за допомогою мережі Wi-Fi і мобільних мереж.
- Мої місця: настроювання профілів, які використовуватимуться для певних розташувань під час використання функцій GPS, Wi-Fi або Bluetooth для пошуку вашого поточного розташування.

#### Безпека

Змінення установок безпеки пристрою та SIM- або USIM-картки.

• Шифрувати пристрій: встановлення пароля для шифрування даних, збережених на пристрої. Пароль потрібно буде вводити під час кожного ввімкнення пристрою.

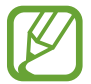

Зарядіть акумулятор, перш ніж вмикати цю установку, оскільки шифрування даних може тривати понад годину.

- Шифрування зовнішньої карти пам'яті:
  - Шифрувати: шифрування файлів під час їх збереження на карті пам'яті.
  - Шифрування всіх даних: шифрування всіх файлів, збережених на карті пам'яті.
  - Не враховувати мультимедійні файли: шифрування всіх файлів, збережених на карті пам'яті, за винятком мультимедійних файлів.

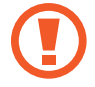

У разі ввімкнення цієї установки та скидання установок пристрою до заводських значень пристрій не зможе прочитати зашифровані файли. Вимкніть цю установку перед скиданням установок пристрою.

- Віддалене керування: надання дозволу на віддалене керування втраченим або викраденим пристроєм через Інтернет. Щоб скористатися цією функцією, необхідно увійти в обліковий запис Samsung.
  - Реєстрація облікового запису: додавання або перегляд Samsung account.
  - Використовувати безпроводові мережі: надання дозволу на збір даних розташування та визначення розташування втраченого або викраденого пристрою за допомогою мережі Wi-Fi і мобільних мереж.
- Спов. про змін.SIM-картки: ввімкнення або вимкнення функції «Пошук мобільного пристрою», яка дає змогу визначити розташування втраченого або викраденого пристрою.

- Веб-ст. "Пошук мого тел.": перехід на веб-сайт SamsungDive (*www.samsungdive.com*). Можна слідкувати та керувати втраченим або викраденим пристроєм на веб-сайті SamsungDive.
- Встановити блокування SIM-картки:
  - Заблокувати SIM-картку: ввімкнення або вимкнення функції блокування за допомогою PIN-коду для запиту PIN-коду перед використанням пристрою.
  - Змінення PIN-коду SIM-картки: змінення PIN-коду, який використовується для доступу до даних на SIM- або USIM-картці.
- Зробити паролі видимими: за замовчуванням паролі на пристрої приховуються задля забезпечення безпеки. Встановлення відображення паролів під час їх введення на пристрої.
- Адміністратори пристрою: перегляд адміністраторів пристрою, інстальованих на ньому. Адміністраторам пристрою можна дозволити застосовувати на пристрої нові політики.
- Невідомі ресурси: вибір програм для інсталяції з усіх джерел. Якщо цю опцію не вибрано, програми можна буде завантажувати лише зі служби **Play Mapket**.
- Перевірка програм: надання дозволу серверу Google на перевірку програм на предмет виконання ними шкідливих дій перед їх інсталяцією.
- Надійні облікові дані: використання сертифікатів і облікових даних для безпечного використання різноманітних програм.
- Інст. з міс. збер. на пристрої: інсталяція зашифрованих сертифікатів, збережених на USBнакопичувачі.
- Очищення облікових даних: стирання вмісту з обліковими даними із пристрою та скидання пароля.

#### **Диспетчер програм**

Перегляд програм, інстальованих на пристрої, і керування ними.

#### Акумулятор

перегляд обсягу заряду акумулятора, що споживається пристроєм.

#### Пам'ять

Перегляд відомостей про пам'ять пристрою та карту пам'яті або форматування карти пам'яті.

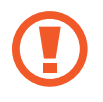

Форматування карти пам'яті призведе до видалення всіх даних із карти без можливості відновлення.

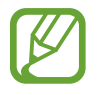

Наявний обсяг внутрішньої пам'яті зазвичай менший за вказаний обсяг через те, що операційна система та інстальовані програми займають певну частину пам'яті.

### Дата і час

Доступ до наведених нижче установок керування відображенням часу й дати на пристрої та їх змінення.

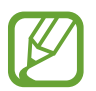

Якщо акумулятор повністю розряджено або вийнято із пристрою, час і дату буде скинуто.

- Автовстановлення дати й часу: автоматичне оновлення дати й часу під час переміщення між часовими поясами.
- Встановити дату: встановлення поточної дати вручну.
- Встановити час: встановлення поточного часу вручну.
- Автом. визн. час. поясу: отримання відомостей про часовий пояс із мережі під час переміщення між часовими поясами.
- Вибрати часовий пояс: встановлення головного часового поясу.
- Використовувати 24-годинний формат: відображення часу у 24-годинному форматі.
- Вибрати формат дати: вибір формату дати.

#### Про пристрій

Доступ до відомостей про пристрій і оновлення програмного забезпечення.

# Усунення неполадок

## Після ввімкнення пристрою або під час його використання може відобразитися запит на введення одного з таких кодів:

- Пароль: якщо ввімкнено функцію блокування пристрою, необхідно ввести встановлений пароль.
- PIN: під час першого використання пристрою, або якщо ввімкнено функцію запиту PINкоду, потрібно ввести PIN-код, який надається із SIM- або USIM-карткою. Цю функцію можна вимкнути за допомогою меню «Заблокувати SIM-картку».
- PUK: SIM- або USIM-картку заблоковано; зазвичай це стається внаслідок введення неправильного PIN-коду декілька разів підряд. У такому разі потрібно ввести PUK-код, наданий оператором зв'язку.
- PIN2: у разі відкриття меню, яке вимагає введення коду PIN2, необхідно ввести код PIN2, який надається разом із SIM- або USIM-карткою. За додатковими відомостями зверніться до вашого оператора зв'язку.

#### Пристрій відображає службові помилки та помилки мережі

- У місці зі слабким сигналом або поганим прийомом можна втратити зв'язок. Спробуйте вийти на зв'язок в іншому місці.
- Деякі параметри недоступні без передплати. За додатковими відомостями зверніться до вашого оператора зв'язку.

#### Сенсорний екран реагує повільно або неналежним чином

Якщо сенсорний екран вашого пристрою не реагує належним чином, спробуйте виконати такі дії:

- Видаліть усі захисні плівки із сенсорного екрана. Захисні плівки можуть перешкоджати розпізнаванню пристроєм введеного тексту, тому їх не рекомендується використовувати на пристроях із сенсорним екраном.
- Торкаючись сенсорного екрана, переконайтеся, що ваші руки чисті та сухі.
- Перезавантажте пристрій, щоб усунути будь-які тимчасові помилки програмного забезпечення.
- Переконайтеся, що програмне забезпечення пристрою оновлено до останньої версії.
- Якщо сенсорний екран подряпано або пошкоджено, віднесіть його до місцевого сервісного центру Samsung.

# Пристрій не реагує на натискання клавіш або в його роботі виникають критичні помилки

Якщо пристрій не реагує на натискання клавіш або «зависає», можливо, знадобиться закрити декілька програм або скинути установки пристрою, щоб відновити його функції. Якщо пристрій «зависає» або не реагує на натискання клавіш, натисніть і утримуйте кнопку ввімк./вимк. живлення протягом 7 секунд. Пристрій буде перезавантажено автоматично.

Якщо це не допомагає, виконайте скидання установок до заводських значень. На екрані програм натисніть **Установки — Облікові записи — Резервне копіювання та скидання — Скинути заводські дані — Скинути установки пристрою — Видалити всі**.

#### Виклики скидаються

У місці зі слабким сигналом або поганим прийомом можна втратити зв'язок із мережею. Спробуйте вийти на зв'язок в іншому місці.

#### Вихідні виклики не здійснюються

- Переконайтеся, що натиснуто клавішу набору номера.
- Переконайтеся, що ви підключилися до правильної мережі.
- Переконайтеся, що для номера телефону, який набирається, не встановлено заборону викликів.

#### Вхідні виклики не здійснюються

- Переконайтеся, що пристрій увімкнено.
- Переконайтеся, що ви підключилися до правильної мережі.
- Переконайтеся, що для вхідного номера телефону не встановлено заборону викликів.

#### Співрозмовники не чують вас під час виклику

- Переконайтеся, що не заблоковано вбудований мікрофон.
- Переконайтеся, що тримаєте мікрофон близько до рота.
- У разі використання гарнітури переконайтеся, що її правильно підключено.

#### Низька якість звуку

- Переконайтеся, що не заблоковано внутрішню антену пристрою.
- У місці зі слабким сигналом або поганим прийомом можна втратити зв'язок. Спробуйте вийти на зв'язок в іншому місці.

#### Під час набору номера зі списку контактів виклик не здійснюється

- Переконайтеся, що у списку контактів записано правильний номер.
- За потреби наново введіть і збережіть номер.
- Переконайтеся, що для номера телефону контакту не встановлено заборону викликів.

## Відтворюється звуковий сигнал, а на екрані відображається значок порожньої батареї

Акумулятор розрядився. Перезарядіть або замініть акумулятор для подальшого використання пристрою.

## Акумулятор не заряджається належним чином або пристрій вимикається

- Контакти акумулятора могли забруднитись. Протріть золотисті контакти чистою та м'якою тканиною, після чого знову спробуйте зарядити акумулятор.
- Якщо акумулятор більше не заряджається повністю, замініть його новим, а старий утилізуйте належним чином (ознайомтеся з місцевими постановами для отримання вказівок із належної утилізації).

#### Пристрій гарячий на дотик

Під час використання програм, які активно споживають заряд акумулятора, або в разі тривалого використання програм пристрій може ставати гарячим на дотик. Це нормально й не впливає на його роботу чи термін служби.
#### Під час запуску камери відображаються повідомлення про помилки

Для роботи камери пристрою Samsung потрібен достатній обсяг вільної пам'яті та заряду акумулятора. У разі отримання повідомлень про помилки під час запуску камери спробуйте виконати такі дії:

- Зарядіть акумулятор або замініть його на повністю заряджений акумулятор.
- Звільніть пам'ять, передавши файли на комп'ютер або видаливши їх із пристрою.
- Перезапустіть пристрій. Якщо після виконання цих дій у роботі камери все ще виникають проблеми, зверніться до сервісного центру Samsung.

# Під час відкриття музичних файлів відображаються повідомлення про помилки

Деякі музичні файли можуть не відтворюватися на пристрої Samsung із низки причин. Якщо під час відкриття музичних файлів на пристрої відображаються повідомлення про помилки, спробуйте виконати такі дії:

- Звільніть пам'ять, передавши файли на комп'ютер або видаливши їх із пристрою.
- Переконайтеся, що музичний файл не захищено за допомогою технології DRM (Digital Rights Management). Якщо файл захищено за допомогою технології DRM, переконайтеся в наявності відповідної ліцензії або ключа для відтворення файла.
- Переконайтеся, що пристрій підтримує тип файла.

## Не вдається знайти інший пристрій Bluetooth

- Переконайтеся, що на пристрої активовано функцію безпроводового з'єднання Bluetooth.
- Переконайтеся, що на пристрої, до якого потрібно підключитися, активовано функцію безпроводового з'єднання Bluetooth (за потреби).
- Переконайтеся, що ваш та інший пристрій Bluetooth перебувають в межах максимального радіусу дії з'єднання Bluetooth (10 метрів).

Якщо після виконання наведених вище дій проблема не зникає, зверніться до сервісного центру Samsung.

## Під час підключення пристрою до комп'ютера не встановлюється з'єднання

- Переконайтеся, що використовується кабель USB, сумісний із пристроєм.
- Переконайтеся, що на комп'ютері інстальовано й оновлено потрібні драйвери.
- Переконайтеся, що на комп'ютері з ОС Windows XP інстальовано пакет оновлень Windows XP SP 3 або пізнішої версії.
- Переконайтеся, що на комп'ютері інстальовано програму Samsung Kies 2.0 чи медіапрогравач Windows 10 або пізнішої версії.

### Невелика щілина навколо зовнішньої частини корпуса пристрою

- Вона є необхідним елементом технології виробника, оскільки може виникнути невелике гойдання або вібрація частин пристрою.
- Через деякий час щілина може дещо збільшитися у зв'язку з тертям між частинами.

Деякий вміст може не відповідати пристрою залежно від країни, оператора зв'язку, версії програмного забезпечення чи постачальника послуг, і може змінюватися без завчасного попередження.

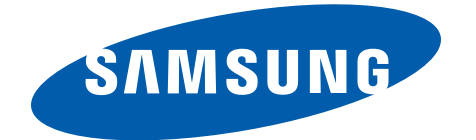